# I-DMS Manager 사용자 매뉴얼 v1.01

I-Print Device Management System

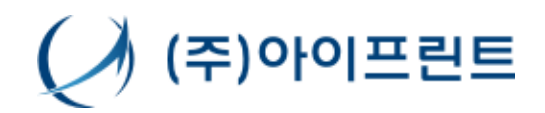

Copyright© i-Print Inc. All rights reseved.

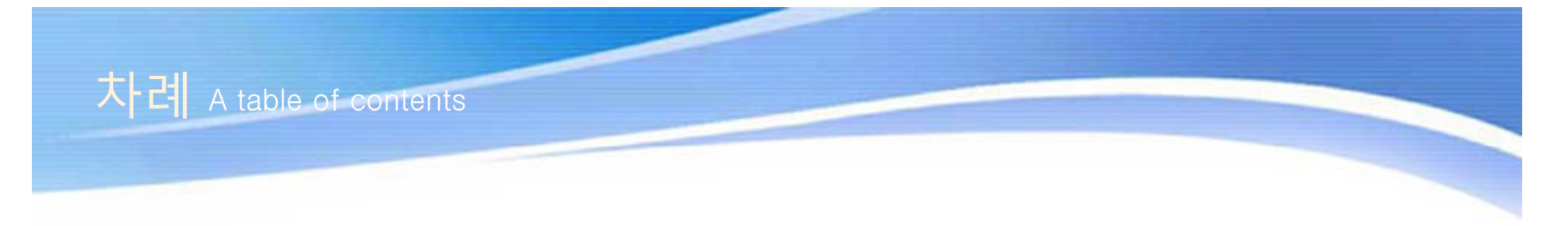

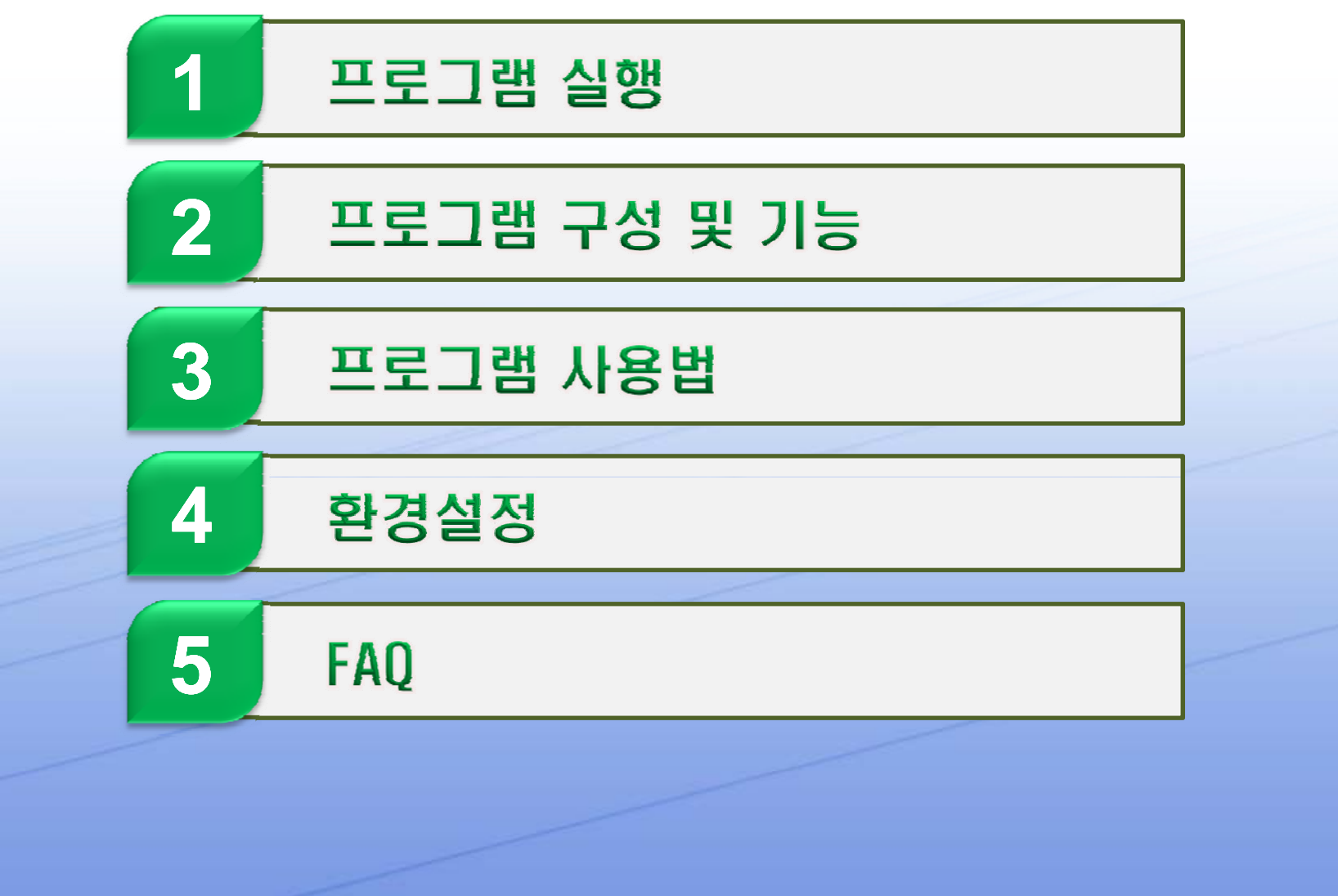

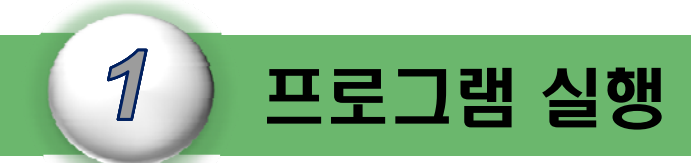

#### I-DMS 솔루션의 프로그램 실행하여 로그인 및 관리업체 변경과 프로그램의 종료에 대하여 설명한다.

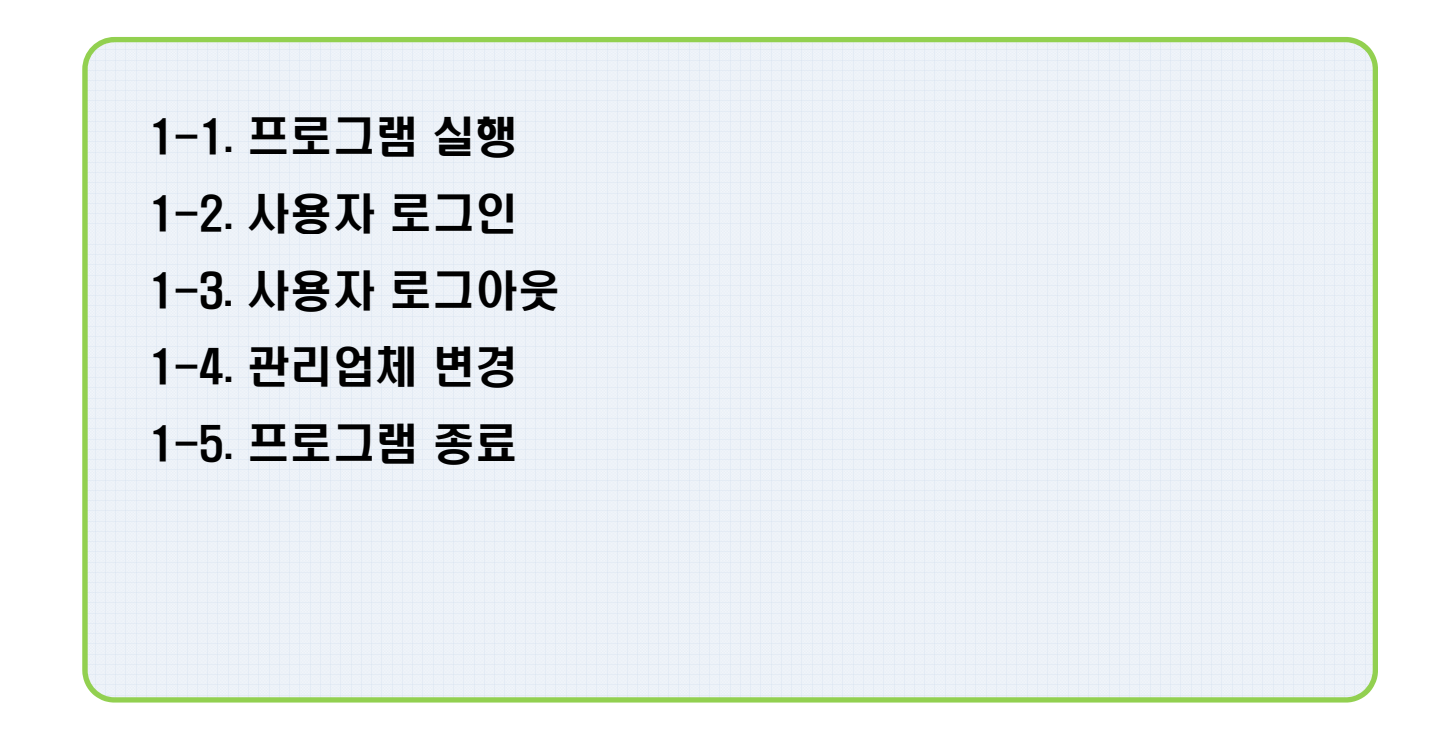

#### 1-1. 프로그램 실행

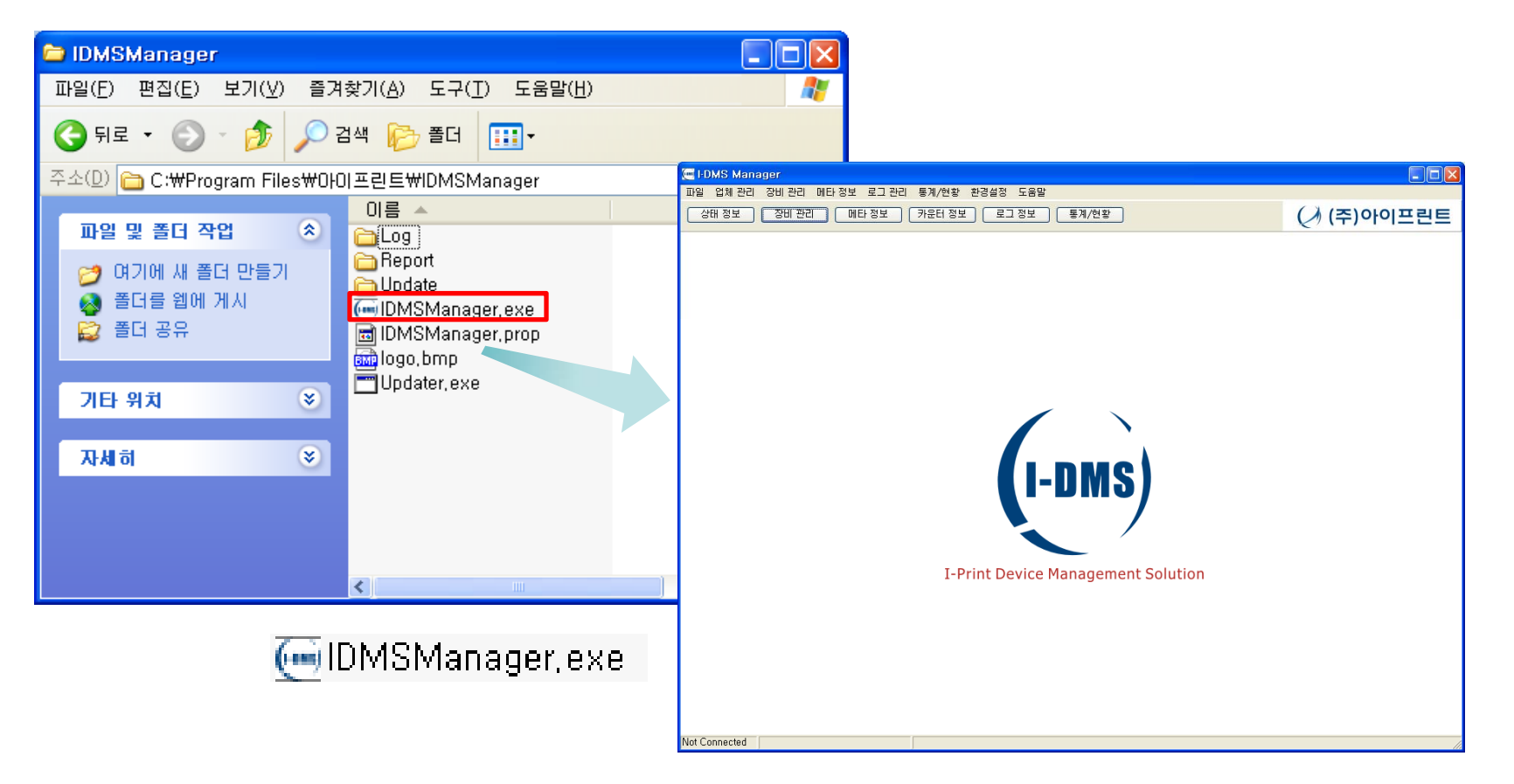

1.I-DMS Manager.exe 프로그램을 더블 클릭하면 Manager 프로그램을 실행한다.
2.I-DMS Manager는 C:\Program Files\Program Files\Program IDMSManager에 설치되어 있다.
3.I-DMS Manager는 http://www.i-print.co.kr 홈페이지에 접속하여 다운로드 받을 수 있다.

#### ※ 자동 업데이트를 통해 최신 버전으로 유지된다.

1. 프로그램 실행

#### 1-2. 사용자 로그인

| 询 I-DMS Manager (Ver 1.0.0.15)            |                                                                                        |
|-------------------------------------------|----------------------------------------------------------------------------------------|
| 파일 업체 관리 장비 관리 메타 정보 로그 관리 통계/현황 환경설정 도움말 |                                                                                        |
| 로그인 비관리 메타정보 카운터 정보 로그 정보                 | 통계/현황                                                                                  |
| 관리업체 변경                                   | 사용자 로그인                                                                                |
| 프로그램 종료                                   |                                                                                        |
|                                           | I-DMS I-Print<br>Device Management Solution                                            |
|                                           | 업체 인증 정보<br>업체코드 <mark>miraecnp<br/>업체명 (주)미래씨앤피시스템</mark><br>시스템번호 <mark>00006</mark> |
| 1                                         | 사용자 접속<br>ID 20090001<br>비밀번호 *****치                                                   |
|                                           | (♪ (주)아이프린트 로그인 취소                                                                     |

- 1. 메뉴에서 [파일]-[로그인]을 클릭하여한다.
- 2. <사용자 로그인>창에서 ID와 비밀번호를 입력한다.
- 3. 입력완료 후 [로그인] 버튼을 클릭하면 로그인이 완료된다.

1. 프로그램 실행

#### 1-3. 사용자 로그아웃

| () I-DMS Manager (Ver 1. | .0.0.15) - 관리업체 : 미래씨앤피 |             |                 |      |   |
|--------------------------|-------------------------|-------------|-----------------|------|---|
| 파일 업체 관리 장비 관리 [         | 베타 정보 로그 관리 통계/현황 환경설정  | 형 도움말       |                 |      |   |
| 로그아웃 비관리                 | _ 메타 정보 카운터 정보 로        | ·그 정보 통계/현황 | -               |      |   |
| 관리업체 변경                  |                         |             |                 |      |   |
| 프로그램 종료                  |                         | 사용자 로그아웃    |                 |      |   |
| 1                        |                         | 로그마웃하시겠습니   | נבׂיטי<br>ושוּי | 웃 취소 | 2 |

1. 메뉴에서 [파일]-[로그아웃]을 클릭한다.

2. <사용자 로그아웃> 창에서 [로그아웃] 버튼을 클릭하면 로그아웃이 완료된다.

### 1-4. 관리업체 변경

|   | I DMS Manage | r (Ver 1.0.0.15) - 관리업체 : 미래씨맨피 |                |           |   |
|---|--------------|---------------------------------|----------------|-----------|---|
|   | 파일 업체 관리 장   | 비관리 메타정보 로그관리 통계/현황 환경실         | <u></u> 결정 도움말 |           |   |
|   | 로그인<br>로그아웃  | '비 관리 에타 정보 카운터 정보              | 로그 정보 통계/현황    |           |   |
|   | 관리업체 변경      |                                 |                |           |   |
|   | 프로그램 종료      |                                 | 🎱 서브 관리업체 선택   |           |   |
|   |              |                                 | 입체코드입체명<br>▶   |           |   |
|   |              |                                 |                |           |   |
|   | 1            |                                 |                |           |   |
|   |              |                                 |                |           |   |
|   |              |                                 |                |           | 2 |
| L | 1            |                                 |                |           |   |
|   |              |                                 |                | <br>확인 취소 |   |

1. 메뉴에서 [파일]-[관리업체 변경]을 클릭한다.

2. <서브 관리업체 선택> 창에서 변경하려는 서브 관리업체를 선택한 후에 [확인] 버튼을 클릭한다.

1. 프로그램 실행

#### 1-5. 프로그램 종료

| 🍅 I-DMS Manager (Ver 1.0.0.15)        |            |       |         |
|---------------------------------------|------------|-------|---------|
| 파일 업체 관리 장비 관리 메타 정보 로그 관리 통계/현황 환경설정 | 성 도움말      |       |         |
| 로그인 비 관리 메타 정보 카운터 정보 로<br>로그아웃       | 그 정보 통계/현황 |       |         |
| 관리업체 변경                               |            |       |         |
| 프로그램 종료                               | 프로그램 종료    |       |         |
|                                       | 프로그램을 종료하  | 겠습니까? |         |
| 1                                     |            | 종료    | 2<br>취소 |

1. 메뉴에서 [파일]-[프로그램 종료]를 클릭한다.

2. <프로그램 종료> 화면에서 [종료] 버튼을 클릭하여 프로그램을 종료한다.

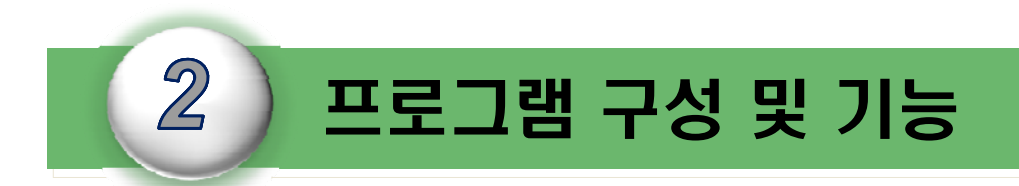

I-DMS 솔루션의 메뉴구성과 화면구성에 대하여 설명한다.

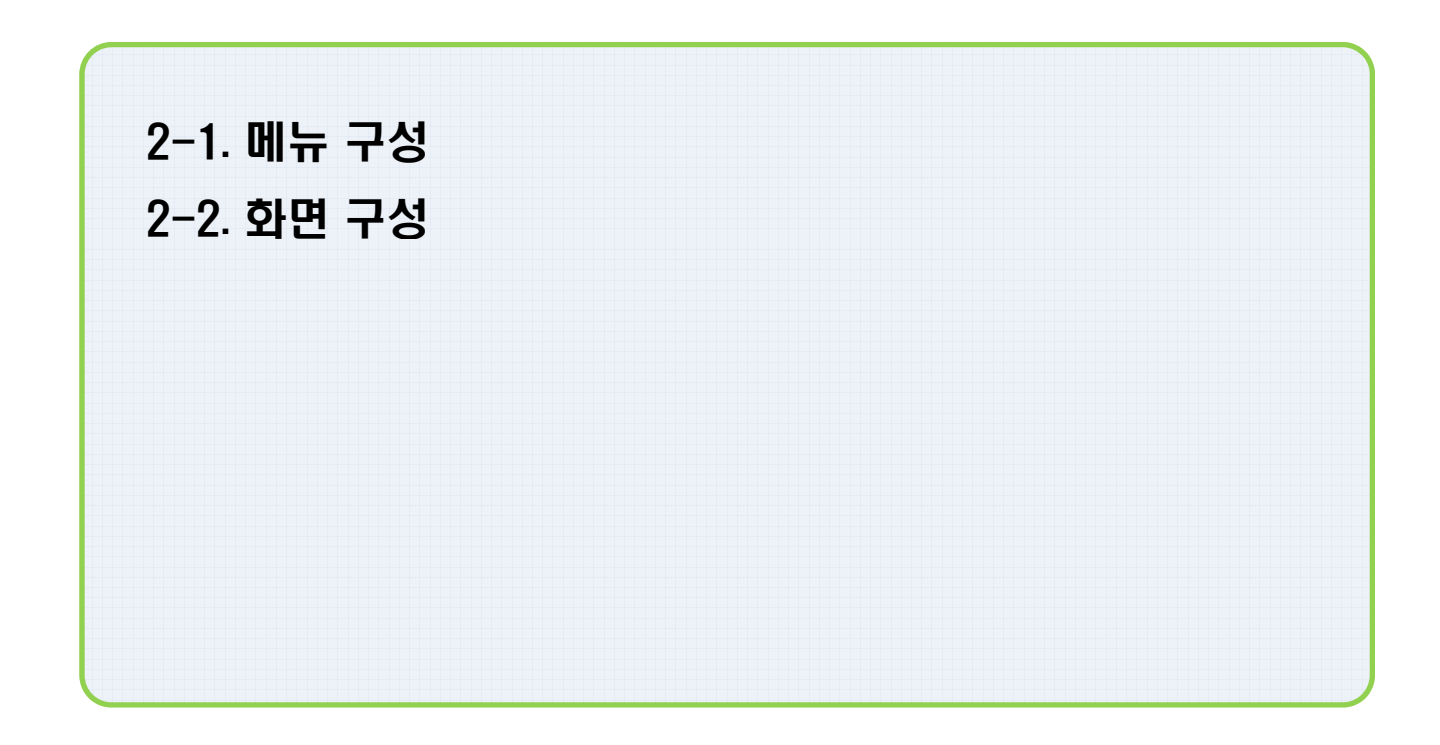

2. 프로그램 구성 및 기능

### 2-1. 메뉴 구성

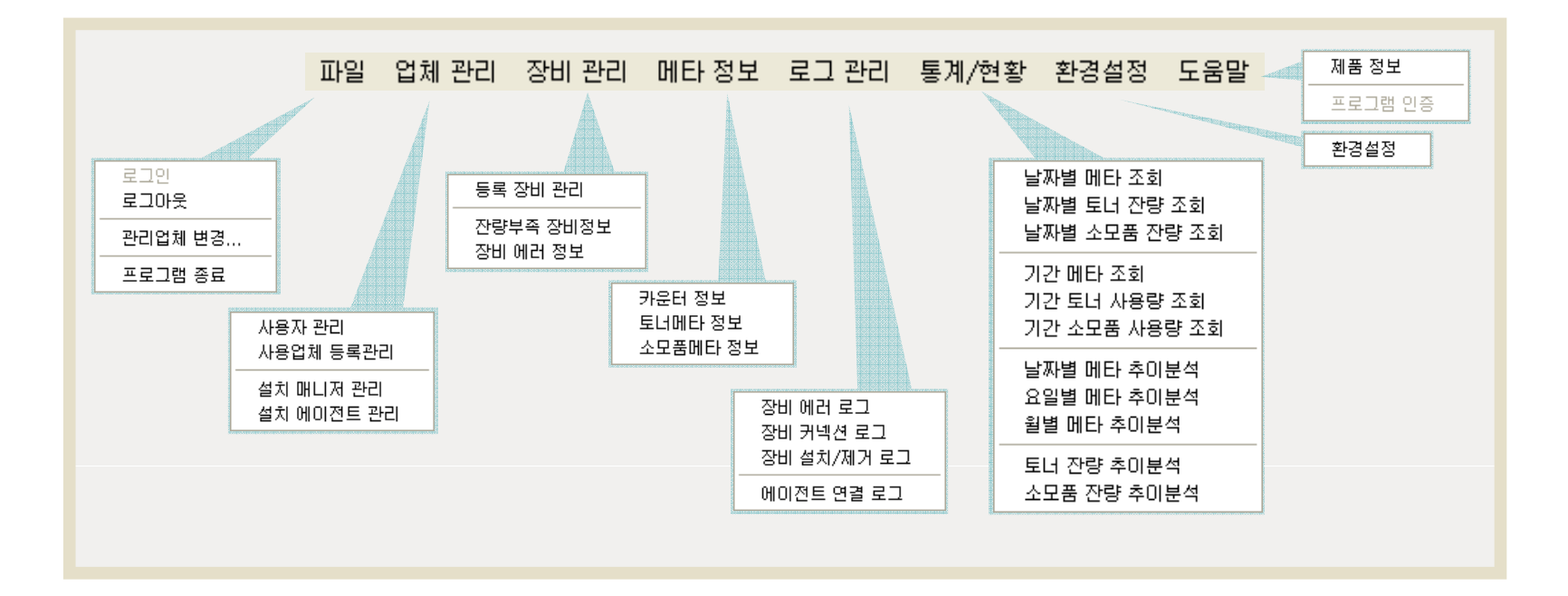

#### 2. 프로그램 구성 및 기능

#### 2-2. 화면 구성

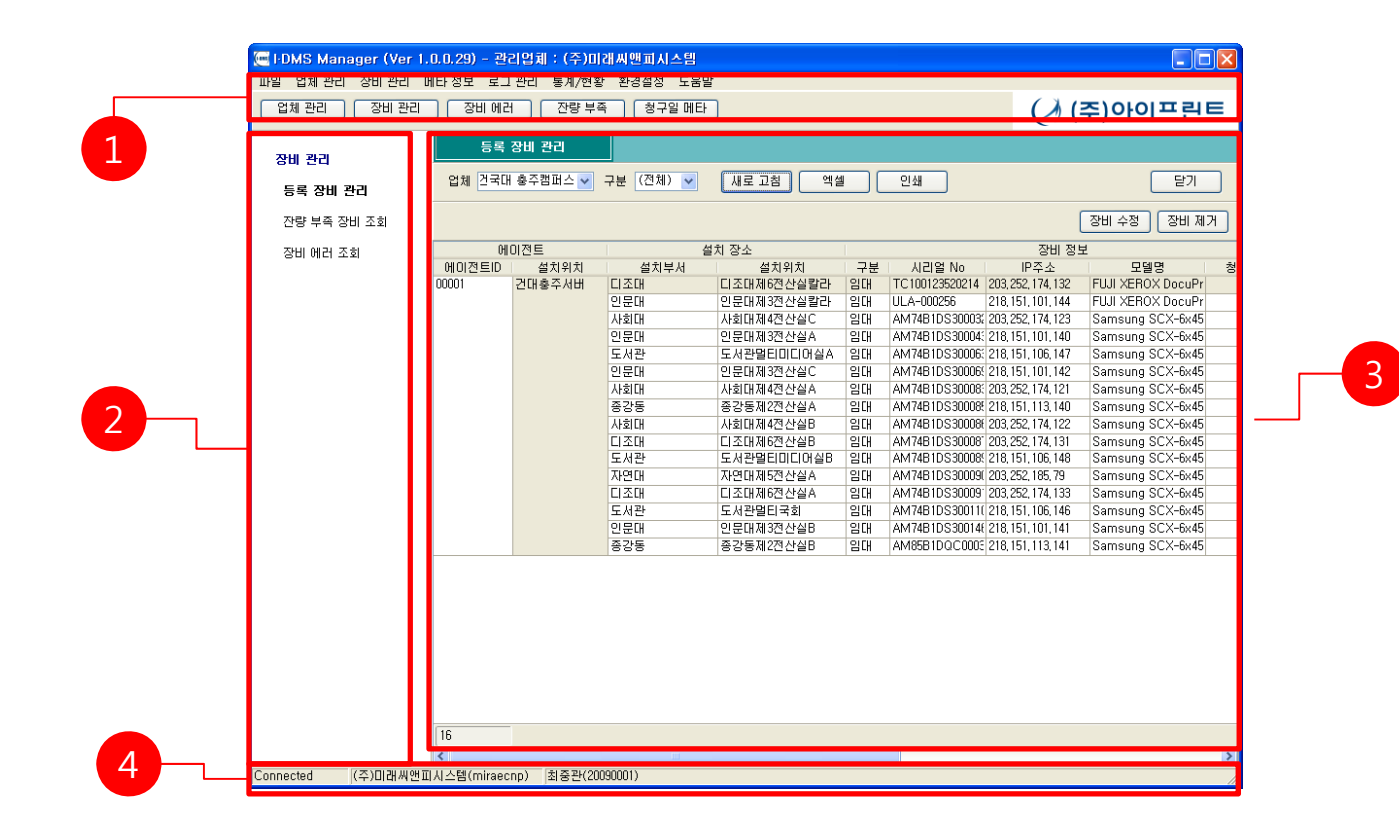

1.상단에 주메뉴와 퀵버튼 메뉴로 구성되어 있다.
 2.주메뉴 중 하나의 메뉴 선택 시 좌측메뉴에 나열된다.
 3. 상세정보 및 등록,수정,삭제,검색을 할 수 있다.
 4.접속과 업체명과 로그인 정보를 확인 가능하다.

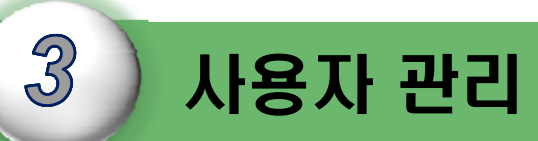

I-DMS 솔루션의 사용자에 로그인 아이디를 생성하고 삭제,수정에 대하여 설명한다.

| 3-1. 사용자 관리      |  |
|------------------|--|
| 3-2. 사용자 등록      |  |
| 3-3. 사용자 정보 수정   |  |
| 3-4. 사용자 삭제      |  |
| 3-5. 사용자 암호 변경   |  |
| 3-6. 사용자 사용여부 설정 |  |
|                  |  |
|                  |  |

#### 3-1. 사용자 관리

| 📻 I-DMS Manager (Ver 1.0.0.29) - 관리업체 : (주)미래씨   | 앤피시스템                |                 |                           |               |          |          |
|--------------------------------------------------|----------------------|-----------------|---------------------------|---------------|----------|----------|
| 파일 업체 관리 장비 관리 메 <mark>타 정보 로그 관리 통계/현황 환</mark> | 경설정 도움말              |                 |                           |               |          |          |
| · · · · · · · · · · · · · · · · · · ·            | 청구일 메타               |                 |                           |               |          |          |
| 설치 매니저 듣는                                        | 🧺 I·DMS Manager (Ver | 1.0.0.29) -     | 관리업체 : (주)미               | 래씨앤피시스템       |          |          |
| 설치 에이전트 관리                                       | 파일 업체 관리 장비 관리       | 메타 정보           | 로그 관리 - 통계/현광             | 황 환경설정 도울     | 음말       |          |
|                                                  | 업체 관리 장비 관려          | 김 장비            | 에러 잔량부                    | 족 청구일 메       | Eł       |          |
|                                                  | 사용자 관리               | <del>ال</del> ا | 용자 등록 관리                  |               |          |          |
|                                                  | 사용자 등록 관리            | <b>_</b>        | 회 엑셀                      | 인쇄            |          |          |
| ·                                                |                      |                 | 사번 19720123               |               | 이름       | 윤대수      |
|                                                  |                      |                 | 로그인ID <mark>chosen</mark> |               | 휴대폰      | 018-322- |
|                                                  |                      |                 |                           |               |          |          |
|                                                  |                      | 사번              | 이름                        | 주민번호          | 로그인ID    |          |
|                                                  |                      | 19720123        | 윤대수                       | 720123-111211 | / chosen | 02       |
|                                                  |                      | 20000001        | · 신공수<br>· 기지이나           |               | 20000001 |          |
|                                                  |                      | 20020001        | 미상탁                       |               | 20080005 |          |
|                                                  |                      | 20090001        | 최중관                       |               | 20090001 |          |
|                                                  |                      | leekh           | 이경환                       |               | leekh    |          |
|                                                  |                      | testid          | 테스트                       | 70123-1222221 | testid   | 02       |
|                                                  |                      |                 |                           |               |          |          |

1. 메뉴에서 [업체관리]-[사용자 관리]을 클릭한다.

<사용자 관리> 창으로 사용자 등록, 사용자 수정 및 사용자 삭제를 담당한다.
※ 사용자 관리의 사용자 ID 및 PW는 I-DMS Manager에 로그인 ID, PW이며
사용자 ID 및 PW는 L DMS Agent 장비트로 및 이주 시에 필요하다

사용자 ID 및 PW는 I-DMS Agent 장비등록 및 인증 시에 필요하다.

#### 3-2. 사용자 등록

| 사용자 등록 관리                                                                                                    |                                                                     |   |
|----------------------------------------------------------------------------------------------------|---------------------------------------------------------------------|---|
| 조회 엑셀 인쇄 닫기                                                                                                    | 3                                                                   |   |
| 사변         (0000/20         이름         용해수           로그인ID         (bhasen         휴대폰         (188-322-4934)                                                                                                    |                                                                     |   |
| 신규 수정 삭제                                                                                                    | 직원 등록                                                               |   |
| 사변         이름         주민번호         로그인ID         전화         휴대폰         유편번호           19720123         읍대수         720123-1112117         chosen         02-2238-9762         018-322-6940         130-011         서출시 증구 신당 3등 대           20000001         건공주         11         20000001         0         0         0         0           2002001         길진마         20020001         0         0         0         0         0         0         0         0         0         0         0         0         0         0         0         0         0         0         0         0         0         0         0         0         0         0         0         0         0         0         0         0         0         0         0         0         0         0         0         0         0         0         0         0         0         0         0         0         0         0         0         0         0         0         0         0         0         0         0         0         0         0         0         0         0         0         0         0         0         0         0         0 | 직원 정보<br>사변 중복체크<br>이름                                              | 4 |
| 1. [새로고침]을 클릭하여 최신정보를 가져온다.<br>2. [신규] 버튼을 클릭한다.<br>3. 사번을 기입하신 후 [중복체크] 버튼을 클릭합니다.                                                                                                    | 로그인 정보<br>아이디 중복체크<br>암호 암호확인 · · · · · · · · · · · · · · · · · · · | 5 |

4. 아이디를 기입하신 후 [중복체크] 버튼을 클릭합니다.
5. <직원 등록> 창에서 해당 정보를 기입한 후 [저장] 버튼을 클릭하면 등록이 완료된다.

※ 사번은 해당업체의 유일한 키이며, 아이디는 iDMS에서 사용되는 유일한 키입니다.
※ 사번 또는 아이디가 중복될 시에는 등록되지 않으며 각 5~20자까지 사용하실 수 있습니다.
※ 필수입력 사항은 사번,이름,휴대폰,아이디,암호,사용권한,사용여부이다.

#### 3-3. 사용자 수정

| 조회       액셀       인쇄       달기         사변       1010001       1010001       10100001       10100000       10100000       10100000       10100000       10100000       10100000       10100000       10100000       10100000       10100000       10100000       10100000       10100000       10100000       10100000       10100000       10100000       10100000       10100000       10100000       10100000       10100000       10100000       10100000       10100000       10100000       10100000       10100000       10100000       10100000       10100000       10100000       10100000       10100000       10100000       10100000       10100000       10100000       10100000       10100000       10100000       10100000       10100000       10100000       10100000       10100000       10100000       10100000       10100000       10100000       10100000       10100000       10100000       10100000       10100000       10100000       101000000       101000000       101000000       101000000       101000000       101000000       101000000       101000000       101000000       101000000       1010000000       1010000000       10100000000       10100000000000000       1010000000000000000000       1010000000000000000000000000000000       1010000000000000000000000000000000000                                                                                                    |                 |
|----------------------------------------------------------------------------------------------------|-----------------|
| 사변       10000163       01를       중점4         로그인ID       678890       휴대폰       1000001       720 수정         사변       01를       주인번호       로그인ID       전화       휴대폰       주면번호       적원 정보         19720123       윤대수       720123-1112117       chosen       02-2238-9762       018-322-6940       130-011       세월 시 중구 신당 3등 대       적원 정보         20020001       김진아       010-3705-0660       010-3705-0660       011-3705-0660       주소       주소       우린번호         전기       4000001       010-3705-0660       010-3705-0660       010-3705-0660       010-3705-0660       010-3705-0660       010-3705-0660                                                                                                    |                 |
| 로그인 10 101001 휴대폰 101212010<br>신규 수정 삭제 <mark>직원 수정</mark><br><u>시번 이름 주민번호 로그인 10 전화 휴대폰 구편변</u> 호<br>19720123 읎대수 720123-1112117 chosen 02-2238-9762 018-322-6940 130-011 서울시 중구 신당 3동 대<br>2000001 건공주 11 2000001 0 018-322-6940 130-011 서울시 중구 신당 3동 대<br>2002001 김진아 20020001 0 0110-3795-0660 0110-3795-0660 0110-3795-0600 0110-3795-0600 0110-3795-0600 0110-3795-0600 0110-3795-0600 0110-3795-0600 0110-3795-0600 0110-3795-0600 0110-3795-0600 0110-3795-0600 0110-3795-0600 0110-3795-0600 0110-3795-0600 0110-3795-0600 0110-3795-0600 0110-3795-0600 0110-3795-0600 0110-3795-0600 0110-3795-070000000000000 0110-3795-070000000000000000000000000000000000 | ×               |
| 신규       수정       삭제       직원 수정         사변       이름       주민번호       로그인ID       전화       휴대폰       우편번호       적원 정보         9720123       品대수       720123-1112117       chosen       02-2238-9762       018-322-6940       130-011 서울시 중구 신당 35 대       직원 정보         0000001       전공 주       11       2000001       018-322-6940       130-011 서울시 중구 신당 35 대       사변       20090001       018       130-011 서울시 중구 신당 35 대       이용       지원 정보       지원 정보       지원 정보       전원 정보       전원 정보                                                                                                    | X               |
| 사변         이름         주민변호         로그인ID         전화         휴대폰         후편변호         주민변호         주민 변호         주민 변호         주민변호         주민 변호         주민 변호         주민 변호 <th< td=""><td></td></th<>                                                                                                    |                 |
| 000001 전공주 11 2000001                                                                                                    |                 |
| 120001 김진아 20020001 이나 12 200 이 이 이 10-3795-0660 이 특 최종관 주민변호 주소 전 반지 전 11-3795-0660 이 특 최종관 주민변호 전자 전 12 11 11 11 11 11 11 11 11 11 11 11 11                                                                                                    |                 |
| 지하는 이 등 적용은 구권은                                                                                                    | *               |
| 우전 우편 반지 [ 11 1 1 1 1 1 1 1 1 1 1 1 1 1 1 1 1 1                                                                                                     | <u>د</u>        |
| 변지                                                                                                    | 변호              |
|                                                                                                    |                 |
|                                                                                                    | E 010-2122-07/E |
|                                                                                                    |                 |
|                                                                                                    | 1               |
| 이메일                                                                                                    |                 |
| 입사일 티사                                                                                                    |                 |
|                                                                                                    |                 |
| 로그에 정보                                                                                                    |                 |
|                                                                                                    |                 |
| 비밀번3                                                                                                    | Σ               |
| 사용여부 사용 💌                                                                                                    |                 |
|                                                                                                    |                 |
|                                                                                                    | 저장 취소           |

1. [새로고침]을 클릭하여 최신정보를 가져온다.

2. 변경하려는 사용자를 선택한 후 [수정] 버튼을 클릭한다.

3. <직원 수정> 화면에서 변경된 정보를 수정한 후 [저장] 버튼을 클릭하면 수정이 완료된다.

3. <직원 삭제> 창에서 삭제할 정보를 확인한 후 [닫기] 버튼을 클릭하면 삭제가 완료된다.

2. 삭제하려는 사용자를 선택한 후 [삭제] 버튼을 클릭한다

1. [새로고침]을 클릭하여 최신정보를 가져온다.

| 사용자 등록 관리                 |                       |                    |              |          |                   |             |            |                   |   |
|---------------------------|-----------------------|--------------------|--------------|----------|-------------------|-------------|------------|-------------------|---|
| 조회 엑셀                     | 인쇄                    |                    |              |          | 닫기                |             |            |                   |   |
| 사번 <mark>19720123</mark>  | 이름                    | 문대수                |              |          |                   |             |            |                   |   |
| 로그인ID <mark>chosen</mark> | 휴대폰                   | 018-322-6940       |              |          |                   |             |            |                   |   |
|                           |                       |                    | 신규           | 수정       | 삭제                | 직원 삭제       |            |                   | X |
| 사번 이름                     | 주민번호 로그인ID            | 전화                 | 휴대폰 우편       | 변호       | henenenenenenen ( | 지의 지난       |            |                   |   |
| 20123 윤대수                 | 720123-1112117 chosen | 02-2238-9762 018-3 | 322-6940 130 | -011 서울시 | 중구 신당 3동 대        | ~ 억원 정모     |            |                   |   |
| UUUU1 선공수<br>20001 기지미    | 20020001              |                    |              |          |                   | 사변          | 1 20090001 |                   |   |
| 20001 법전07<br>180005 이사타  | 20020001              | 010-1              | 3795-0660    |          |                   | 015         | 최중관        | 주민변호              |   |
|                           |                       |                    |              |          |                   |             |            |                   |   |
|                           |                       |                    |              |          |                   | 주소          | 2          | 우편번호              |   |
| _                         |                       |                    |              |          |                   | 변지          | 1          |                   |   |
|                           |                       |                    |              |          |                   |             |            |                   |   |
|                           |                       |                    |              |          |                   | 전화변호        | <u> </u>   | 휴대폰 010-3133-0745 |   |
|                           |                       |                    |              |          |                   | 부서          | 1          | 직위                |   |
|                           |                       |                    |              |          |                   | ាមខ         | 1          |                   |   |
|                           |                       |                    |              |          |                   | 01012       | •          |                   |   |
|                           |                       |                    |              |          |                   | 입사일         |            | 퇴사일               |   |
|                           |                       |                    |              |          |                   |             |            |                   |   |
|                           |                       |                    |              |          |                   | 270 88      |            |                   |   |
|                           |                       |                    |              |          |                   | - H J D 8 H |            |                   |   |
|                           |                       |                    |              |          |                   | 아이드         | 20090001   | 비밀번호 111111       |   |
|                           |                       |                    |              |          |                   | 사용여부        | ▲ 사용 ▼     |                   |   |
|                           |                       |                    |              |          |                   |             |            |                   |   |
|                           |                       |                    |              |          |                   |             |            |                   |   |
|                           |                       |                    |              |          |                   |             |            | 문기 취소             | : |
|                           |                       |                    |              |          |                   |             |            |                   |   |

#### 3-4. 사용자 삭제

#### 3-5. 사용자 암호 변경

| 사             | 寻자 등록 괸               | 2            |                             |                      |                     |                     |                         |                          |
|---------------|-----------------------|--------------|-----------------------------|----------------------|---------------------|---------------------|-------------------------|--------------------------|
| <br>조호        | । <u> </u>            | 1셀 인소        | H                           |                      |                     |                     | 닫기                      |                          |
|               | 사번 19                 | 720123       | Olé                         | a - B대수              |                     |                     |                         |                          |
| i             | 로그인ID <mark>ch</mark> | OSEN         | 휴대원                         | 018-322-6940         |                     |                     |                         |                          |
|               |                       |              |                             |                      | 신규                  | 수정                  | 삭제                      | 직원 수정                    |
| 사번<br>9720123 | 이<br>윤대수              | 름 주<br>72012 | 민변호 로그인<br>3-1112117 chosen | D 전화<br>02-2238-9762 | 휴대폰<br>018-322-6940 | 구편번호<br> 130-011 서울 | ******<br>출시 중구 신당 3동 대 |                          |
| 0000001       | 전공주                   | 11           | 20000001                    |                      |                     |                     |                         | 사변 20090001              |
| 020001        | 미사타                   |              | 20020001                    |                      | 010-3795-0660       |                     |                         | 이름 최중관 주민번호              |
|               |                       |              |                             |                      |                     |                     |                         | 주소 우편번호                  |
|               |                       |              |                             |                      |                     |                     |                         | 변지                       |
|               |                       |              | 2 —                         |                      |                     |                     |                         | 전화번호 휴대폰 010-3133-0745   |
|               |                       |              |                             |                      |                     |                     |                         | 부서 직위                    |
|               |                       |              |                             |                      |                     |                     |                         | 이메일                      |
|               |                       |              |                             |                      |                     |                     |                         | 입사일 퇴사일                  |
|               |                       |              |                             |                      |                     |                     |                         |                          |
|               |                       |              |                             |                      |                     |                     |                         | 로그인 정보                   |
|               |                       |              |                             |                      |                     |                     |                         | 아이디 20090001 비밀번호 111111 |
|               |                       |              |                             |                      |                     |                     |                         | 사용여부 사용                  |
|               |                       |              |                             |                      |                     |                     |                         |                          |
|               |                       |              |                             |                      |                     |                     |                         |                          |

1. [새로고침]을 클릭하여 최신정보를 가져온다.

- 2. 변경하려는 사용자를 선택한 후[수정] 버튼을 클릭한다
- 3. <직원 수정> 창에서 변경할 비밀번호를 기입한다.
- 4. [저장] 버튼을 클릭하면 수정이 완료된다.

※ 관리자 또는 본인이 아니라면 변경할 수 없다.

#### 3-6. 사용자 로그인 기능 사용 여부

| 사용자 등록 관리                   |                                           |                                   |                            |           |             |                   |
|-----------------------------|-------------------------------------------|-----------------------------------|----------------------------|-----------|-------------|-------------------|
| 조회 엑셀 단                     | 인쇄                                        |                                   |                            | 닫기        |             |                   |
| 사번 <mark>19720123</mark>    | 이름 윤대수                                    |                                   |                            |           |             |                   |
| 로그인ID <mark>chosen</mark>   | 휴대폰 <mark>018-322-</mark>                 | 6940                              |                            |           |             |                   |
|                             |                                           | 신규                                | 수정                         | 삭제        | 직원 수점       | X                 |
| 사번 이름                       | 주민변호 로그인ID 02-<br>0123-1112117 chosen 02- | 전화 휴대폰<br>-2238-9762 018-322-6940 | 구편변호 <br>  130-011  서울시 중구 | - 시단 3동 대 | ~직원 정보      |                   |
| 00001 전공주 11<br>20001 기지이   | 20000001                                  |                                   |                            | 20004     | 사번 20090001 |                   |
| 20001 13207<br>80005 01/FEF | 20020001                                  | 010-3795-0660                     |                            |           | 이름 최중관      | 주민번호              |
|                             |                                           |                                   |                            |           | 주소          | 우편번호              |
|                             |                                           |                                   |                            |           | 번지          |                   |
| -1                          | 2                                         |                                   |                            |           | 전화번호        | 휴대폰 010-3133-0745 |
|                             |                                           |                                   |                            |           | 부서          | 직위                |
|                             |                                           |                                   |                            |           |             |                   |
|                             |                                           |                                   |                            |           | 입사일         | 퇴사일               |
|                             |                                           |                                   |                            |           | 2701704     |                   |
|                             |                                           |                                   |                            |           |             | 비민배종 [[]]]]       |
|                             |                                           |                                   |                            |           | 사용여부 사용     |                   |
|                             |                                           |                                   |                            |           | 사용          |                   |
|                             |                                           |                                   |                            |           |             | 저장 취소             |

- 1. [새로고침]을 클릭하여 최신정보를 가져온다.
- 2. 변경하려는 사용자를 선택한 후[수정] 버튼을 클릭한다
- 3. <직원 수정> 창에서 사용여부를 변경한다.
- 4. [저장] 버튼을 클릭하면 수정이 완료된다.

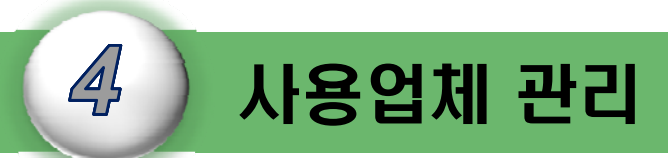

#### I-DMS 솔루션의 사용업체 관리는 에이전트 설치 전에 꼭 필요한 거래처(고객사)를 등록하고 수정 삭제하는 기능에 대하여 설명한다.

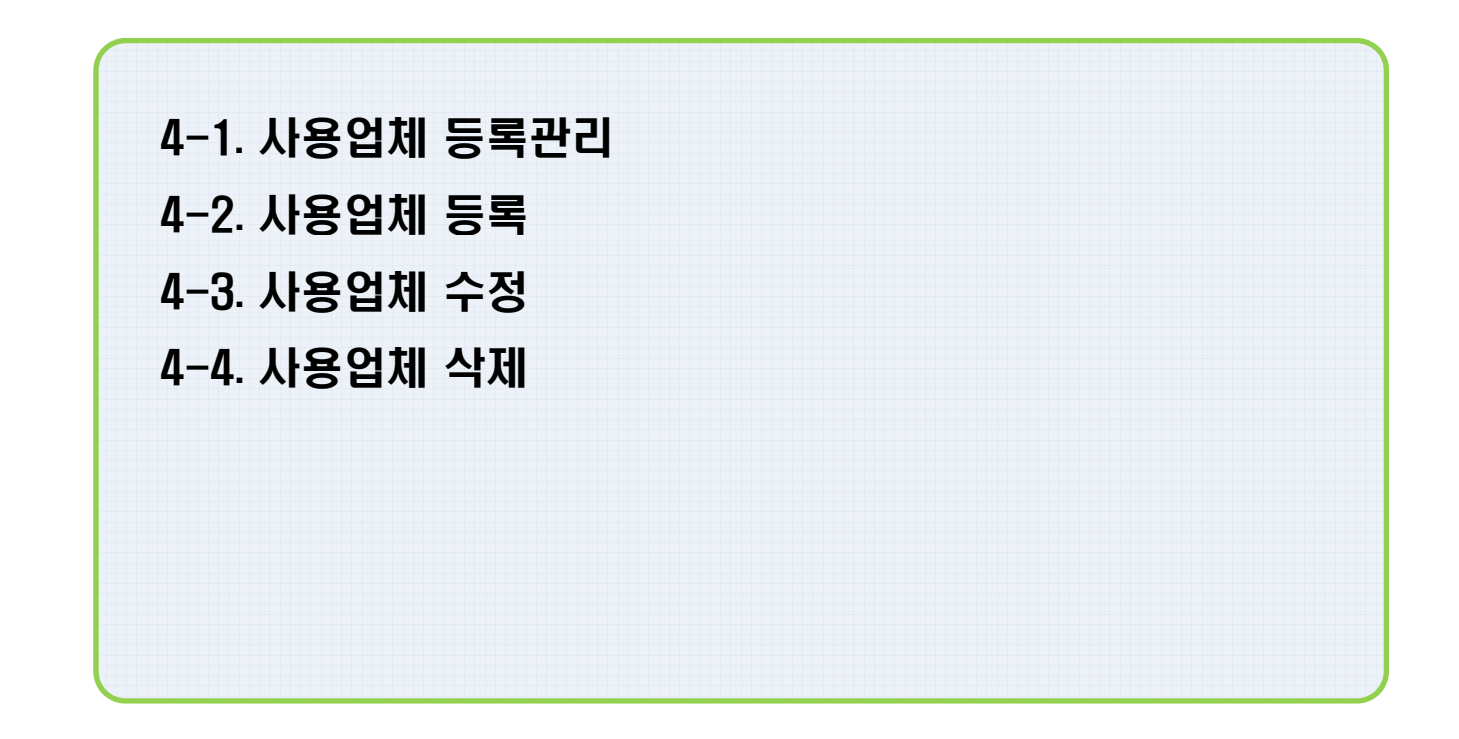

#### 4-1. 사용업체 등록관리

| 든 I-DMS Manager (Ver 1.0.0.29) - 관리업체 : (주)미래씨맨 | 피시스템                |                                         |                        |            |       |
|-------------------------------------------------|---------------------|-----------------------------------------|------------------------|------------|-------|
| 파일 업체 관리 장비 관리 메타 정보 로그 관리 통계/현황 환경             | 설정 도움말              |                                         |                        |            |       |
| 업 사용자 관리 전량 부족 전<br>사용업체 등록관리 전방 에러 전량 부족       | 청구일 메타              |                                         |                        |            |       |
| 설치 매니저 관리                                       | 🖲 I-DMS Manager (Ve | r 1.0.0.29) - 관리업체                      | : (주)미래씨앤피시            | 스템         |       |
| 설치 에이전트 관리                                      | 파일 업체 관리 장비 관리      | 비 메타 정보 로그 관리                           | 통계/현황 환경설정             | 도움말        |       |
|                                                 | 업체 관리 장비 관          | 년 · · · · · · · · · · · · · · · · · · · | 잔량 부족 청구위              | 일메타        |       |
|                                                 | 사용업체 관리             | 사용업계 등록                                 | 관리                     |            |       |
|                                                 | 사용업계 등록관리           | 조회                                      | 엑셀 인쇄                  | CSV에서 가져오기 | ]     |
|                                                 |                     | 업체코드                                    | print                  | 업체명 🧧      | H이프린  |
|                                                 |                     | 설치 에이전트                                 |                        | 등록 장치수     |       |
|                                                 |                     |                                         |                        |            |       |
|                                                 |                     | 업체코드                                    | 업체명                    | 사업자번호      |       |
|                                                 |                     | iprint<br>Ideachar clas                 | 바이프린트 권고미 초조쾌피스        | 1111       |       |
|                                                 |                     | KKUCNUNGJU<br>Dielsen                   | · 건국대 중수감비스<br>· 티스커피티 |            |       |
|                                                 |                     | researchi                               | 리서치 인터내셔널              |            |       |
|                                                 |                     | skuniv                                  | 서경대 복사실                | 111111111  | 1 서울기 |
|                                                 |                     | testid                                  | 내부테스트                  |            |       |
|                                                 |                     | uhsuniv                                 | 협성대학교                  | 31231231   | 경기5   |
|                                                 |                     |                                         |                        |            |       |

1. 메뉴에서 [업체관리]-[사용자 관리]을 클릭한다.

2. <사용업체 등록 관리> 창에서 [새로고침]을 클릭하면 최신정보를 받아온다.

#### 4-2. 사용업체 등록

| 사용압체 등록관리                                                                                                    |          |                                                                                                    |
|----------------------------------------------------------------------------------------------------|----------|----------------------------------------------------------------------------------------------------|
| 조회 엑셀 인쇄 CSV에서 가져오기                                                                                                    | 달기       |                                                                                                    |
| 업체코드 <mark>1910년 업체명 이미프란트<br/>설치 에미전트 등록 장치수</mark>                                                                                                    |          |                                                                                                    |
|                                                                                                    | 신규 수정 삭제 | 사용업체 등록 🛛 🔀                                                                                                    |
| 업체코드         업체명         사업자번호           iprint         마이프린트         1111           kkuchungju         건국대 홍주캠퍼스         1111           nielsen         실순컴퍼니         1111 | 주소       | 업체 정보<br>입체코드 중복체크<br>입체명 사업자변호<br>대표자명 주민번호<br>주소 우민번호<br>먼지<br>전화번호 팩스<br>담당자 정보<br>답당자명<br>부서 직위<br>전화번호 휴대폰<br>이메일 |
|                                                                                                    |          | 제장 취소                                                                                                    |

1. [새로고침]을 클릭하여 최신정보를 가져온다.

2. [신규] 버튼을 클릭한다.

3. <사용업체 등록> 창에서 업체의 정보를 기입한 후 [저장] 버튼을 클릭하면 등록이 완료된다.

※ 필수입력 사항은 업체코드,업체명,인증여부이다.

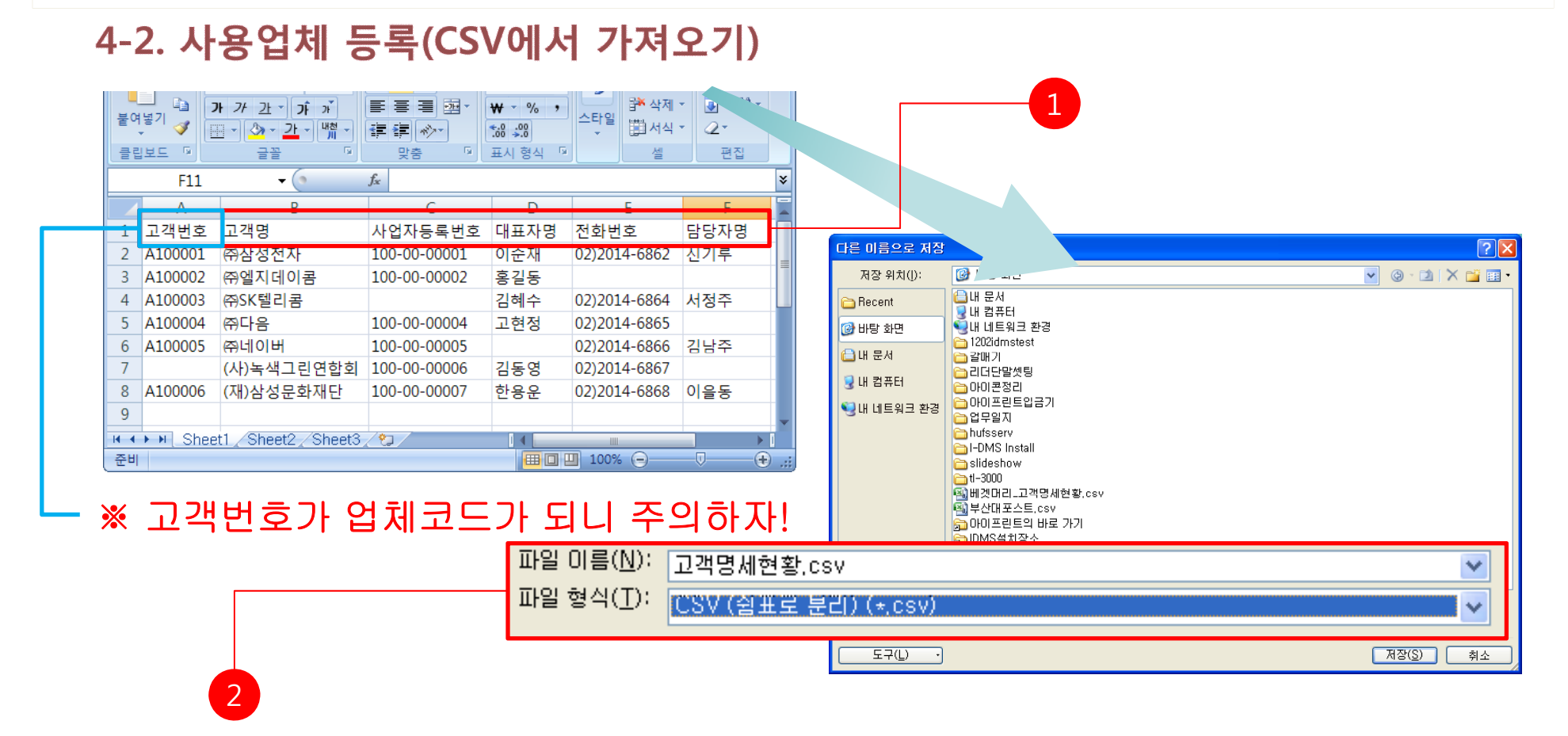

- 1.MS EXCEL에서 윗그림처럼 고객번호,고객명,사업자등록번호,대표자명,전화번호,담당자명 순으로 파일을 작성한다.
- 2.MS EXCEL에서 [다른 이름으로 저장]메뉴를 클릭하여 [CSV(쉼표로 분리) (\*.CSV)를 선택하여 저장한다.

### 4-2. 사용업체 등록(CSV에서 가져오기)

| <u>الا</u>                                                                             | 응업체 등록관리                                                                                                    |                                                                                                    |
|----------------------------------------------------------------------------------------|----------------------------------------------------------------------------------------------------|----------------------------------------------------------------------------------------------------|
| <u></u>                                                                                | 회 액셀 인쇄 CSV에서 가져오기                                                                                                    | 달기                                                                                                    |
| 설치                                                                                     | 업체코드 <mark>Indet 업</mark> 채명 <mark>이야호한호</mark> 에이전트 등록 질치수 등록 질치수                                                                                                    | 열기<br>찾는 위치(!): @ 바탕 화면                                                                                                    |
| I<br>I<br>I<br>I<br>I<br>I<br>I<br>I<br>I<br>I<br>I<br>I<br>I<br>I<br>I<br>I<br>I<br>I | 신규           비코드         업체명         사업자번호         주소           이이프린트         1111         1111         1111           10         건국대 홍주평파스         1111         1111           11         보순컴패나         1111         1111           11         보순컴패나         1111         1111           11         보순컴패나         1111         1111           11         1111         1111         1111         1111           11         1111         1111         1111         1111         1111           11         111         1111         1111         1111         1111         1111         1111         1111         1111         1111         1111         1111         1111         1111         1111         1111         1111         1111         1111         1111         1111         1111         1111         1111         1111         1111         1111         1111         1111         1111         1111         1111         1111         1111         1111         1111         1111         1111         1111         1111         1111         1111         1111         1111         1111         11111         1111         1111 | 수정<br>Recent Becent U 법 문서 (월부산대포스트,csv<br>DH 법 문서 (월부산대포스트,csv<br>DH 법 원크 환경 (월 DH) 프린트의 바로 가기<br>DHS 설치장소<br>2 UH 1202dmstest 월 suiplist.csv<br>2 UH 1202dmstest 월 suiplist.csv |
|                                                                                        | 거래처(고객) 등록 작업을 완료하였습니다.<br>등록 성공 : 6<br>등록 실패 : 1<br>등록 실패 로그는 ErrUsecom.log 파일을 참조하세요                                                                                                    | 파일 미름(N): 고객명세현황.csv                                                                                                    |

- 1. 사용업체 등록관리 메뉴에서 [CSV에서 가져오기]메뉴를 클릭한다.
- 2. 고객명세현황에 대하여 저장된 CSV파일을 [열기]클릭하여 불러온다.
- 3. 사용업체가 등록이 되면 등록성공여부와 등록실패여부가 나타나며 등록실패로그는

C:₩Program Files₩아이프린트₩IDMSManager폴더에 ErrUsecom.log에서 확인 가능합니다.

※ 고객명세리스트가 많은 데이터는 1~5분정도의 Wait Time이 있습니다.

#### 4-3. 사용업체 수정

| 사용업체 등록관리                                                                                                    |        |    |                                                                                                    |          |
|----------------------------------------------------------------------------------------------------|--------|----|----------------------------------------------------------------------------------------------------|----------|
| 조회 엑셀 인쇄 CSV에서 가져오기                                                                                                    |        | 닫기 |                                                                                                    |          |
| 업체코드 <mark>600호 업체명 대표론령률</mark>                                                                                                    |        |    |                                                                                                    |          |
|                                                                                                    | 신규 수정  | 삭제 | 사용업체 수정                                                                                                    |          |
| 업체코트         업체명         사업자번호           iprint         000프린트         1111           Kkuchungju         건국대 종주캠퍼스         1           nielsen         닐슨컴퍼니         1           기가로 이디까 제국         2 | 주소<br> |    | 업체 정보<br>입체 경보<br>입체 경 0·0·프린트 사업자번호 1111<br>대표자명 주민번호<br>주소 우편번호<br>번지<br>전화번호 팩스<br>건화번호 팩스<br>당당자 경보<br>당당자 경보<br>이메일<br>인증 정보 |          |
|                                                                                                    |        |    | 저장 취소                                                                                                    | <u> </u> |

1. [새로고침]을 클릭하여 최신정보를 가져온다.

2. 변경하려는 사용업체를 선택한 후 [수정] 버튼을 클릭한다.

3. <사용업체 수정> 창에서 업체의 정보를 변경한 후 [저장] 버튼을 클릭하면 수정이 완료된다.

#### 4-4. 사용업체 삭제

| 사용업체 등록관리                                                                                                    |            |                                                                                                    |
|----------------------------------------------------------------------------------------------------|------------|----------------------------------------------------------------------------------------------------|
| 조회 엑셀 인쇄 CSV에서 가져오기                                                                                                    | 달기         |                                                                                                    |
| 업체코드 <mark>1971년 1971년 197119 1971년 1971년 1971년 1971년 1971년 1971년 1971년 1971년 1971년 1971년 1971년 1971년 1971년 1971년 1971년 1971년 1971년 197</mark> |            |                                                                                                    |
|                                                                                                    | 신규 수정 삭제   | 사용업체 삭제                                                                                                    |
| 업체코드         업체명         사업자번호           iprint         0H이프린트         1111           kkuchungju         건국대 홍주캠퍼스         1111           nielsen         실수감패니         1111           기 전 이디니 보내         1111         1111           1         기 전 이디니 보내         1111                                                                                                    | 주 <u>企</u> | 입체 코드 iprint<br>입체 코드 iprint<br>입체 명 아이프린트 사업자번호 1111<br>대표자명 주인번호<br>주소 우편번호<br>번지<br>전화번호 팩스<br>당당자 정보<br>당당자 정보<br>당당자 정보<br>입장자 정보<br>인증 정보<br>인증 정보<br>인증 여부 인종 ▼ |

1. [새로고침]을 클릭하여 최신정보를 가져온다.

2. 삭제하려는 사용업체를 선택한 후 [수정] 버튼을 클릭한다.

3. <사용업체 삭제> 창에서 업체의 정보를 확인한 후 [삭제] 버튼을 클릭하면 삭제가 완료된다.

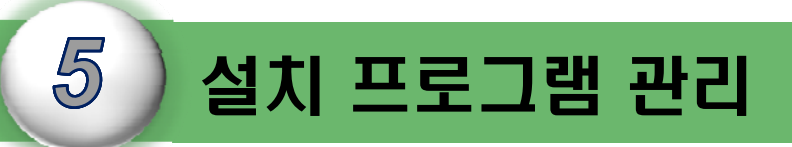

I-DMS 솔루션의 관리자 프로그램과 에이전트 프로그램에 대한 설치 및 작동 상태, 인증 여부 등에 대한 기능을 관리, 조회하는 기능에 대하여 설명한다.

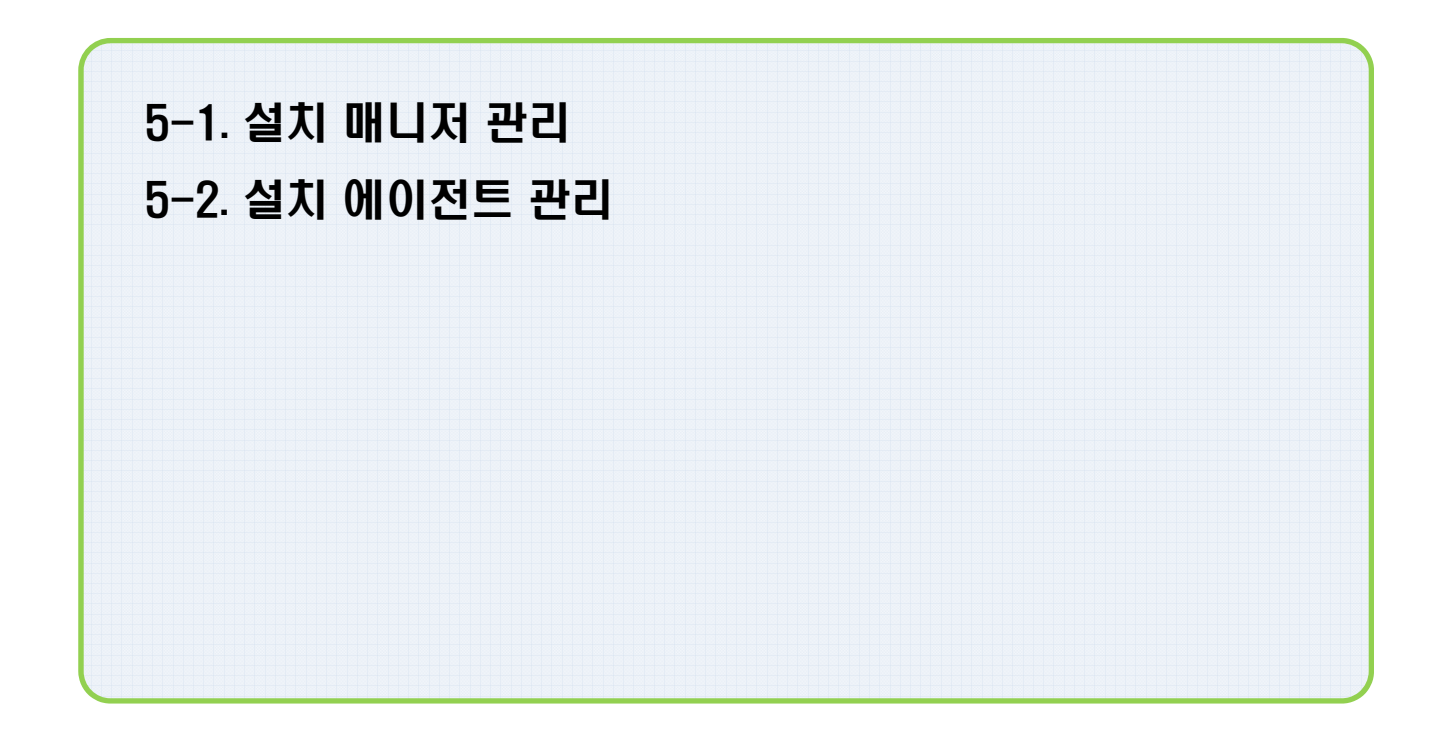

5. 설치 프로그램 관리

#### 5-1. 설치 매니저 관리 (1)

#### - 설치된 매니저 프로그램을 설치 제거 🚾 I-DMS Manager (Ver 1.0.0.29) - 관리업체 : (주)미래씨앤피시스템 파일 업체 관리 장비 관리 메타 정보 로그 관리 통계/현황 환경설정 도움말 사용자 관리 업 설치 매니저 관리 사용업체 등록관리 조회 엑셀 인쇄 닫기 설치 매니저 관리 관리ID 등록일 🥻 설치 메미전트 관리 설치위치 테스트 우치 MAC주소 설치 제거 매니저 프로그램 인증 제거 MAC주소 위부 관리IC 등록일 내부IP 00001 2009-08-20 오후 2:0 테스트 우치 00002 2009-08-20 오후 4:4 테스트 2 관리ID 00001 등록일 2009-08-20 오후 2:09 설치 위치 테스트 우치 MAC주소 인증여부 2 3 설치 제거 취소 4

1. 메뉴에서 [업체 관리]-[설치 매니저 관리]를 클릭한다.

- 2. <설치 매니저 관리> 창에서 [새로고침]을 클릭하여 최신 정보를 받아온다.
- 3. 제거하려는 설치 프로그램을 선택한 후에 [설치 제거] 버튼을 클릭한다.
- 4. <매니저 프로그램 인증 제거> 창에서 [설치 제거] 버튼을 클릭하면 설치 제거가 완료된다.

#### 5-1. 설치 매니저 관리 (2)

#### - 설치 매니저 관리 정보 엑셀 저장

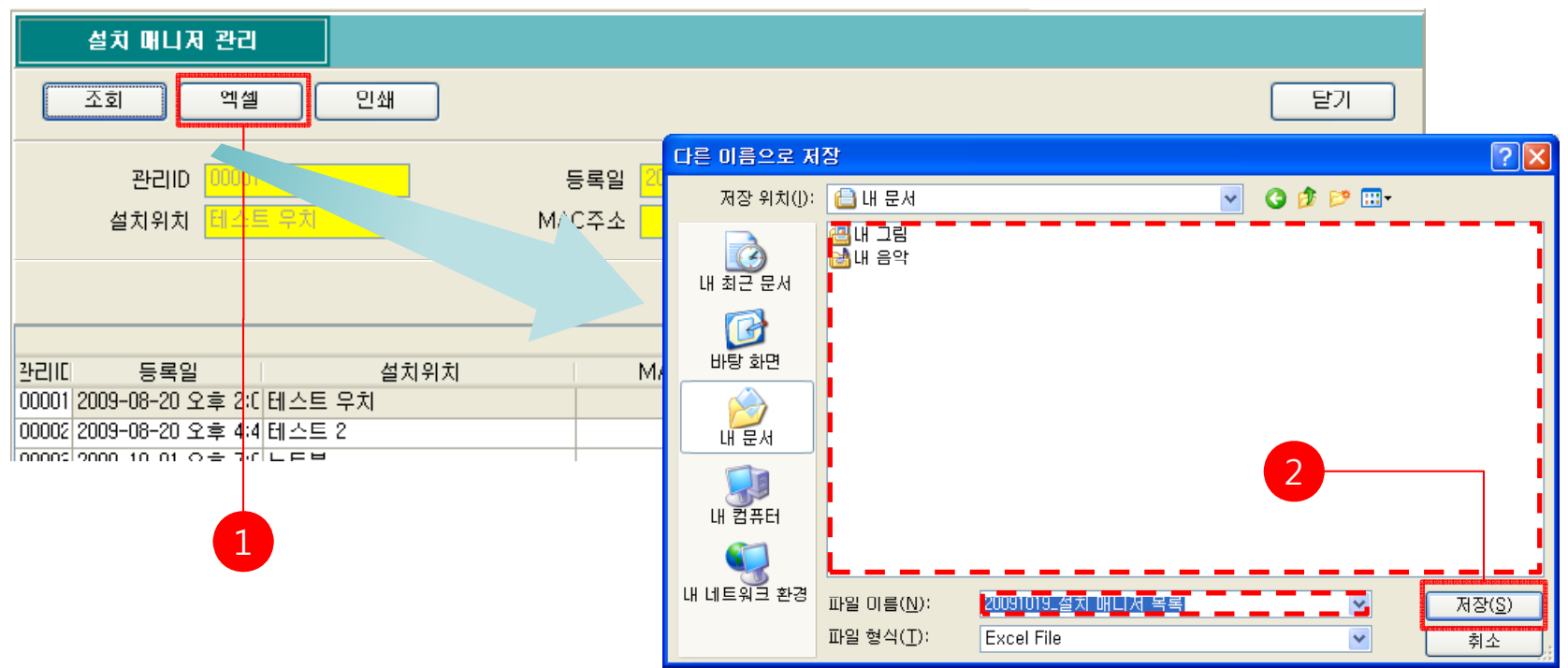

1. [엑셀] 버튼을 클릭한다.

2. <다른 이름으로 저장> 창에서 저장 위치와 파일 이름을 지정한 후에 [저장] 버튼을 클릭한다.

#### 5-1. 설치 매니저 관리 (2)

- 설치 매니저 관리 정보 인쇄

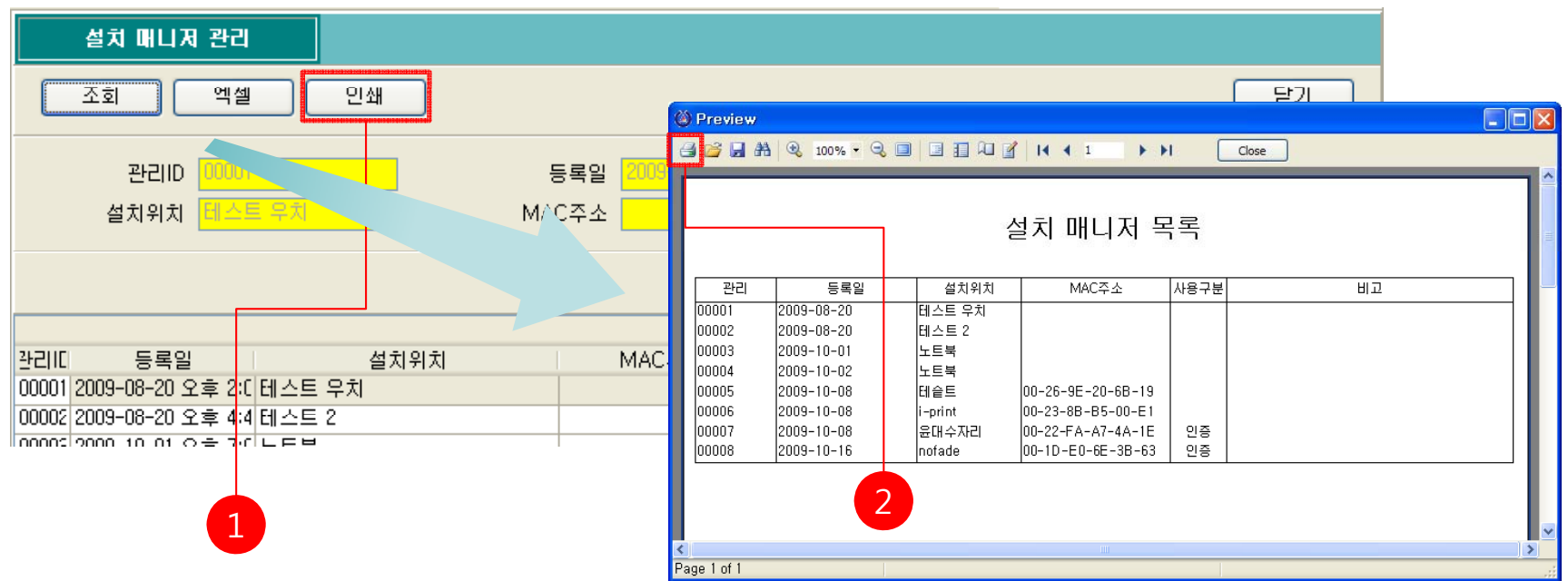

1. <설치 매니저 관리> 창에서 [인쇄] 버튼을 클릭 하면 인쇄 미리보기 화면이 출력된다.
 2. <인쇄 미리보기> 창에서 프린터 아이콘을 클릭하면 프린터로 출력된다.

5. 설치 프로그램 관리

#### 5-2. 설치 에이전트 관리 (1)

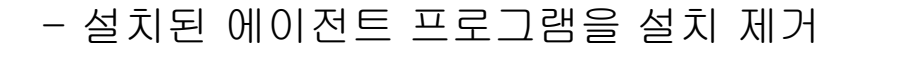

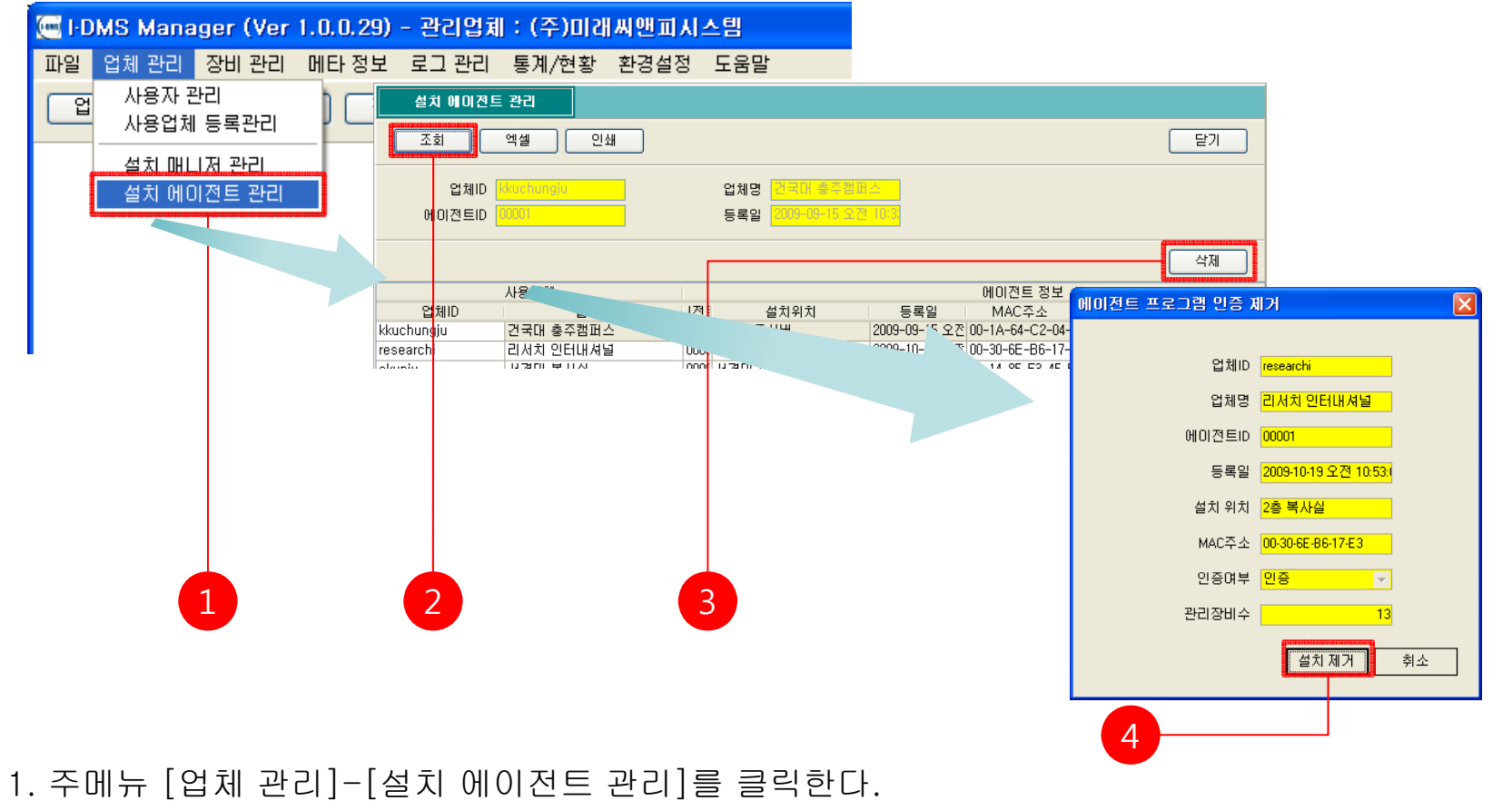

- 2. <설치 에이전트 관리> 창에서 [새로고침]을 클릭하여 최신정보를 받아온다.
- 3. 제거하려는 설치 프로그램을 선택한 후에 [설치 제거] 버튼을 클릭한다.
- 4. <에이전트 프로그램 인증 제거> 창에서 [설치 제거] 버튼을 클릭하면 설치 제거가 완료된다.

#### 5-2. 설치 에이전트 관리 (2)

- 설치 에이전트 관리 정보 엑셀 저장

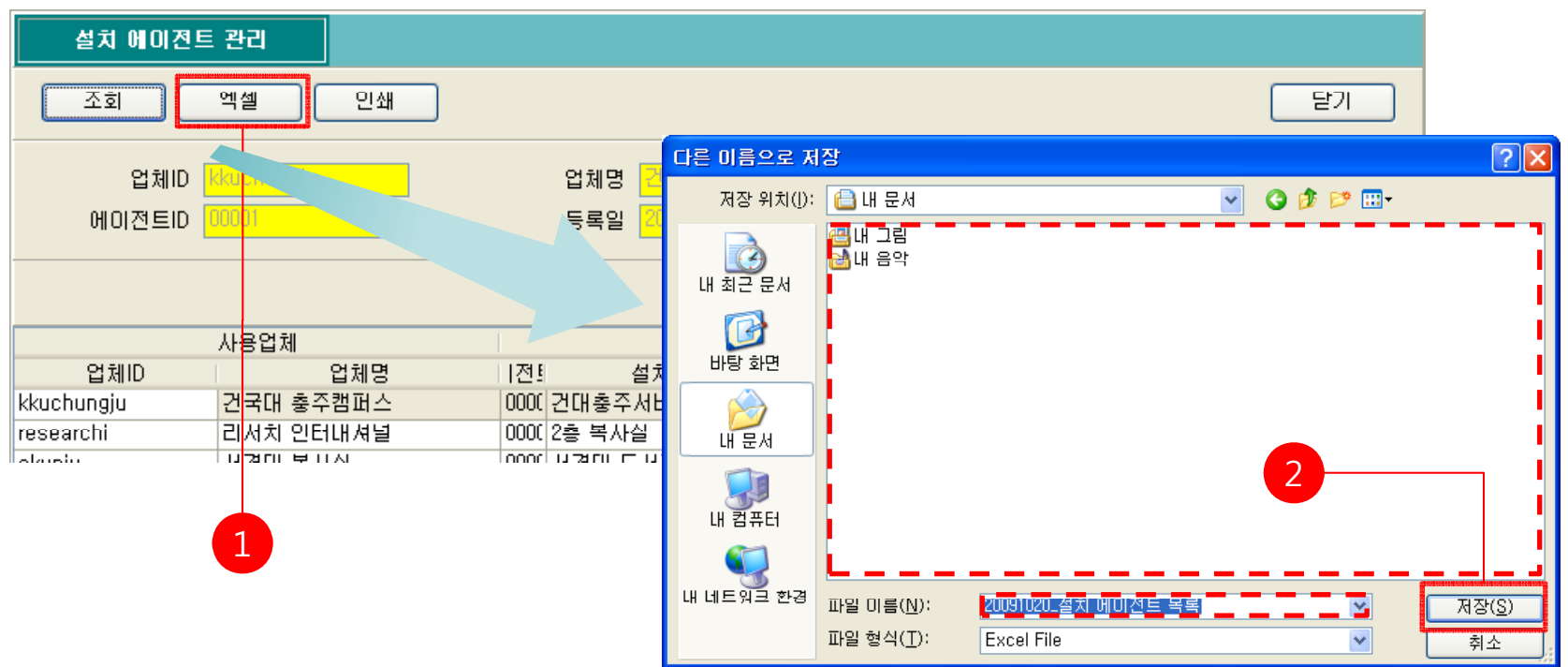

1. [엑셀] 버튼을 클릭한다.

2. <다른 이름으로 저장> 창에서 저장 위치와 파일 이름을 지정한 후에 [저장] 버튼을 클릭한다.

#### 5-2. 설치 에이전트 관리 (3)

- 설치 에이전트 관리 정보 인쇄

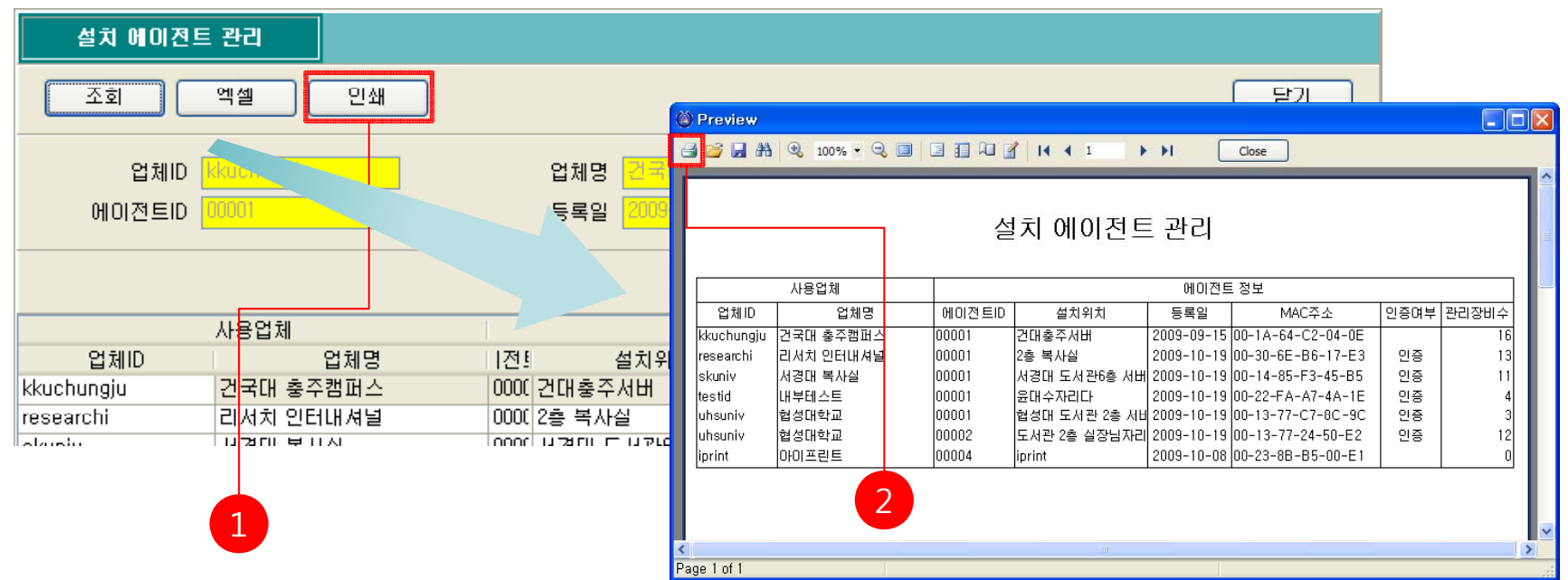

## 1. <설치 에이전트 관리> 창에서 [인쇄] 버튼을 클릭 하면 인쇄 미리보기 화면이 출력된다. 2. <인쇄 미리보기> 창에서 프린터 아이콘을 클릭하면 프린터로 출력된다.

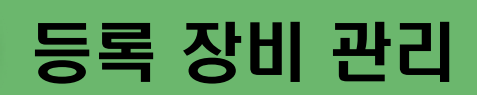

6

I-DMS 솔루션의 등록장비 관리메뉴는 청구일 기준 메타조회를 할 수 있게 장비의 임대,TSC날짜를 설정하는 기능과 잔량부족 장비,장비에러정보 기능에 대하여 설명한다.

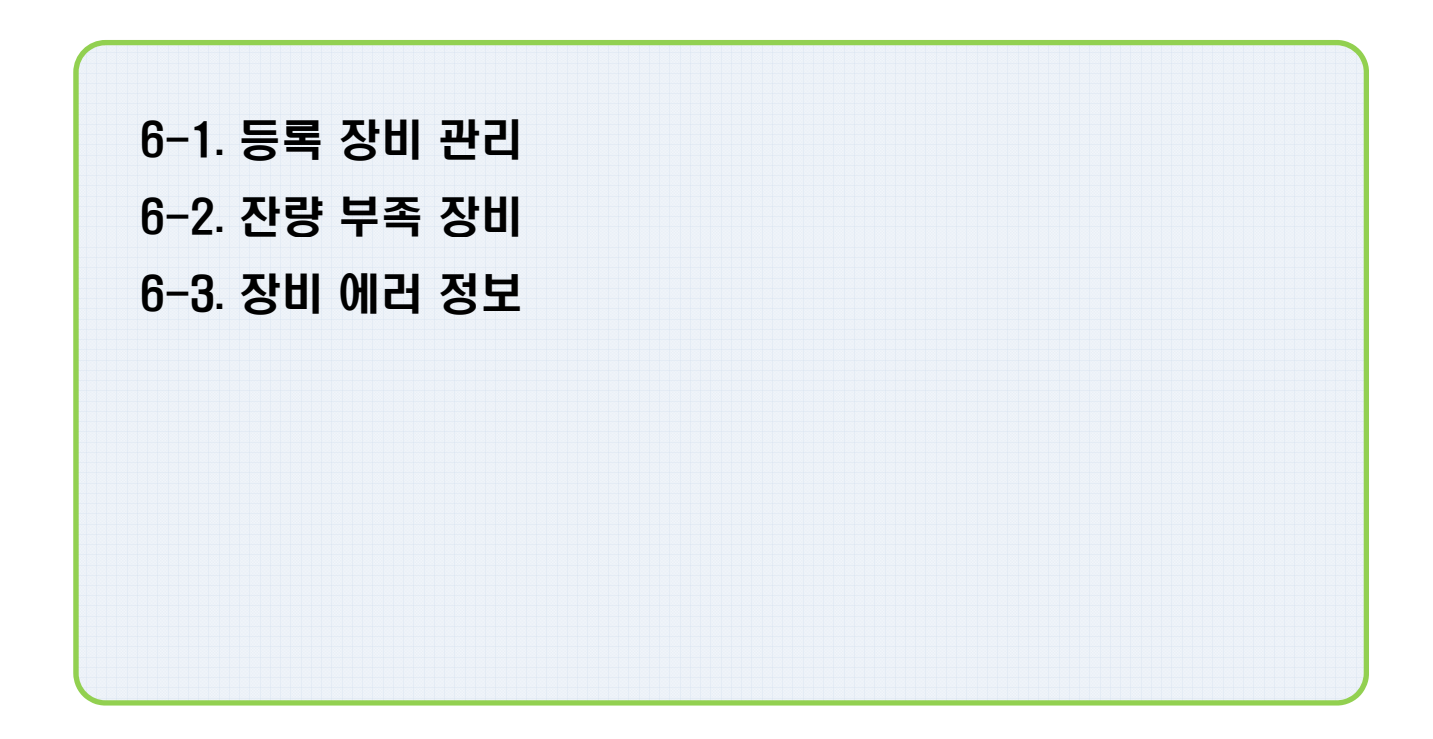

6. 등록 장비 관리

#### 6-1. 등록 장비 관리 (1)

- 등록 장비 정보 조회

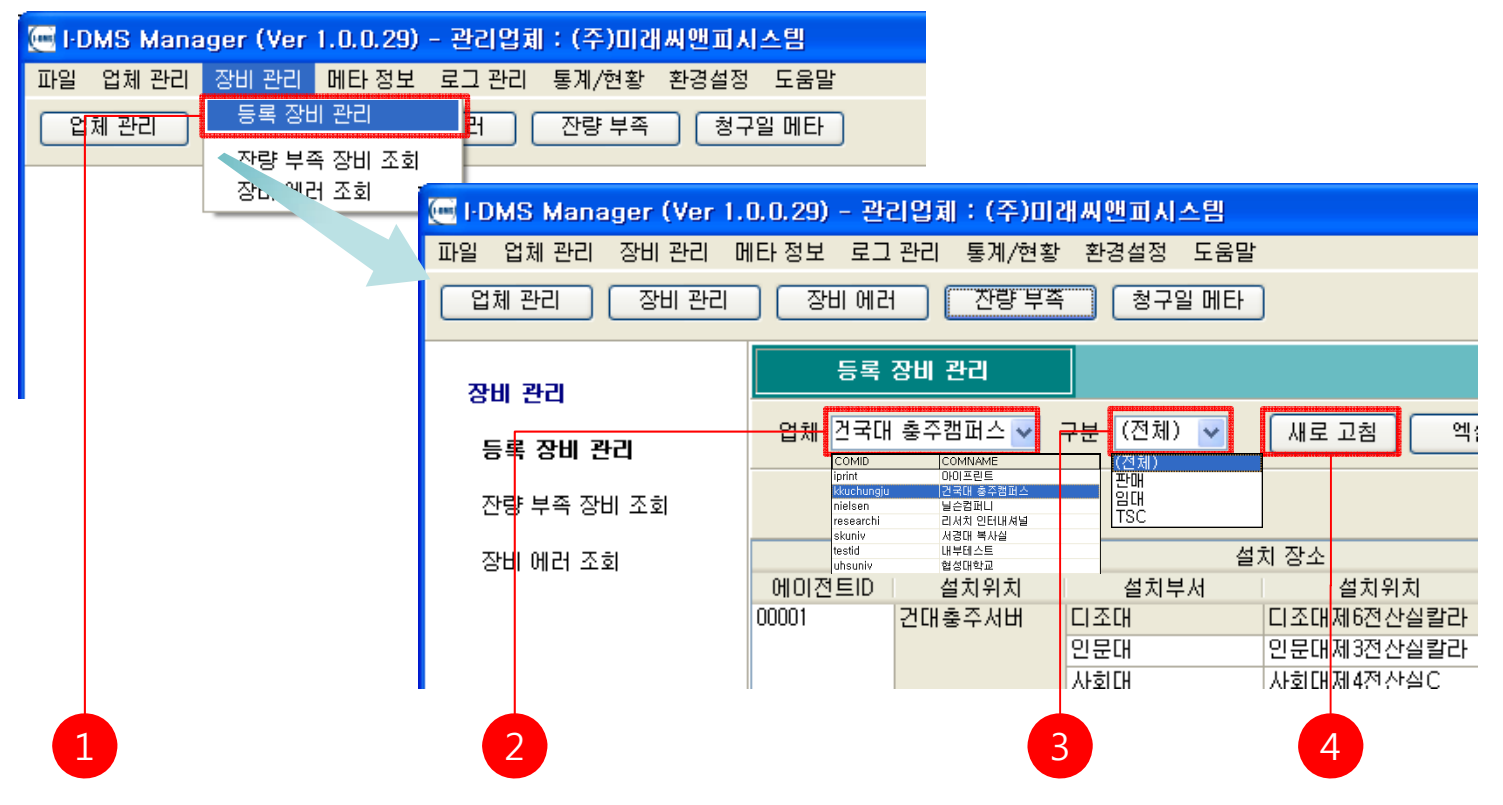

- 1. 주메뉴 [장비 관리]-[등록 장비 관리]를 클릭한다.
- 2. 등록 장비를 관리하려는 사용업체를 사용업체 목록에서 클릭한다.
- 3. 장비의 구분을 장비구분 목록에서 클릭한다.
- 4. <등록 장비 관리> 창에서 [새로고침]을 클릭하여 최신정보를 받아온다.

6. 등록 장비 관리

#### 6-1. 등록 장비 관리 (2)

- 등록 장비 정보 수정

| 등록     | 장비 관리     |                      |             |        |                  |                |       |                                       |    |
|--------|-----------|----------------------|-------------|--------|------------------|----------------|-------|---------------------------------------|----|
| 업체 건국대 | │ 충주캠퍼스 💙 | <del>구분 (전체) 🕶</del> | [새로 고침] 엑셀  |        | 인쇄               |                |       | 닫기                                    |    |
|        |           |                      |             |        |                  |                | [     | 장비 수정 장비 제거                           |    |
| ୍ୟା    | 이전트       | 설                    | 치 장소        |        |                  | 장!             | 비 정보  |                                       |    |
| 에이전트ID | 설치위치      | 설치부지                 | ''카인치       | 구분     | 시리얼 No           | IP주소           | 2     | 모델명 청                                 |    |
| 00001  | 건대충주서버    | 티조대                  | C 2m        | - SUCI | TC10012 T20214   | 203, 252, 174, | 132   | FUJI XEROX DocuPr                     |    |
|        |           | 인문대                  | 인문대제3전산슬ョ   |        |                  | 218, 151, 10   | 장치 정보 | 수정                                    |    |
|        |           | 사회대                  | 사회대제4전산실C   | 입내     |                  | 252,17         |       |                                       |    |
|        |           | 인문대                  | 인문대제3전산실A   | 입대     | АМ746            | _ ro, 151, 10  |       |                                       |    |
|        |           | 도서관                  | 도서관멀티미디어실A  | 입대     | AM74E-rp\$300063 | 218, 151, 10   |       |                                       |    |
|        |           | 인문대                  | 인문대제3전산실C   | 입대     | AM74B1DS300069   | 218, 151, 10   |       | IP주소 <mark>203.252.174.132</mark>     |    |
|        |           | 11-170               | 11-1010-000 | DI FU  | ANA74D1D000000   | 000 000 17     |       | 모델명 <mark>FUJI XEROX DocuPrint</mark> |    |
|        |           |                      |             |        |                  |                |       | 설치 부서 🔲조대                             |    |
|        |           |                      |             |        |                  |                |       | 설치 위치 디조대제6전산실칼라                      |    |
|        |           |                      |             | 2      |                  |                |       | 관리 구분 판매 🔻                            |    |
|        |           |                      |             | 2      |                  |                |       | 청구일 12일 ▼                             |    |
|        |           |                      |             |        |                  |                |       | 정보 수정 추                               | 1소 |
|        |           |                      |             |        |                  | 6              |       |                                       |    |
|        |           |                      |             |        |                  |                |       |                                       |    |

- 1. <등록 장비 관리> 창에서 [새로고침]을 클릭하여 최신정보를 받아온다.
- 2. 수정하려는 장비를 선택한 후에 [설치 수정] 버튼을 클릭한다.
- 3. <장비 정보 수정> 창에서 [정보 수정] 버튼을 클릭하면 정보 수정이 완료된다.

※ 청구일 메타 조회를 하기 위해서는 꼭 판매,임대,TSC와 청구일을 설정해야 된다.

6. 등록 장비 관리

#### 6-1. 등록 장비 관리 (3)

- 등록 장비 설치 제거

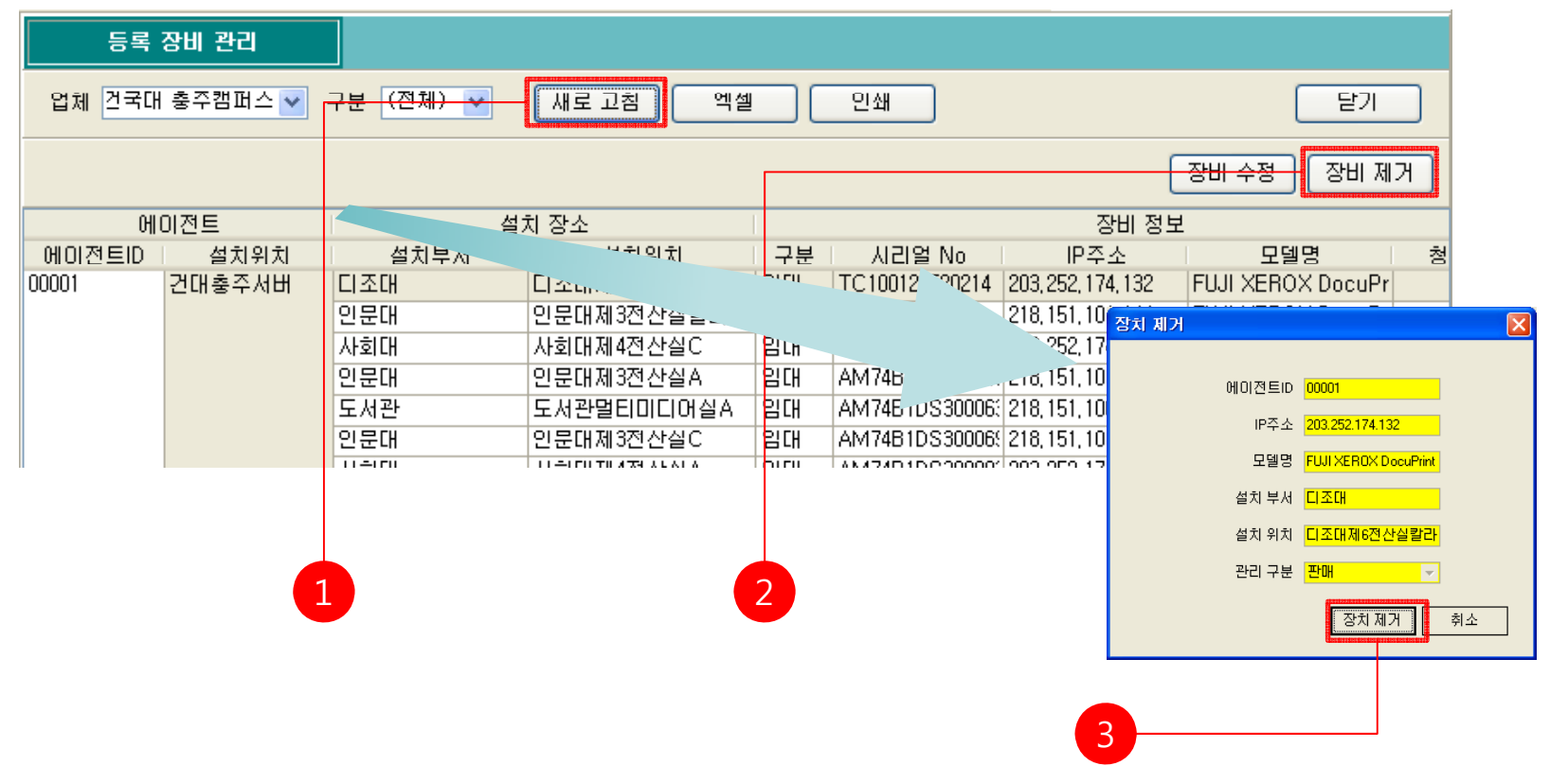

- 1. <등록 장비 관리> 창에서 [새로고침]을 클릭하여 최신정보를 받아온다.
- 2. 제거하려는 장비를 선택한 후에 [장비 제거] 버튼을 클릭한다.
- 3. <장비 제거> 창에서 [장비 제거] 버튼을 클릭하면 해당 장비의 제거가 완료된다.
## 6-1. 등록 장비 관리 (4)

#### - 등록 장비 관리 정보 엑셀 저장

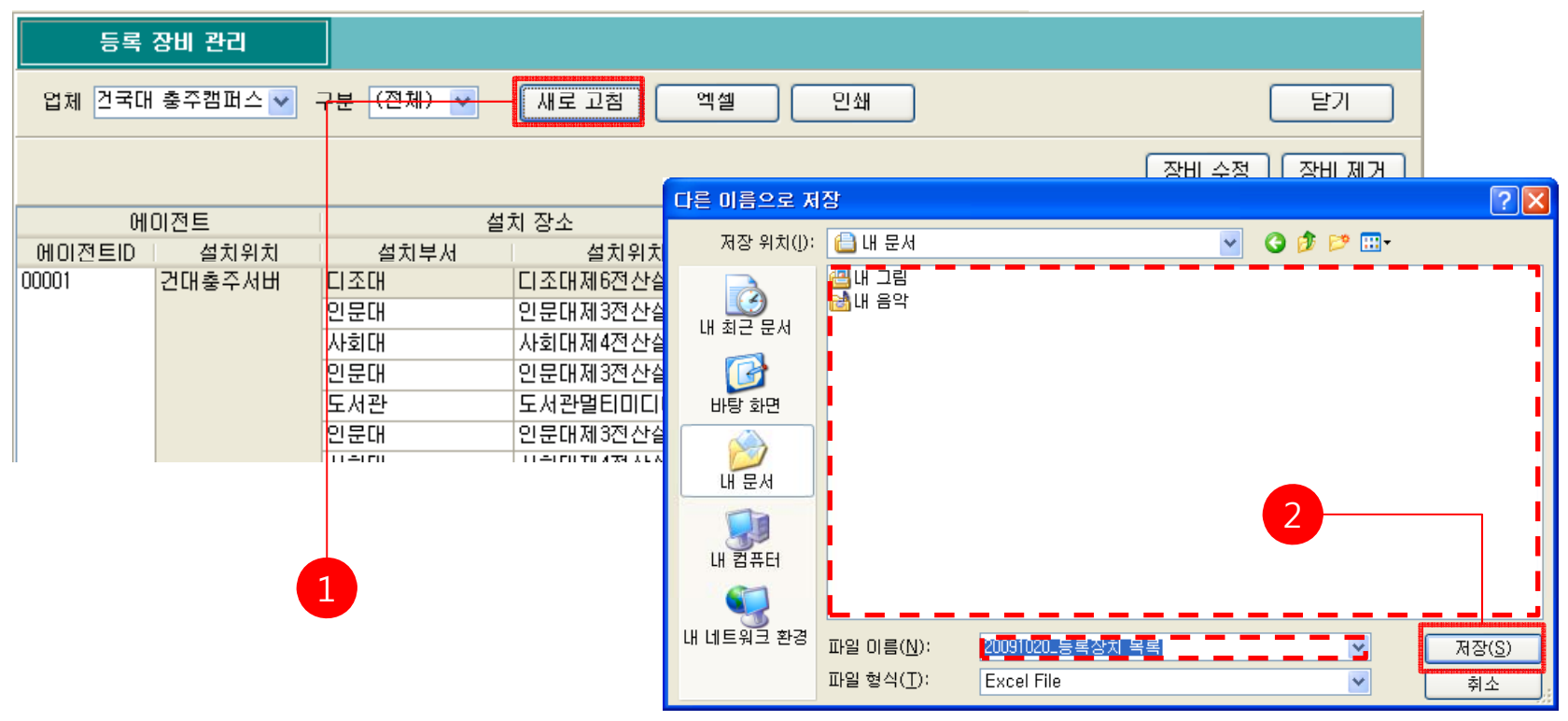

1. [엑셀] 버튼을 클릭한다.

# 6-1. 등록 장비 관리 (5)

- 등록 장비 관리 정보 인쇄

| 등록         | 장비 관리     |           |      |           |       |             |               |             |                              |            |                         |                              |                     |            |           |                    |                |                |  |
|------------|-----------|-----------|------|-----------|-------|-------------|---------------|-------------|------------------------------|------------|-------------------------|------------------------------|---------------------|------------|-----------|--------------------|----------------|----------------|--|
| 업체 건국대     | 충주캠퍼스 💙 🗧 | 7분 (전체) 🔽 |      | ea) (     | 언     | ∥셀          |               | 인소          | H                            |            |                         |                              |                     | 닫7         |           |                    |                |                |  |
|            |           |           |      |           |       |             |               |             |                              |            |                         | 장비                           | 수정                  | 장비         | 제거        |                    |                |                |  |
| <u></u> ଖା | 미전트       |           | 치 장소 |           | (i) F | revie       | ₩<br>  #A   ( | 2 75% -     | 9.01                         |            | 1 14 4 1                | ► ►I                         | Close               |            |           |                    |                |                |  |
| 에이전트ID     | 설치위치      | 설치부서      |      | 설치위치      | -     |             |               |             |                              |            | er i verse sivistica    | at the solution              |                     | _          |           | _                  | _              | _              |  |
| 00001      | 건대충주서버    | 디조대       | 티조대제 | 6전산실      |       |             |               |             |                              |            | 등록                      | 특장비 관리                       |                     |            |           |                    |                |                |  |
|            |           | 인문대       | 인문대제 | 3전산실      |       |             |               |             |                              |            | 0                       | 101121                       |                     |            |           |                    |                |                |  |
|            |           | 사회대       | 사회대제 | 4전산실(     |       | CH          | 이전트           |             | 설치 잡소                        |            |                         | 잡剂 결보                        |                     | 잡치 살태      |           |                    | 등록 정보          |                |  |
|            |           | 인문대       | 인문대자 | 3전산실/     |       | ID<br>00001 | 설치위치<br>건대출주# | 설치부서<br>디조대 | 설치위치<br>디조대제6전산실칼라           | 관매구분<br>관매 | IP주소<br>203.252.174.132 | 모델명<br>FWIXEROX DocuPrint C4 | 월구일 연결상태<br>12일 연결될 | 15:59:13   | 관리여부<br>예 | 최초등록일<br>2009:0915 | 刻曲카운터<br>1,322 | (즐카운터<br>1,482 |  |
|            |           | 도서관       | 도서관달 |           |       |             |               | 인문대         | 인문대제3전산실칼라<br>비한대제4전산실칼라     |            | 218.151.101.144         | FUJI XEROX DocuPrint C3      | 연결물                 | 15:13:12   | 0I<br>OI  | 20090915           | 660            | 867            |  |
|            |           | 이무대       | 인문대자 | 13제사식(    |       |             |               | 아름다         | 사회대체 4천 산월C<br>이 문대 제3쟁 산실 4 | er uk      | 218.161.101.140         | camsung ocx-ox45 ceries      | 여권물                 | 00:00:00   | 0         | 20090915           | 48,728         | 48,728         |  |
|            |           |           |      | 이야근 근 곧 이 |       |             |               | 도서권         | 도서건말티미디어실A                   |            | 218.151.105.147         |                              | 연결물                 | 07:43:35   | OI OI     | 20090915           | 23, 352        | 27,223         |  |
|            |           |           |      |           |       |             |               | 사회대         | 산분대제3천산월C<br>사회대제4전산실A       |            | 203.252.174.121         |                              | 인걸림                 | 00:00:00   | Cil Cil   | 20090915           | 29,462         | 30, 427        |  |
|            |           |           |      |           |       |             |               | 828         | 즐감들제2전산실A                    |            | 218.151.113.140         |                              | 연결물                 | 09:01:35   | CH        | 20090915           | 11,294         | 11,294         |  |
|            |           |           |      |           |       |             |               | 사회대         | 사회대제4전산실B                    |            | 203.252.174.122         |                              | 연결물                 | 00:00:00   | CH        | 2009/0915          | 27,617         | 31,170         |  |
|            |           |           |      |           |       |             |               | 미조대         | 디조대제6전산실B                    |            | 203.252.174.131         |                              | 연결물                 | 00:00:00   | CHI       | 20090924           | 2,580          | 2,580          |  |
|            |           |           |      |           |       |             |               | 도서관         | 도서관렬티미디어실8                   |            | 218.151.106.148         |                              | 인걸린                 | 07:43:36   | 01        | 2009/0915          | 15,204         | 15,851         |  |
|            |           | 1         |      | <b>2</b>  |       |             |               | 디조대         | 디조대제6전산실A                    |            | 203.252.174.133         |                              | 연결된                 | 16:07:14   | 0         | 20090915           | 2,784          | 3.211          |  |
|            |           |           |      |           |       |             |               | 도서권         | 도서관멸티국회                      |            | 218.151.106.146         |                              | 연결물                 | 07:43:37   | CHI       | 20090918           | 966            | 1,050          |  |
|            |           |           |      | -         |       |             |               | 인문대         | 인문대제3전산실B                    |            | 218.151.101.141         |                              | 연결물                 | 00:00:00   | CHI       | 2009/0915          | 47,140         | 47,140         |  |
|            |           |           |      |           | <     | 1           |               | 272         | 프카르케이저시시티                    | 1          | lete tet 110 141        |                              | loge -              | 1 00101127 | l n       | L 2000 001 E       | 4 600          | 4 600          |  |
|            |           |           |      |           | Page  | e 1 of 1    |               |             |                              |            |                         |                              |                     |            |           |                    |                |                |  |

1. <등록 장비 관리> 창에서 [인쇄] 버튼을 클릭 하면 인쇄 미리보기 화면이 출력된다.
 2. <인쇄 미리보기> 창에서 프린터 아이콘을 클릭하면 프린터로 출력된다.

# 6-2. 잔량 부족 장비 (1)

#### - 잔량 부족 장비 정보 조회

| 🖲 I-DMS Mana | ager (Ver 1.   | .0.0.29)    | - 관리업체      | : (주)미래씨앤피 | 시스템       |            |                 |                                       |     |
|--------------|----------------|-------------|-------------|------------|-----------|------------|-----------------|---------------------------------------|-----|
| 파일 업체 관리     | 장비 관리 [        | 베타 정보       | 로그 관리 !     | 통계/현황 환경설  | 정 도움말     |            |                 |                                       |     |
| 업체 관리        | 등록 장비<br>잔량 부족 | 관리<br>장비 조회 | 러 (         | 잔량 부족 청    | 구일 메타     |            |                 |                                       |     |
|              | 장비 에러          | 조회          | 잔량 부족 ?     | 장비 조회      |           |            |                 |                                       |     |
|              |                |             | 구분 (전체)     | ▶ 잔량률      | 10 🔷 🛛 새로 | 고침 엑셀 (    | 인쇄              | 닫기                                    |     |
|              |                |             | (신제)        |            | [         | 치 장소       |                 | 장비 정보                                 | 1   |
|              |                |             | 임대          | 체명         | 설치부서      | 설치위치       | 시리얼 No          | 모델명                                   | 1 4 |
|              |                |             | kkuchur TSC | ·주캠퍼스      | 인문대       | 인문대제3전산실칼라 | ULA-000256      | FUJI XEROX DocuPrint C3300 DX         | 200 |
|              |                |             | researchi   | 리서치 인터내셔널  | CS4       | 연구부서 4층    | CNSXD40316      | hp LaserJet 4250                      | 200 |
|              |                |             | iprint      | 아이프린트      | 개발부 3층    | 개발부        | JPPJH08338      | HP Color LaserJet 4730mfp             | 200 |
| ' <u>–</u>   |                | J           | kkuchungju  | 건국대 충주캠퍼스  | 도서관       | 도서관멸티미디어실A | AM74B1DS300063A | Samsung SCX-6x45 Series               | 200 |
|              |                |             | kkuchungju  | 건국대 충주캠퍼스  | 인문대       | 인문대제3전산실C  | AM74B1DS300069F | Samsung SCX-6x45 Series               | 200 |
|              |                |             | kkuchungju  | 건국대 충주캠퍼스  | 사회대       | 사회대제4전산실A  | AM74B1DS388883L | Samsung SCX-6x45 Series               | 200 |
|              |                |             | kkuchungju  | 건국대 충주캠퍼스  |           | 사회대제4전산실B  | AM74B1DS300086K | Samsun <mark>g SCX-6x45 Series</mark> | 200 |
|              |                |             | iprint      | 아이프린트      | 개발부 4층 로비 | 개발부        | A02E042002271   | KONICA MINOLTA bizhub C203            | 200 |
|              |                |             | researchi   | 리서치 인터내셔널  | CS4       | 연구부서 4층    | CNSXD40316      | hp Lase <mark>r</mark> Jet 4250       | 200 |
| 1            |                |             | 2           |            | 3         |            |                 | 4                                     |     |

- 1. 메뉴 [장비 관리]-[잔량 부족 장비]를 클릭한다.
- 2. 장비의 구분을 장비구분 목록에서 클릭한다.
- 3. 검색할 잔량률을 1 ~ 30% 한도 내에서 선택한다.
- 4. <잔량 부족 장비 조회> 창에서 [새로고침]을 클릭하여 최신정보를 받아온다.

# 6-2. 잔량 부족 장비 (2)

#### - 잔량 부족 장비 정보 엑셀 저장

| 잔량 부족 장                                                                 | 비조회                                                                                                    |                                                 |                                               |                                            |                                          |                                        |           |                      |
|-------------------------------------------------------------------------|----------------------------------------------------------------------------------------------------|-------------------------------------------------|-----------------------------------------------|--------------------------------------------|------------------------------------------|----------------------------------------|-----------|----------------------|
| 구분 (전체)                                                                 | ▶ 잔량률                                                                                                    | 10 🗘 새로                                         | 교침                                            | 엑셀                                         | 인쇄                                       |                                        | 닫기        |                      |
| 사                                                                       | 응업체 🛛                                                                                                    | 설                                               | 치 장소                                          |                                            |                                          | 장비 정보                                  |           |                      |
| 업체ID                                                                    | 업체명                                                                                                    | 설치부서                                            |                                               |                                            | 자                                        |                                        |           |                      |
| kkuchungju                                                              | 건국대 충주 <mark>캠퍼스</mark>                                                                                                    | 인문대                                             | 인문대                                           | 나는 아름으로 제                                  | 8                                        |                                        |           |                      |
| researchi                                                               | 리서치 인터 <mark>내셔널</mark>                                                                                                    | CS4                                             | 연구부                                           | 저장 위치(!):                                  | 📋 내 문서                                   |                                        | 🔽 🥝 🤌 🗁 🔽 |                      |
| iprint<br>kkuchungju<br>kkuchungju<br>kkuchungju<br>iprint<br>researchi | 아이프린트         건국대 충주캠퍼스         건국대 충주캠퍼스         건국대 충주캠퍼스         건국대 충주캠퍼스         건국대 충주캠퍼스         이이프린트         리서치 인터내셔널 | 개말부 3층<br>도서관<br>인문대<br>사회대<br>개발부 4층 로비<br>CS4 | 개말투<br>도서관<br>인문대<br>사회대<br>사회대<br>개발투<br>연구투 | 내 최근 문서<br>나당 화면<br>바당 화면<br>내 문서<br>내 컴퓨터 | 은 내 그림<br>남 음악<br>금 업무일지                 |                                        | 2         |                      |
|                                                                         |                                                                                                    |                                                 |                                               | 내 네트워크 환경                                  | 파일 이름( <u>N</u> ):<br>파일 형식( <u>T</u> ): | 20091020 <u>산량부족 상비초</u><br>Excel File | s<br>V    | 저장( <u>S</u> )<br>취소 |

1. [엑셀] 버튼을 클릭한다.

# 6-2. 잔량 부족 장비 (3)

- 잔량 부족 장비 정보 인쇄

| 잔량 부족 장    | 비조회                     |           |      |                        |                         |                                    |                                                  |                                                               |                          |                                       |
|------------|-------------------------|-----------|------|------------------------|-------------------------|------------------------------------|--------------------------------------------------|---------------------------------------------------------------|--------------------------|---------------------------------------|
| 구분 (전체)    | ▶ 잔량률                   | 10 😜 🛛 새로 | 교침   | 엑셀 인                   | 반쇄                      |                                    |                                                  | 닫                                                             | 71                       |                                       |
| 사용         | 용업체                     | 설         | 치 장소 |                        |                         | Q                                  | )비 정보                                            |                                                               | [                        |                                       |
| 업체ID       | 업체명                     | 설치부서      | 1    | 서귀이귀                   |                         | Ma I                               |                                                  |                                                               | 1 4                      |                                       |
| kkuchungju | · 건국대 충주캠퍼스             | 인문대       | 인문대기 |                        |                         |                                    |                                                  |                                                               |                          |                                       |
| researchi  | 리서치 인터내셔널               | CS4       | 연구부  | 🗃 🎽 🛃 🐴 🧐 75% 🛉        | • 🔍 🔲   🖾 🗄             |                                    |                                                  | Close                                                         | _                        |                                       |
| iprint     | 아이프린트                   | 개발부 3층    | 개말부  |                        |                         |                                    |                                                  |                                                               |                          |                                       |
| kkuchungju | 건국대 충주캠퍼스               | 도서관       | 도서관  |                        |                         | 잔림                                 | § 부족 장비 조                                        | 드회                                                            |                          |                                       |
| kkuchungju | 건국대 충주 <mark>캠퍼스</mark> | 인문대       | 인문대) | 에이전트                   | 설치 장소                   | 잡카                                 | 경보                                               | 소모를 질보                                                        |                          | 총장 정보                                 |
| kkuchungju | 건국대 충주 <mark>캠퍼스</mark> | 사회대       | 사회대) | 니다 실치위치 실치부서           | 설치위치                    | 소주역 불두명원                           | 모일면                                              | 촉점일 소모물명                                                      | 색삼 최대리                   | k 현재값 잔량(%) 갤신시각                      |
| kkuchungju | 건국대 충주 <mark>캠퍼스</mark> |           | 사회대7 | 00001 건대출주서 인문대<br>사회대 | 인문대제3전산실칼라<br>사회대제4전산실C | 218.151.101.144<br>203.252.174.123 | FUJI XEROX DocuPrint C<br>8amaung 8CX-6x45 Serie | 20091020 Cyan [C] Cartridge<br>20091020 Toner Cartridge 8/N:C | cyan 4,00<br>CRUBlack 10 | 0 200 511:31:38<br>0 2 211:31:41      |
| iprint     | 아이프린트                   | 개발부 4층 로비 | 개발부  |                        | 사회대제4전산실A<br>사회대제4전산실A  | 203.252.174.121                    |                                                  | 20091020 Toner Cartridge 8/N:0                                | RUBlack 10               | 0 4 4 11:41:35                        |
| researchi  | 리서치 인터 <mark>내셔널</mark> | CS4       | 연구부/ |                        |                         |                                    |                                                  |                                                               |                          |                                       |
| 1          | I                       |           |      |                        |                         |                                    |                                                  |                                                               |                          |                                       |
|            |                         |           |      |                        |                         |                                    |                                                  |                                                               |                          |                                       |
|            |                         |           |      |                        |                         |                                    |                                                  |                                                               |                          |                                       |
|            |                         |           |      |                        |                         |                                    |                                                  |                                                               |                          |                                       |
|            |                         | 2         |      |                        |                         |                                    |                                                  |                                                               |                          |                                       |
|            |                         |           |      |                        |                         |                                    |                                                  |                                                               |                          | a a a a a a a a a a a a a a a a a a a |
|            |                         |           |      | <                      |                         |                                    |                                                  |                                                               |                          |                                       |
|            |                         |           |      | Page 1 of 1            |                         |                                    |                                                  |                                                               |                          |                                       |

1. <잔량 부족 장비 조회> 창에서 [인쇄] 버튼을 클릭 하면 인쇄 미리보기 화면이 출력된다.
 2. <인쇄 미리보기> 창에서 프린터 아이콘을 클릭하면 프린터로 출력된다.

# 6-3. 장비 에러 조회 (1)

#### - 장비 에러 정보 조회

| 🔙 I-DMS Mana | ager (Ver 1. | 0.0.29) - 관리 | 업 <mark>체</mark> : (주)미래     | 씨앤피시스템    |       |           |                 |                            |   |
|--------------|--------------|--------------|------------------------------|-----------|-------|-----------|-----------------|----------------------------|---|
| 파일 업체 관리     | 장비 관리 🛛      | I타정보 로그 팬    | 난리 통계/현황                     | 환경설정 도움들  | 말     |           |                 |                            |   |
| 업체 관리        | 등록 장비 전      | 관리 김         | 전량 부족                        | 청구일 메타    |       |           |                 |                            |   |
|              | 잔량 부족 ?      | 왕비 조회 📃      |                              |           | _     |           |                 |                            |   |
|              | 장비 에러 3      | 조회           | 장비 에러                        | 조회        |       |           |                 |                            |   |
|              |              |              | 구분 <mark>(전체)</mark><br>(전체) | ✓ 새로 3    | 2침 엑셀 | 인쇄        |                 | 달기                         |   |
|              |              |              | 一〇〇月                         |           |       | 설치 장소     |                 | 장비 정보                      | ^ |
|              |              |              | (임대                          | 체명        | 설치부서  | 설치위치      | 시리얼 No          | 모델명                        |   |
|              |              |              | researc TSC                  |           | 경영지원부 | 경영지원부 5층  | 007202          | FUJI XEROX DocuPrint C1110 |   |
|              |              |              | researchi                    | 리서치 인터내셔널 | 자료조사부 | 자료조사부 3층  | CNSXD40315      | hp LaserJet 4250           |   |
|              |              |              | researchi                    | 리서치 인터내셔널 | CS4   | 연구부서 4층   | CNSXD40316      | hp LaserJet 4250           |   |
|              |              |              | researchi                    | 리서치 인터내셔널 |       | 연구부서 4층   | CNSXD40316      | hp LaserJet 4250           |   |
|              |              |              | researchi                    | 리서치 인터내셔널 |       | 연구부서 4층   | CNSXD40316      | hp LaserJet 4250           |   |
|              |              |              | kkuchungju                   | 건국대 충주캠퍼스 | 사회대   | 사회대제4전산실C | AM74B1DS300032H | Samsung SCX-6x45 Series    |   |
|              |              |              | kkuchungju                   | 건국대 충주캠퍼스 | 인문대   | 인문대제3전산실A | AM74B1DS300043F | Samsung SCX-6x45 Series    |   |
|              |              |              | kkuchungju                   | 건국대 충주캠퍼스 | 사회대   | 사회대제4전산실B | AM74B1DS300086K | Samsung SCX-6x45 Series    |   |
|              |              |              | kkuchunaiu                   | 건국대 축주캠퍼스 | Тючгн | 자연대제5전산실A | AM74B1DS300090B | Samsung SCX-6x45 Series    |   |
|              |              |              |                              |           |       |           |                 |                            |   |
|              |              |              |                              |           |       |           |                 |                            |   |
|              |              |              |                              |           |       |           |                 |                            |   |
|              |              |              |                              |           |       |           |                 |                            |   |
|              |              |              |                              |           |       |           |                 |                            |   |
|              |              |              |                              |           |       |           |                 |                            |   |
|              |              |              | 2                            |           | -3    |           |                 |                            |   |
|              |              |              |                              |           |       |           |                 |                            |   |

1. 메뉴 [장비 관리]-[장비 에러 정보]를 클릭한다.

2. 장비의 구분을 장비구분 목록에서 선택한다.

3. <장비 에러 조회> 창에서 [새로고침]을 클릭하여 최신정보를 받아온다.

### 6-3. 장비 에러 조회 (2)

- 장비 에러 정보 정보 엑셀 저장

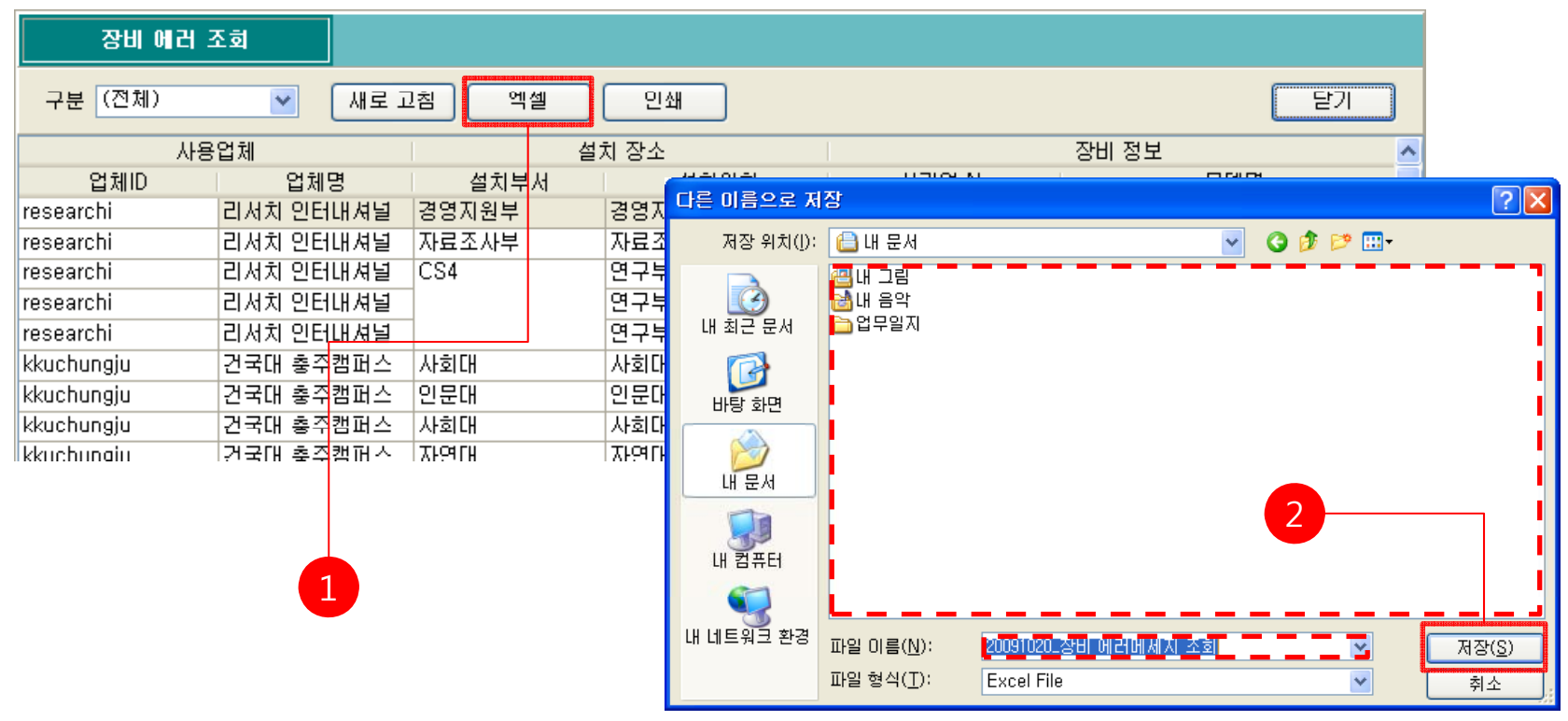

1. [엑셀] 버튼을 클릭한다.

# 6-3. 장비 에러 조회 (3)

- 장비 에러 정보 인쇄

| 장비 에러 2        | <b>전</b> 회       |            |         |          |      |            |        |            |                            |      |                                    |                                                          |                                                  |                            |      |
|----------------|------------------|------------|---------|----------|------|------------|--------|------------|----------------------------|------|------------------------------------|----------------------------------------------------------|--------------------------------------------------|----------------------------|------|
| 구분 (전체)        | ~                | 새로고        | ·참 엑셀   | 인쇠       | H    |            |        |            |                            |      |                                    |                                                          | 닫기                                               |                            |      |
| 사용             | 업체               |            | 섵       | 치 장소     |      |            |        |            |                            |      | 장비 정                               | ;보                                                       |                                                  | ^                          |      |
| 업체ID           | 업체               | B          | 설치부서    | 1        | 서귀   | 이귀         |        |            |                            |      | 1                                  | nging                                                    |                                                  |                            |      |
| researchi      | 리서치 인터           | 내셔널        | 경영지원부   | 경영지      | OP   | review     | /<br>  | -          |                            |      |                                    |                                                          | 2                                                |                            |      |
| researchi      | 리서치 인터           | 내셔널        | 자료조사부   | 자료조/     | 8    | <b>3</b> 6 | 甜 🧐 7  | 5% 🔹 🍕     |                            |      | 4 1                                | Close                                                    |                                                  |                            |      |
| researchi      | 리서치 인터           | 내셔널        | CS4     | 연구부/     |      |            |        |            |                            |      |                                    |                                                          |                                                  |                            |      |
| researchi      | 리서치 인터           | 내셔널        | -       | 연구부/     |      |            |        |            |                            | 징    | 비에더머                               | 세지 조회                                                    |                                                  |                            |      |
| researchi      | 리서치 인터           | 내셔널        | -       | 연구부/     |      |            | 에이저트   |            | 설퀴 장소                      |      | 8                                  | 124                                                      | DIA                                              | 지 정보                       | -, I |
| kkuchunaiu     | 거국대 추조           | 캔규스        | 사히대     | 719111   |      | ID         | 설치위치   | 설치부서       | 실치위치                       | 2리구분 | P주소                                | 모일면                                                      | 임시                                               | 살태                         |      |
| kkuchungiu     | 거구대 초조           | 리피드<br>캐피스 | 이모대     | 이모띠      |      | 00001      | 건대출주서버 | 디조대<br>인문대 | 디조대제6전산실랄라<br>인문대제3전산실랄라   |      | 203.252.174.132<br>218.151.101.144 | FUJI XEROX DocuPrint C4350<br>FUJI XEROX DocuPrint C3300 | 2009-10-20 오전 10:37:34<br>(2009-10-16 오전 2:43:53 | markerTonerAlmostEmpty     |      |
| kkuchungju     | 건국대 중구<br>거그대 초조 | ㅁ끠ㅡ<br>캐피ㅅ | 나한미     | 11월00    |      |            |        |            | 인문대제3전산실랄라                 |      | 218.151.101.144                    |                                                          | 2009-10-20 오전 11:43:35                           | markerTonerAlmostEmpty     |      |
|                | 긴국내 중구           | 엄마스        | 자의내     | 사의대      |      |            |        | 사회대<br>인문대 | 사회대제 4재 사실은<br>민준대제 3전 산실A |      | 203.252.174.123<br>218.151.101.140 | Semsung SCX-6x45 Series                                  | 2008-10-20 오전 11:40:35<br>2008-10-20 오전 11:51:36 | Input/JediaSupplyEmpty     |      |
| lkkiichiinaiii | [견국대 준수          | 酒비스        | TVE-ALH | TYF64LB1 |      |            |        | 도서관        | 도서관렬티미디어실A                 |      | 218.151.105.147                    |                                                          | 2009-10-20 오전 11:05:35                           | Input/lediaSupplyEmpty     |      |
|                |                  |            |         |          |      |            |        | 인문대        | 인문대제 3전산실C                 |      | 218.151.101.142                    |                                                          | 2009-10-20 오전 11:33:35                           | Input/JediaSupplyEmpty     |      |
|                |                  |            |         |          |      |            |        | 사회대        | 사회대제4전산실A                  |      | 203.252.174.121                    |                                                          | 2009-10-20 오전 11:53:35                           | Input/JediaSupplyEmpty     |      |
|                |                  |            |         |          |      |            |        | 사회대        |                            |      | 203 252 174 122                    |                                                          | 2009-10-20 9 12:03:35                            | Input/Jedia Supply Empty   |      |
|                |                  |            |         |          |      |            |        | 디조대        | 디조대제6전산실8                  |      | 203.252.174.131                    |                                                          | 2009-10-20 오전 11:33:35                           | Input/JediaSupplyEmpty     |      |
|                |                  |            |         |          |      |            |        | 도서관        | 도서관멸된미디어실8                 |      | 218.151.105.148                    |                                                          | 2009-10-20 오전 11:53:34                           | Input/JediaSupplyEmpty     |      |
|                |                  |            |         |          |      |            |        | 자연대        | 자연대제5전산실A                  |      | 203.252.185.79                     |                                                          | 2009-10-20 오후 12:03:35                           | Input/JediaSupplyEmpty     |      |
|                |                  |            |         |          |      |            |        | 디조대        | 디조대제6전산실A                  |      | 203.252.174.133                    |                                                          | 2009-10-20 오전 11:43:35                           | Input/lediaSupplyEmpty     |      |
|                |                  |            |         |          |      |            |        | 도서관        | 도서강렬티국회                    |      | 218.151.106.146                    |                                                          | 2009-10-20 오후 12:03:34                           | Input/JediaSupplyEmpty     | ~    |
|                |                  |            |         |          | <    |            |        |            |                            |      |                                    | 1                                                        | 10000 10 00 CR 11:49:55                          | lineuti India Supplu Emptu |      |
|                |                  |            |         |          | Page | 1 of 1     |        |            |                            |      |                                    |                                                          |                                                  |                            |      |

<장비 에러 정보> 창에서 [인쇄] 버튼을 클릭 하면 인쇄 미리보기 화면이 출력된다.
 <인쇄 미리보기> 창에서 프린터 아이콘을 클릭하면 프린터로 출력된다.

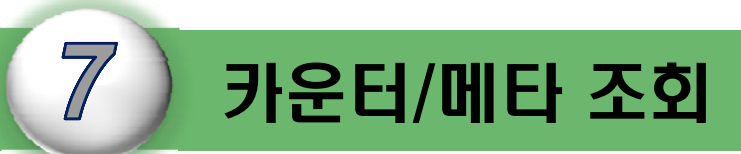

I-DMS 솔루션의 카운터/메타 조회 메뉴는 청구일기준,메타조회,토너 잔량 및 소모품 잔량 조회 기능등을 설명한다.

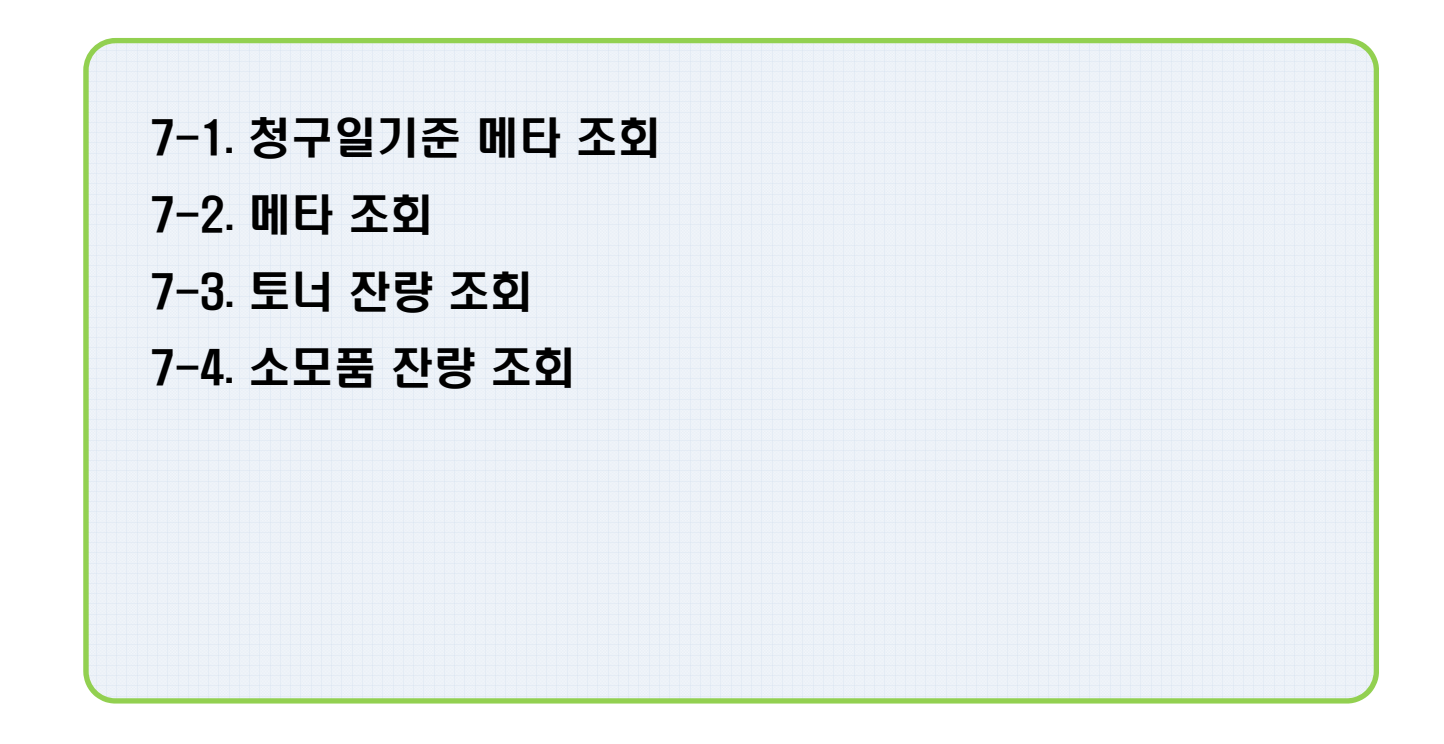

## 7-1. 청구일 기준 메타 조회 (1)

#### - 청구일 기준 메타 조회

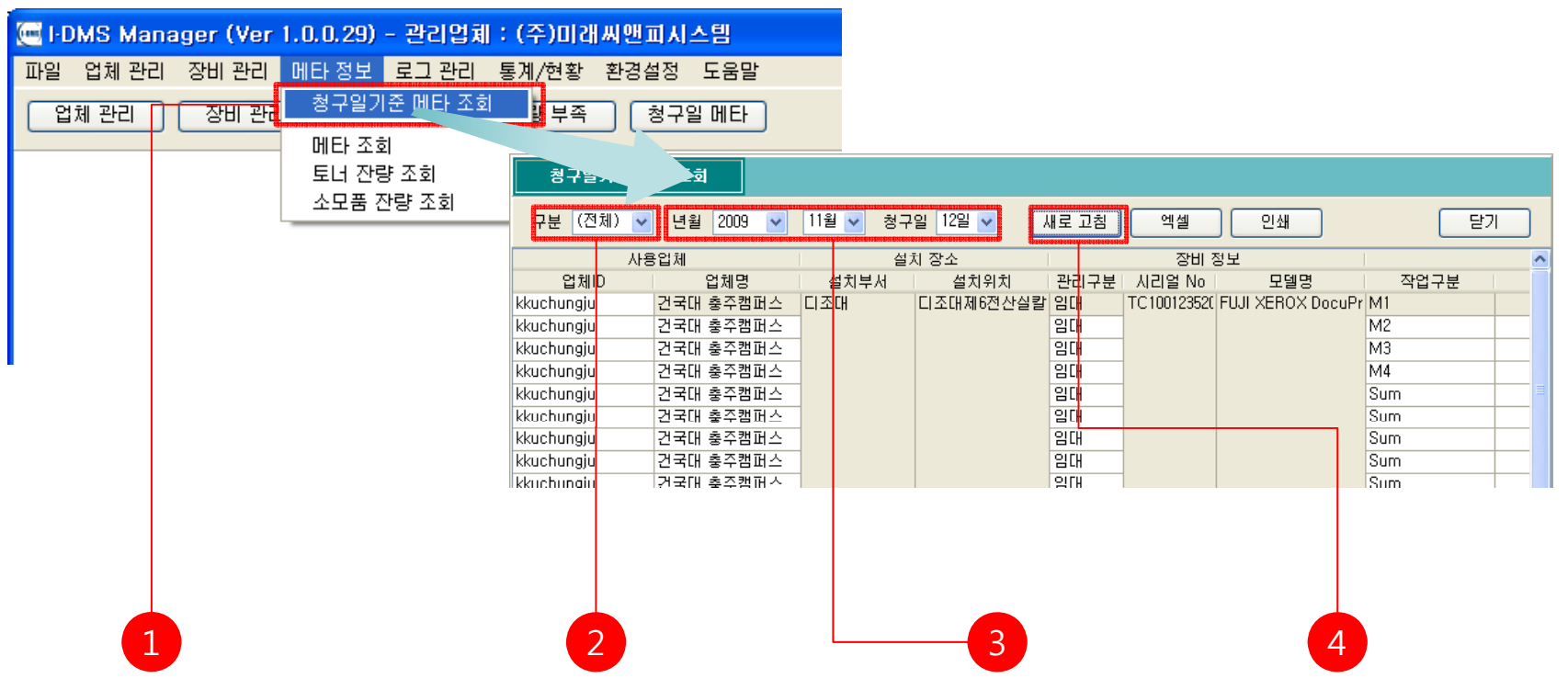

- 1. 메뉴 [메타 정보]-[청구일기준 메타 조회]를 클릭한다.
- 2. 장비의 구분을 장비구분 목록에서 선택한다.
- 3. 청구일자 년, 월 청구일을 선택한다.

4. <청구일기준 메타 조회> 창에서 [새로고침]을 클릭하여 최신정보를 받아온다.

### 7-1. 청구일 기준 메타 조회 (2)

#### - 청구일 기준 메타 조회 데이터 엑셀 저장

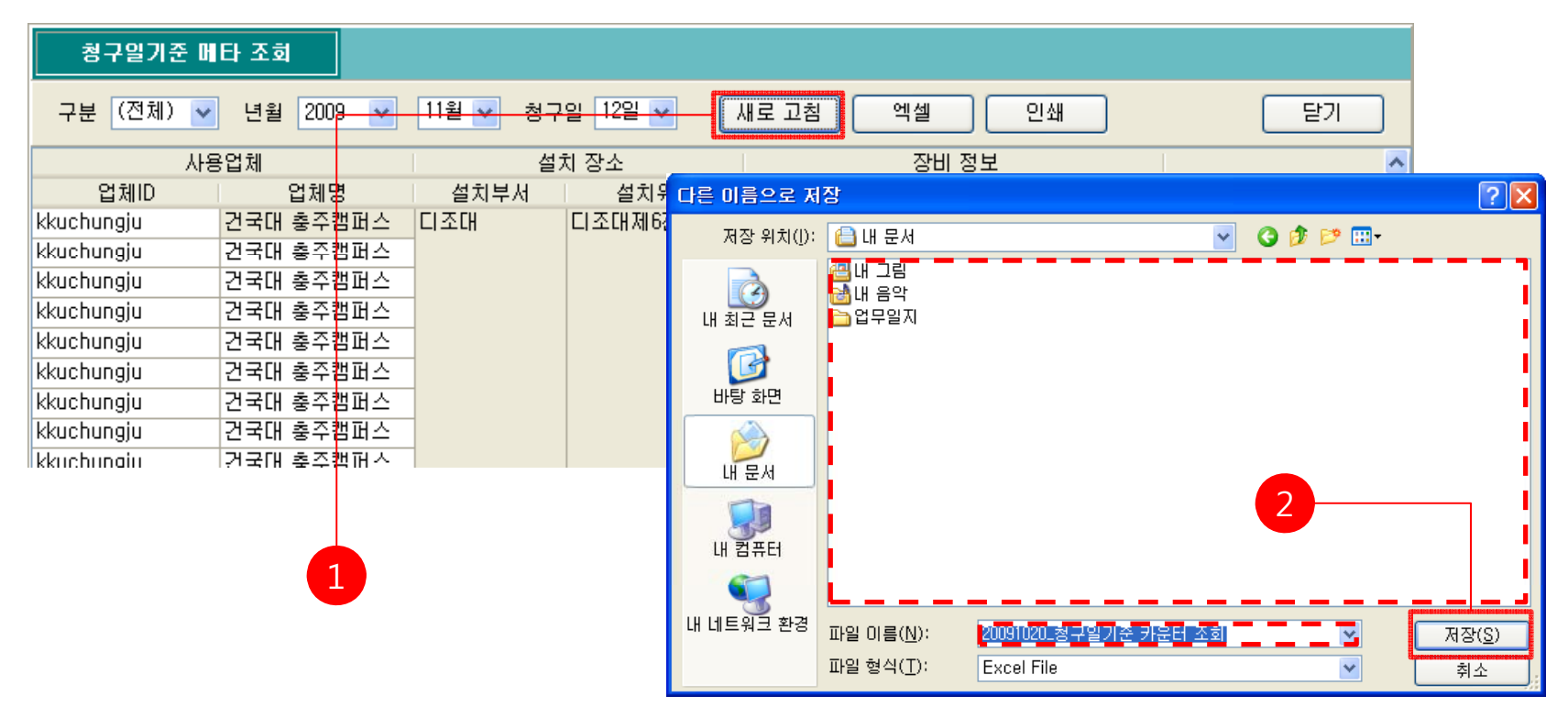

1. [엑셀] 버튼을 클릭한다.

## 7-1. 청구일 기준 메타 조회 (3)

#### - 청구일 기준 메타 조회 데이터 인쇄

| 청구일기준 머          | 타 조회   |          |       |     |                     |          |            |         |                    |                           |                 |                            |               |     |    |       |     |                 |        |
|------------------|--------|----------|-------|-----|---------------------|----------|------------|---------|--------------------|---------------------------|-----------------|----------------------------|---------------|-----|----|-------|-----|-----------------|--------|
| 구분 (전체) 🗸        | 년월 200 | •        | 11월 🔽 | 청구엽 | 일 12일 🔽             |          | 새로         | 고침      | <u>°</u>           | 빅셀                        | 인:              | ᅫ                          |               |     | 닫기 |       |     |                 |        |
| 사용               | 용업체    |          |       | 설치  | 1 장소                |          |            |         |                    | 장비 정                      | '보              |                            |               |     |    | ^     |     |                 |        |
| 업체ID             | 업체당    | 5        | 설치부서  |     | 설치위                 | 🔘 Pre    | view       |         |                    |                           |                 |                            |               |     |    |       |     |                 |        |
| kkuchungju       | 건국대 충주 | 벌퍼스      | 디조대   |     | 디 <del>준대제6</del> 전 | 33       | <b>a</b> A | 3 75%   | - 🧠 🛛              |                           | A 🛛 🖉           | 4 1 → H                    | Clos          | se  |    |       |     |                 |        |
| kkuchungju       | 건국대 충주 | 백퍼스      | 1     |     |                     |          |            |         |                    |                           |                 |                            |               |     |    |       |     |                 | _      |
| kkuchungju       | 건국대 충주 | <u> </u> | 1     |     |                     |          |            |         |                    |                           | 청태              | 구 기준 카운터 조                 | 호             |     |    |       |     |                 |        |
| kkuchungju       | 건국대 충주 | 법퍼스      |       |     |                     |          |            |         |                    |                           | -               |                            | ·             |     |    |       |     |                 |        |
| kkuchungiu       | 건국대 충주 | 백田스      | -     |     |                     | N N      | 이전트        | 7,21.91 | 고객 정보              | 저희배를                      | 0.5.4           | 잡혔 결보                      | 자연그분          | ET. | 카운 | 8日 정보 | 저희가 | 54 <b>8</b> 125 | 11878  |
| kkuchungiu       | 건국대 축주 | 백규스      | -     |     |                     | 00001    | 건대출주서      | 미조대     | 제6전<br>산실칼         | 니소대세6선산<br>실랑라            | 203.252.174.132 | FUJI XEROX DocuPrint C4350 | ·M1           | -   | /  | 20/00 |     | 1,936           | -//= = |
| kkuchungiu       | 거국대 추즈 | 비미스      | -     |     |                     |          |            |         | 사실칼<br>세6전<br>시시카  | 니오대세6선산<br>실칼라<br>니오대세6선산 | 203.252.174.132 |                            | M2<br>M3      |     |    |       |     | 151<br>414      |        |
| kkuchungiu       | 거국대 추조 | 비미스      | -     |     |                     |          |            |         | 시6전<br>산요1월<br>시6전 | 니조대세6선산<br>니조대세6선산        | 203.252.174.132 |                            | M4            |     |    |       |     | 2.087           |        |
| kkuchungju       | 거그며 초자 | ㅋ피ㅡ      | -     |     |                     |          |            |         | 산실감<br>세6건<br>산실감  | 심같라<br>니소내세6선산<br>실갈라     | 203.252.174.132 |                            | 8um           |     | м  |       |     | 1,835           |        |
| IKKIII.IIIIIUIII | 171410 | 4 111    |       |     |                     |          |            |         | 세6전<br>산실칼<br>세3전  | 니소내세6선산<br>실랄라<br>민준내세3선산 | 203.252.174.132 |                            | Sum           |     |    |       |     | 2,087           |        |
|                  |        |          |       |     |                     |          |            | Ser.    | 산실칼<br>세3연         | 실랄라<br>민준대세3선산            | 218.151.101.144 | FUULXEROX Decuprint C3300  | Sum           |     | M  |       |     | 532             |        |
|                  |        |          |       |     |                     |          |            |         | 세3선<br>산심칼         | 일달다<br>민준대세3선산<br>실람린     | 218.151.101.144 |                            | Sum           |     |    |       |     | 1,899           | - 18   |
|                  |        |          |       |     |                     |          |            | 사회대     | 제4전                | 자회대세4선산<br>실ር             | 203.252.174.123 | Samsung SCX-5x45 Series    | FAX           | A4  | м  | 8     |     | 53              | - 18   |
|                  |        |          |       |     |                     |          |            |         | 제4전                | 사회대세4선산<br>싑C             | 203.252.174.123 |                            | PRINT         | A4  | м  | D     |     | 51,115          | - 18   |
|                  |        |          |       |     | 2                   |          |            | 민준다     | 제3전                | 쉽A<br>민준내세3전 산            | 218.151.101.140 |                            | FAX<br>PD INT | A4  | M  | 8     |     | 67              |        |
|                  |        |          |       |     |                     |          |            | 도서관     | 실습이<br>디어식         | 실A<br>도서관렬티미니<br>이신A      | 218.151.106.147 |                            | COPY          | A4  | M  | 8     |     | 5               |        |
|                  |        |          |       |     |                     |          |            |         | a ciu              | CM2REDUC                  |                 |                            | =×v           |     | L  | •     |     | 2/4             |        |
|                  |        |          |       |     |                     | Page 1 c | f 3        |         |                    |                           |                 |                            |               |     | _  | _     | _   | _               |        |

- (청구일기준 메타 조회> 창에서 [인쇄] 버튼을 클릭 하면 인쇄 미리보기 화면이 출력된다.
 - (인쇄 미리보기> 창에서 프린터 아이콘을 클릭하면 프린터로 출력된다.

### 7-2. 메타 조회 (1)

#### - 메타 조회

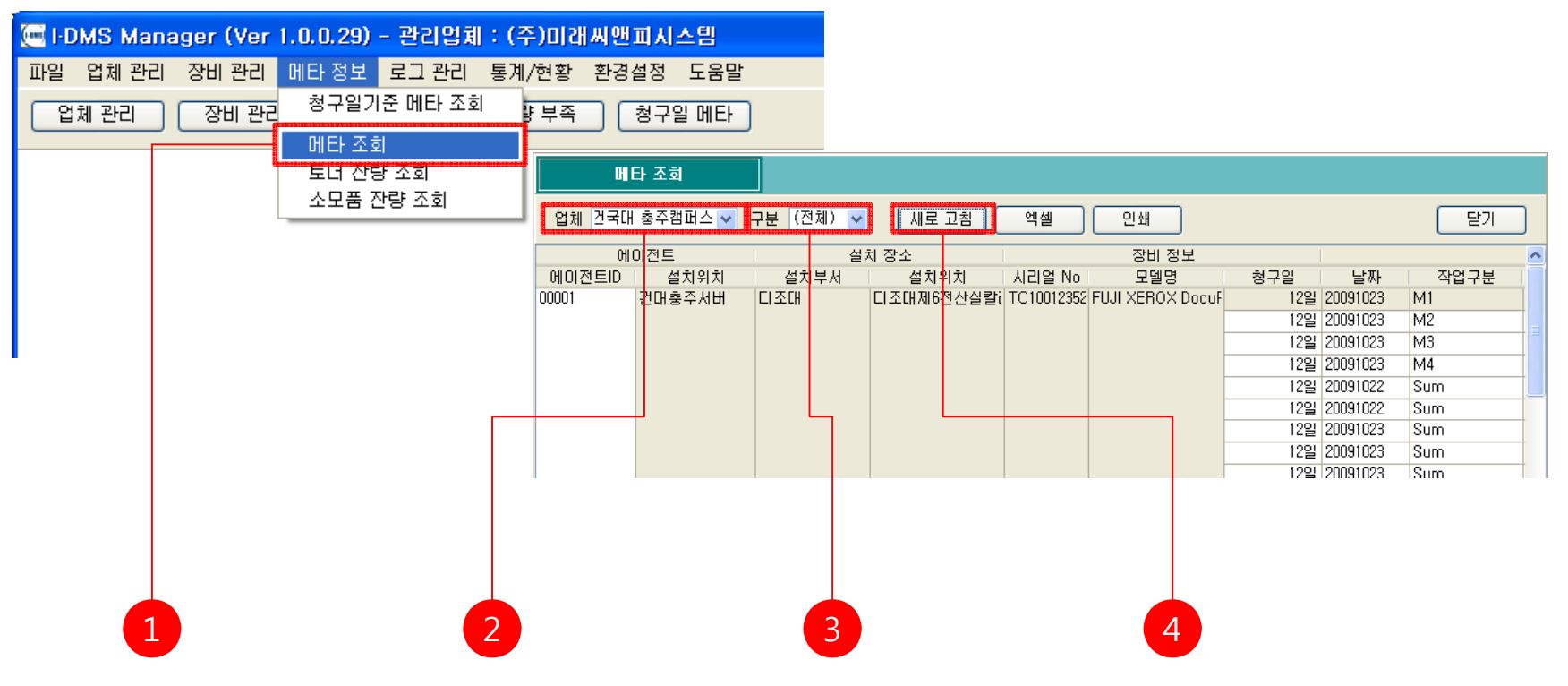

1. 메뉴 [메타 정보]-[메타 조회]를 클릭한다.

2. 메타 정보를 확인하려는 사용업체를 사용업체 목록에서 선택한다.

3. 장비의 구분을 장비구분 목록에서 선택한다.

4. <메타 조회> 창에서 [새로고침]을 클릭하여 최신정보를 받아온다.

# 7-2. 메타 조회 (2)

#### - 메타 조회 데이터 엑셀 저장

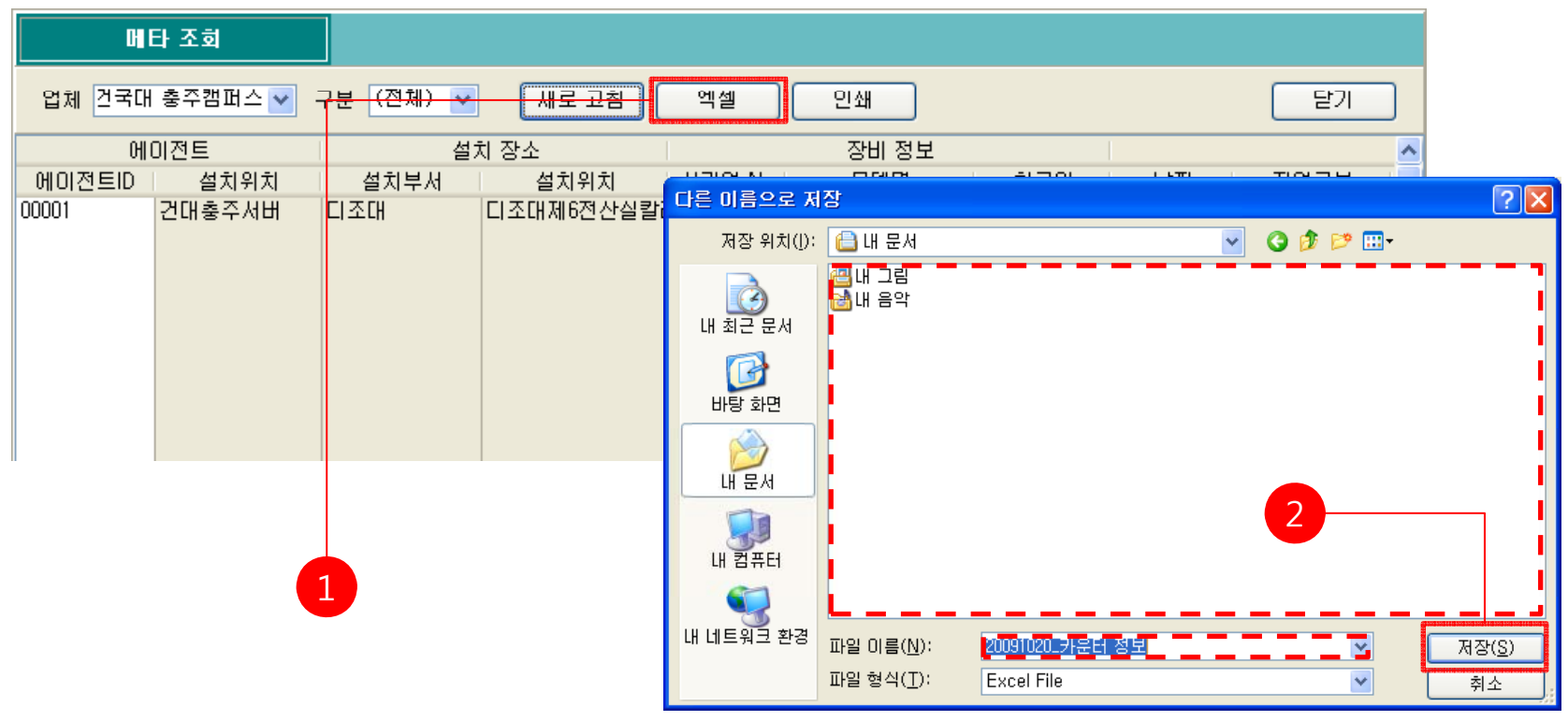

1. [엑셀] 버튼을 클릭한다.

# 7-2. 메타 조회 (3)

#### - 메타 조회 데이터 출력

| <b>H</b> E | 타 조회      |           |                             |        |        |            |       |                        |                 |                    |         |          |       |      |            |    |                     |        |   |
|------------|-----------|-----------|-----------------------------|--------|--------|------------|-------|------------------------|-----------------|--------------------|---------|----------|-------|------|------------|----|---------------------|--------|---|
| 업체 건국대     | 충주캠퍼스 🔽 🗧 | 7분 (전체) 🔽 | 새로고침                        | 엑      | 셀      | 30         | 인쇄    |                        |                 |                    |         |          |       | 닫기   |            | ]  |                     |        |   |
| ମାର        | ) 전트 👘    | 설치        | 하장소                         |        |        |            | 장비    | 비정보                    |                 |                    |         |          |       |      |            | ~  |                     |        |   |
| 에이전트D      | 설치위치      |           | 설치위치                        | ובנו   | OL N   |            |       | ыся                    | 취그이             |                    | FπI     |          | ㅈዞ    | ыпн  |            |    |                     |        |   |
| 00001      | 거미초조묘비    |           | [[] 지나마이]<br>[[] 지나마이지 사신로: | . 🍈 Pr | eview  |            |       |                        |                 |                    |         |          |       |      |            |    |                     |        |   |
| 00001      | 신대공구시비    |           | 니오네세0연연물론                   | 8      | 3 🔒    | <b>H</b> 🗨 | 75% - | 2, 🔲 🗖 🖬 🕮             | 1 1 1 4         | 1                  |         | Cl       | ose   |      |            |    |                     |        |   |
|            |           |           |                             |        |        |            |       |                        |                 | (Tax of the right) | 213<br> |          |       | _    | _          | _  | _                   | _      |   |
|            |           |           |                             |        |        |            |       |                        |                 |                    |         |          |       |      |            |    |                     |        |   |
|            |           |           |                             |        |        |            |       |                        |                 | 카운터 정보             | ī.      |          |       |      |            |    |                     |        |   |
|            |           |           |                             |        |        |            |       |                        |                 |                    |         |          |       |      |            |    |                     |        |   |
|            |           |           |                             | CHI    | 이전트    |            | 잘치 위치 |                        | 잡치 결보           |                    |         |          | 카운    | 티 정보 |            |    |                     |        |   |
|            |           |           |                             |        | D      | 설치위치       | 설치부서  | 설치위치                   | 소주대             | 모델명                | 철구입     | 날찌       | 작업구분  | 물지   | 색살         | 알면 | 촉점값 갭(              | 신시각    |   |
|            |           |           |                             |        | 00001  | 건대출주       | 세디조대  | 디조대제6전산실랄라             | 203.252.174.132 | FUJI XEROX DocuF   | 128     | 20091020 | MI    |      |            |    | 2,171 12            | 31:53  |   |
|            |           |           |                             |        |        |            |       | 디즈디제6전 산실환리            | 203.252.174.132 |                    | 1210    | 20091020 | 1/12  |      |            |    | 448 12              | 31:52  |   |
|            |           |           |                             |        |        |            |       | 디조대제6정상식칼라             | 203.252.174.132 |                    | 128     | 20091020 | 1/14  |      |            |    | 2,340 12            | 31:62  |   |
|            |           |           |                             |        |        |            |       | 디조대제6전산실랄라             | 203.252.174.132 |                    | 128     | 20091020 | Bum   |      | 말라         |    | 2,171 12            | 31:51  |   |
|            |           |           |                             |        |        |            |       | 디조대제6전산실칼라             | 203.252.174.132 |                    | 128     | 20091020 | Bum   |      | 폭범         |    | 169 12:             | 31:51  |   |
|            |           |           |                             |        |        |            |       | 디조대제6전산실랄라             | 203.252.174.132 |                    | 128     | 20091020 | Bum   |      |            |    | 2,340 123           | :31:51 |   |
|            |           |           |                             |        |        |            | 민준대   | 인문대제3전산실랄라             | 218.151.101.144 | FUJI XEROX DocuP   | 128     | 20091020 | Sum   |      | 말라         |    | 1,598 123           | 12:11  |   |
|            |           |           |                             |        |        |            |       | 인문대제3전산실랄라             | 218.151.101.144 |                    | 128     | 20091020 | Bum   |      | 폭력         |    | 633 12              | :12:11 |   |
|            |           |           |                             |        |        |            |       | 인문대제3전산실랄라             | 218.151.101.144 |                    | 128     | 20091020 | Bum   |      |            |    | 2,231 12            | :12:11 |   |
|            |           |           |                             |        |        |            | 사회대   | 사회대제 4전산실C             | 203.252.174.123 | Samsung SCX-6x48   | 128     | 20091020 | FAX   | A4   | <b>=</b> 2 | 단면 | 53 12               | :31:50 |   |
|            |           |           |                             |        |        |            |       | 사회대제 4전산실C             | 203.252.174.123 |                    | 128     | 20091020 | PRINT | A4   | 22         | 알면 | 60,274 12           | :31:50 |   |
|            |           |           |                             |        |        |            | 민준대   | 민준내제3전산실A<br>이르디제3전사실A | 218.151.101.140 |                    | 128     | 20091020 | FAX   | A4   |            | 22 | 68 12               | 12:28  |   |
|            |           |           |                             |        |        |            | C 43  |                        | 218.151.101.140 |                    | 128     | 20091020 | CORV  | 44   |            | 80 | 70,020 12-<br>E 101 | 31:49  |   |
|            |           |           |                             |        |        |            | 2.62  |                        | 918 181 108 147 |                    | 1001    | 20091020 | ENV . |      |            |    | 974 19              | 101140 | × |
|            |           |           |                             | <      |        |            |       |                        |                 |                    |         |          |       |      |            |    |                     |        |   |
|            |           |           |                             | Page   | 1 of 3 |            |       |                        |                 |                    |         |          |       |      |            |    |                     |        |   |

1. <메타 조회> 창에서 [인쇄] 버튼을 클릭 하면 인쇄 미리보기 화면이 출력된다.
 2. <인쇄 미리보기> 창에서 프린터 아이콘을 클릭하면 프린터로 출력된다.

## 7-3. 토너 잔량 조회 (1)

#### - 토너 잔량 조회

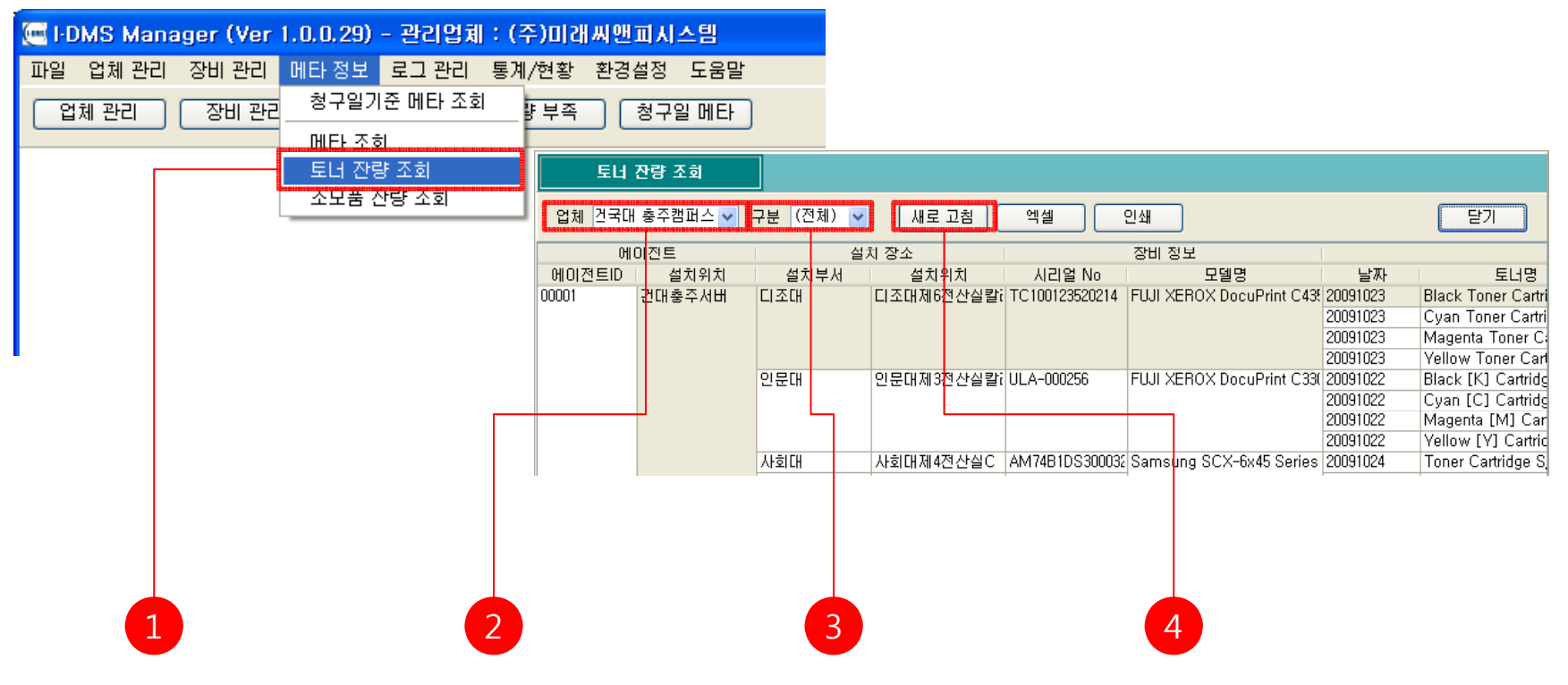

1. 메뉴 [메타 정보]-[토너 잔량 조회]를 클릭한다.

- 2. 토너 메타 정보를 확인하려는 업체를 사용업체 목록에서 선택한다.
- 3. 장비의 구분을 장비구분 목록에서 선택한다.

4. <토너 메타 정보> 창에서 [새로고침]을 클릭하여 최신정보를 받아온다.

### 7-3. 토너 잔량 조회 (2)

#### - 토너 잔량 조회 데이터 엑셀 저장

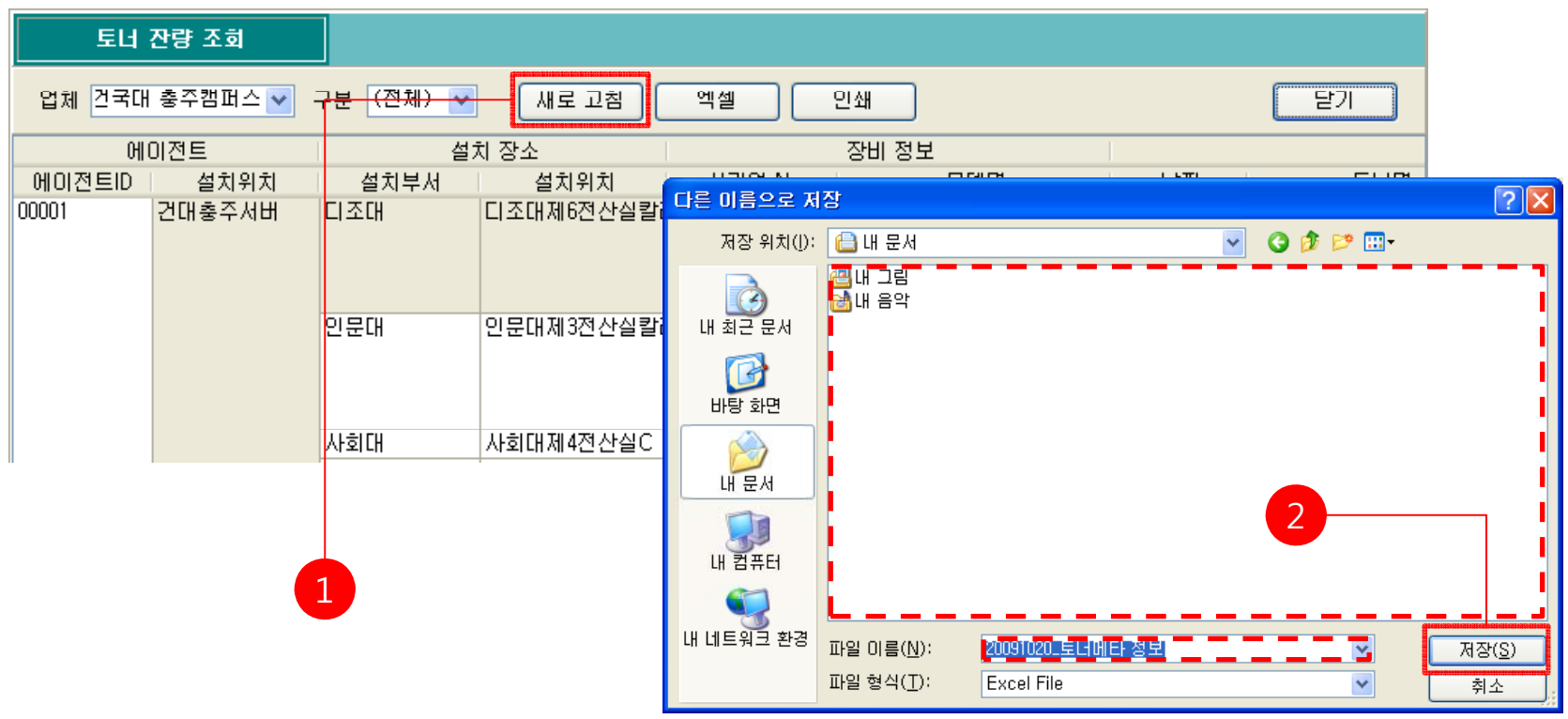

1. [엑셀] 버튼을 클릭한다.

# 7-3. 토너 잔량 조회 (3)

- 토너 메타 정보 출력

| 토너     | 잔량 조회   |           |                     |       |      |         |          |         |                   |                  |                          |              |                                                |         |           |        |                        |   |
|--------|---------|-----------|---------------------|-------|------|---------|----------|---------|-------------------|------------------|--------------------------|--------------|------------------------------------------------|---------|-----------|--------|------------------------|---|
| 업체 건국대 | 충주캠퍼스 💙 | 7분 (전체) 🕶 | 세로고                 |       | 엑    | 셀       |          | 인쇄      |                   |                  |                          |              | 닫                                              | 71      | ]         |        |                        |   |
| ମା     | 이전트     | 설         | 치 장소                | 1     |      |         |          | 장       | 비 정보              |                  | 1                        |              |                                                |         |           |        |                        |   |
| 에이저트미  | 석치위치    | 석치보서      | 석치위:                | τl    | _    | IDIO    | Ma       |         |                   |                  |                          | -πι          | 1                                              | EI.     |           |        |                        |   |
| 00001  | 고미국조 티미 | 민준민       |                     | 사사가크린 | 🙆 Pi | review  |          |         |                   |                  |                          |              |                                                |         |           |        |                        |   |
| 00001  | 간대중우서비  | 니소내       | [티오대제6건]            | 산알릴데  | A    | 3 🔲 /   |          | 75% -   |                   | Q 🖌 🖌            | 4.1                      | Ē            | Close                                          |         |           |        |                        |   |
|        |         |           |                     |       |      |         |          |         | V =   = H         |                  |                          |              |                                                | _       | _         | _      | _                      |   |
|        |         |           |                     |       |      |         |          |         |                   |                  |                          |              |                                                |         |           |        |                        |   |
|        |         |           |                     |       |      |         |          |         |                   |                  | 토너 메타 정보                 | <del>,</del> |                                                |         |           |        |                        |   |
|        |         |           |                     |       |      |         |          |         |                   |                  |                          |              |                                                |         |           |        |                        |   |
|        |         | 민문대       | 인분대제3전 <sub>1</sub> | 산실칼레  |      | CHIO    | 전트       |         | 설치 장소             |                  | 잡힌 정보                    |              | 5                                              | 너 메타 절! | _         |        | ,                      | 1 |
|        |         |           |                     |       |      | D       | <br>설치위치 | 설치부서    | 설치위치              | P주소              | 모델먼                      | 国際           | 토너업                                            | 색살      | 최대값 현     | 재값 잔랼( | %) 갤신시각                |   |
|        |         |           |                     |       |      | 00001 2 | 1대출주서    | 더 전     | 디조대제6전산실랄라        | 203.252.174.132  | FUJI XEROX Docu Print C4 | 20091020     | Black Toner Cartridge                          | black   | 26,000 26 | ,000 1 | 00 12:31:29            |   |
|        |         |           |                     |       |      |         |          |         | 디조대제6전산실랄라        | 203.252.174.132  |                          | 20091020     | Cyan Toner Cartridge                           | cyan    | 15,000 15 | ,000 1 | 00 12:31:31            |   |
|        |         |           |                     |       |      |         |          |         | 디조대제6전산실랄라        | 203.252.174.132  |                          | 20091020     | Magenta Toner Cartric                          | magenta | 15,000 15 | ,000 1 | 00 12:31:30            |   |
|        |         | 사하다       | 사하대제서전              | 사진은   |      |         |          |         | 이 조대 제 8정 사실 같 라. | 203.252.174.132  | ELUXEROX DepuBriet CR    | 20001020     | Vellow Toner Certridge<br>Black [1/] Certridge | plank   | 15,000 15 | .000 ' | 60 11:31:44            |   |
|        |         | 시포니       | 시포미에먹고              |       |      |         |          | 220     | 이문대제3전산실칼라        | 218 151 101 144  | Convertex bocoprine co   | 20091020     | Oven [C] Certridge                             | cven    | 4 000     | 200    | 5 11:31:38             |   |
|        |         |           |                     |       |      |         |          |         | 인문대제3전산실랄라        | 218.151.101.144  |                          | 20091020     | Magenta [M] Cartrido                           | magenta | 4,000     | 600    | 15 11:31:42            |   |
|        |         |           |                     |       |      |         |          |         | 인문대제3전산실랄라        | 218.151.101.144  |                          | 20091020     | Yellow [Y] Cartridge                           | yellow  | 4,000     | 600    | 15 11:31:43            |   |
|        |         |           |                     |       |      |         |          | 사회대     | 사회대제 4전산실C        | 203.252.174.123  | Samsung SCX-6x45 Series  | 20091020     | Toner Cartridge 8/N:C                          | Black   | 100       | 2      | z 11:31:41             |   |
|        |         |           |                     |       |      |         |          | 인문대     | 민문대제3전산실A         | 218.151.101.140  |                          | 20091020     | Toner Cartridge 8/N:C                          | Black   | 100       | 29     | 29 11:31:41            |   |
|        |         |           |                     |       |      |         |          | 도서관     | 도서관멸티미디어실A        | 218.151.106.147  |                          | 20091020     | Toner Cartridge 8/NC                           | Black   | 100       | 20     | 20 11:31:37            |   |
|        |         |           |                     |       |      |         |          | 인문대     | 인문대제 3전산실C        | 218.151.101.142  |                          | 20091020     | Toner Cartridge 8/NIC                          | Black   | 100       | 24     | 24 12:21:29            |   |
|        |         |           | 2                   |       |      |         |          | 사회대     | 사회대제4전산싑A         | 203.252.174.121  |                          | 20091020     | Toner Cartridge 8/NC                           | Black   | 100       | 4      | 4 12:11:32             |   |
|        |         |           |                     |       |      |         |          | 중감물     | 즐감들제2전산실A         | 218.151.113.140  |                          | 20091020     | Toner Cartridge 8/NCC                          | Black   | 100       | 31     | <sup>31</sup> 12:11:31 |   |
|        |         | -         |                     |       |      |         |          | 사회대     | 사회대제4전산실B         | 203.252.174.122  |                          | 20091020     | Toner Cartridge 8/NC                           | Black   | 100       | 19     | 18 12:31:29            |   |
|        |         |           |                     |       | <    |         |          | ri z ni |                   | lens ege 174 191 |                          | 90001090     | Tanar Cartridas 9 (NCC                         | Plank   | 100       | eel    | 551 tertites           |   |
|        |         |           |                     |       | Page | 1 of 1  |          |         |                   |                  |                          |              |                                                |         |           |        |                        |   |

<토너 잔량 조회> 창에서 [인쇄] 버튼을 클릭 하면 인쇄 미리보기 화면이 출력된다.
 <인쇄 미리보기> 창에서 프린터 아이콘을 클릭하면 프린터로 출력된다.

## 7-4. 소모품 잔량 조회 (1)

#### - 소모품 잔량 조회

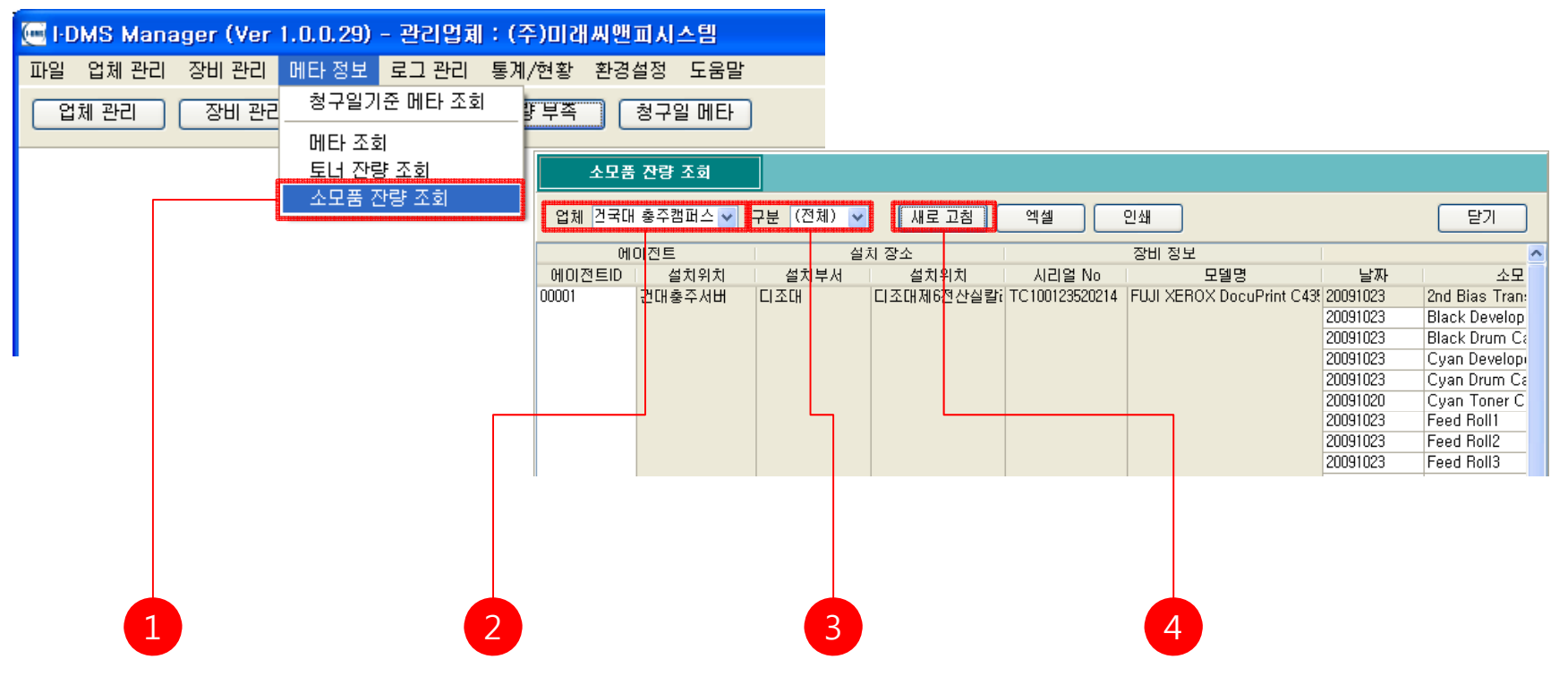

1. 메뉴 [메타 정보]-[소모품 잔량 조회]를 클릭한다.

2. 소모품 잔량 정보를 확인하려는 업체를 사용업체 목록에서 선택한다.

3. 장비의 구분을 장비구분 목록에서 선택한다.

4. [새로고침]을 클릭하여 최신정보를 받아온다.

#### 7-4. 소모품 잔량 조회 (2)

#### - 소모품 잔량 조회 데이터 엑셀 저장

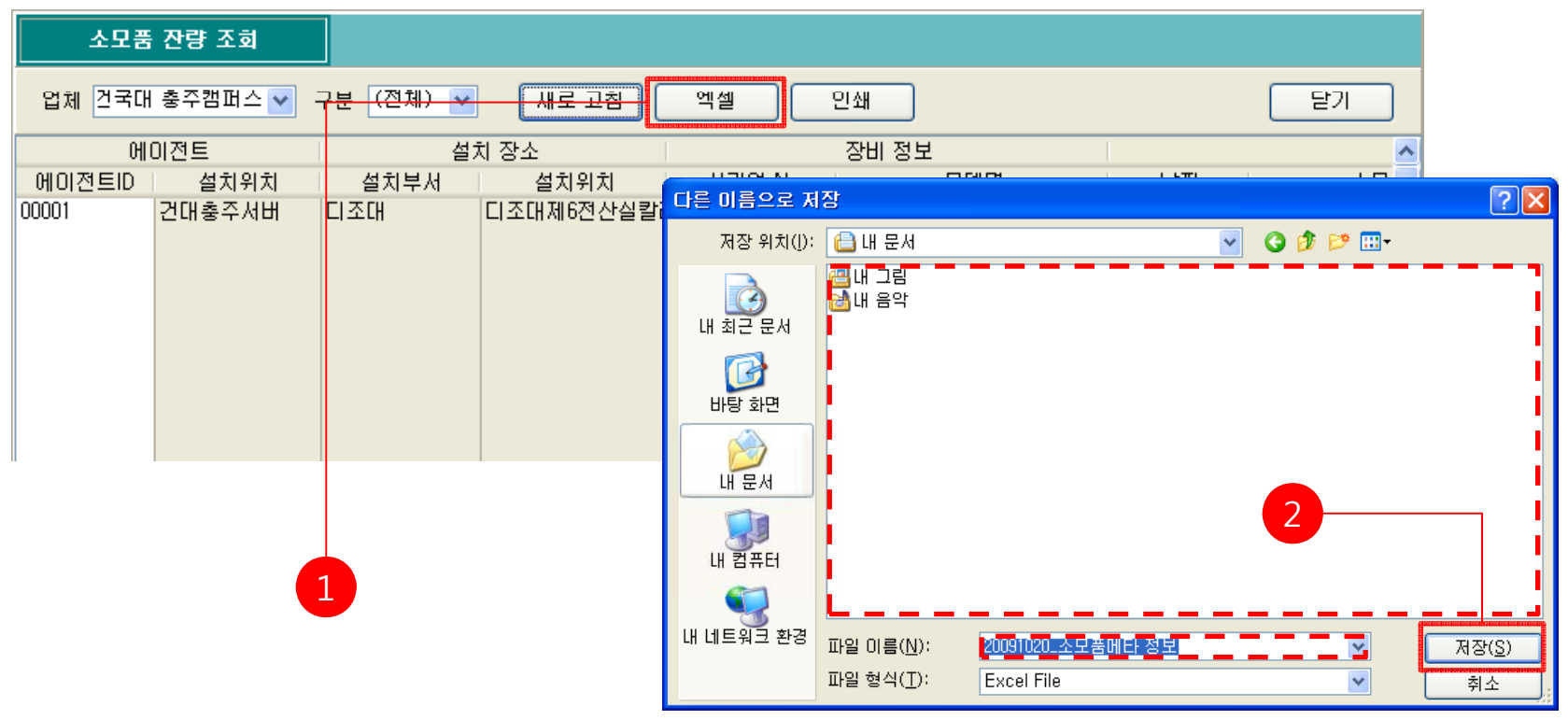

1. [엑셀] 버튼을 클릭한다.

## 7-4. 소모품 잔량 조회 (3)

- 소모품 잔량 조회 데이터 출력

| 소모품      | 잔량 조회   |           |                     |       |          |       |       |                          |                 |                         |          |                            |         |         |                             |             |
|----------|---------|-----------|---------------------|-------|----------|-------|-------|--------------------------|-----------------|-------------------------|----------|----------------------------|---------|---------|-----------------------------|-------------|
| 업체 건국대   | 충주캠퍼스 💙 | 7분 (전체) 🔽 |                     | 0     | 1셀       | )     | 인소    | ł                        |                 |                         |          | 달기                         |         |         |                             |             |
| <u>ମ</u> | 이전트     | 설:        | 치 장소                |       |          |       | 장     | 비 정보                     |                 |                         |          |                            |         | ~       |                             |             |
| 에이저트미    | 석치위치    | 석치보서      | 석치위치                | _     | 1120     | OL NA |       |                          |                 | L                       | FΠI      | - I                        |         | -1      | - Contraction of the second |             |
| 00001    | 고미조조미미  | 민준민       | 티 조 미 제 6 전 사 시 코 번 | (i) I | Previe   | w     |       |                          |                 |                         |          |                            |         |         |                             |             |
| 00001    | 컨내중우지미  | 니오네       | 티오네세6인인열렬(          | A     | 3 🗖      | AA @  | 75% - |                          |                 | 4 1 <b>F</b> H          | ſ        | Close                      |         |         |                             |             |
|          |         |           |                     |       |          |       |       | •                        |                 |                         |          |                            | _       |         |                             | -           |
|          |         |           |                     |       |          |       |       |                          |                 |                         |          |                            |         |         |                             |             |
|          |         |           |                     |       |          |       |       |                          | :               | 소모품 메타 정                | 보        |                            |         |         |                             |             |
|          |         |           |                     |       |          |       |       |                          |                 |                         |          |                            |         |         |                             |             |
|          |         |           |                     |       | CHI      | 이전트   |       | 설치 잡소                    |                 | 잡치 절보                   |          | 소모플 메                      | 타 결보    |         |                             |             |
|          |         |           |                     |       | ID       | 설치위치  | 설치부서  | 설치위치                     | 소주의             | 모일면                     | 날짜       | 소모플명                       | 최대값     | 힘제값 (   | 상량(%) 갤신시각                  | 1           |
|          |         |           |                     |       | 00001    | 건대출주서 | 디조대   | 디조대제6전산실칼라               | 203.252.174.132 | FUJI XEROX DocuPrint C4 | 20091020 | 2nd Blas Transfer Roll     | 150,000 | 150,000 | 100 12:11:38                |             |
|          |         |           |                     |       |          |       |       | 디즈디게6전산철활리               | 203.252.174.132 |                         | 20091020 | Black Developer            | 30,000  | 30,000  | 100 12:11:30                |             |
|          |         |           |                     |       |          |       |       | 디조대제6정상실칼리               | 203.252.174.132 |                         | 20091020 | Cyan Developer             | 600,000 | 600,000 | 100 12:11:40                |             |
|          |         |           |                     |       |          |       |       | 디조대제6전산실칼라               | 203.252.174.132 |                         | 20091020 | Cyan Drum Cartridge        | 30,000  | 30,000  | 100 12:11:38                |             |
|          |         |           |                     |       |          |       |       | 디조대제6전산실칼라               | 203.252.174.132 |                         | 20001020 | Feed Roll1                 | 300,000 | 300,000 | 100 12:11:41                |             |
|          |         |           |                     |       |          |       |       | 디조대제6전산실칼라               | 203.252.174.132 |                         | 20091020 | Feed Roll2                 | 300,000 | 300,000 | 100 12:11:42                |             |
|          |         |           |                     |       |          |       |       | 디조대제6전산실칼라               | 203.252.174.132 |                         | 20091020 | Feed Roll3                 | 300,000 | 300,000 | 100 12:11:42                |             |
|          |         |           |                     |       |          |       |       | 디조대제6전산실칼라               | 203.252.174.132 |                         | 20091020 | Feed Roll4                 | 300,000 | 300,000 | 100 12:11:43                |             |
|          |         |           |                     |       |          |       |       | 니소내세6센산실할다<br>디조대제6전신심량리 | 203.252.174.132 |                         | 20001020 | Feed Roll5                 | 50,000  | -3      | 0 12:11:43                  |             |
|          |         |           |                     |       |          |       |       | 니조대제6전산열렬다<br>디조대제6전산실렬다 | 203.252.174.132 |                         | 20091020 | PUSEr                      | 100,000 | 100,000 | 100 12:11:39                |             |
|          |         | 1         |                     |       |          |       |       | 디즈디피6전사실칼리               | 203 252 174 132 |                         | 20091020 | Intermediate Drum Transfer | 600,000 | 600,000 | 100 12:11:39                |             |
|          |         |           |                     |       |          |       |       | 디조대제6전산실칼라               | 203.252.174.132 |                         | 20091020 | Magenta Developer          | 600,000 | 600,000 | 100 12:11:40                |             |
|          |         |           |                     |       |          |       |       | 디조대제6전산실칼라               | 203.252.174.132 |                         | 20091020 | Magenta Drum Cartridge     | 30,000  | 30,000  | 100 12:11:38                |             |
|          |         |           |                     |       |          |       |       |                          | 000 000 174 190 |                         | *****    | Masta Tapar Container      |         | ** ***  | 100 1011100                 |             |
|          |         |           |                     | S D   | 1 . ( 0  |       |       |                          |                 |                         |          |                            | _       | _       |                             | <u>&gt;</u> |
|          |         |           |                     | Page  | e 1 of 2 |       |       |                          |                 |                         |          |                            |         |         |                             |             |

1. <소모품 잔량 조회> 창에서 [인쇄] 버튼을 클릭 하면 인쇄 미리보기 화면이 출력된다.
 2. <인쇄 미리보기> 창에서 프린터 아이콘을 클릭하면 프린터로 출력된다.

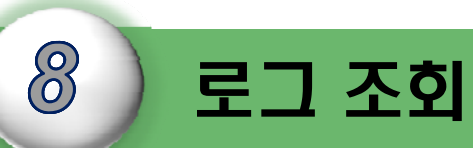

# I-DMS 솔루션의 로그 조회에서는 장비에러,장비커넥션,장비 설치/제거 에이전트에 연결 로그등에 대하여 설명한다.

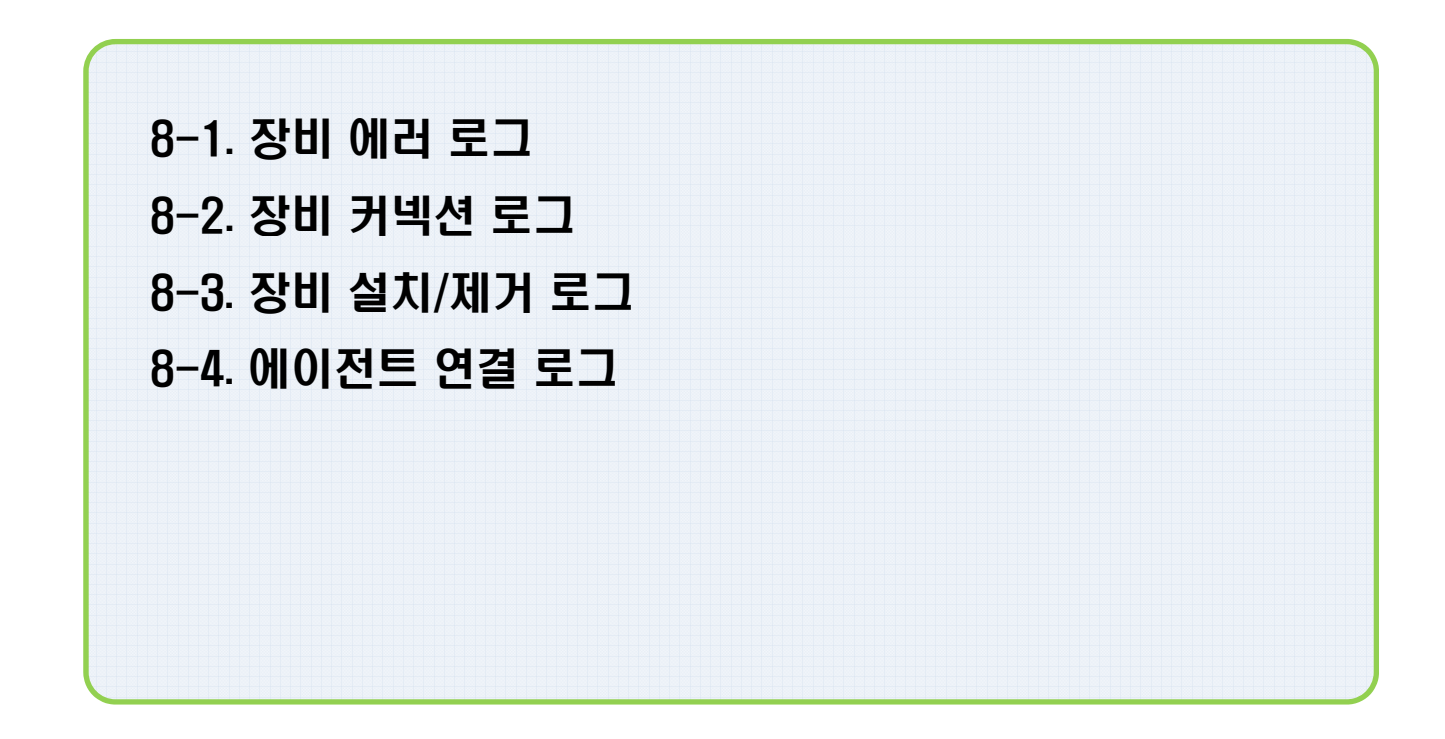

8. 로그 조회

## 8-1. 장비 에러 로그 (1)

- 장비 에러 정보 조회

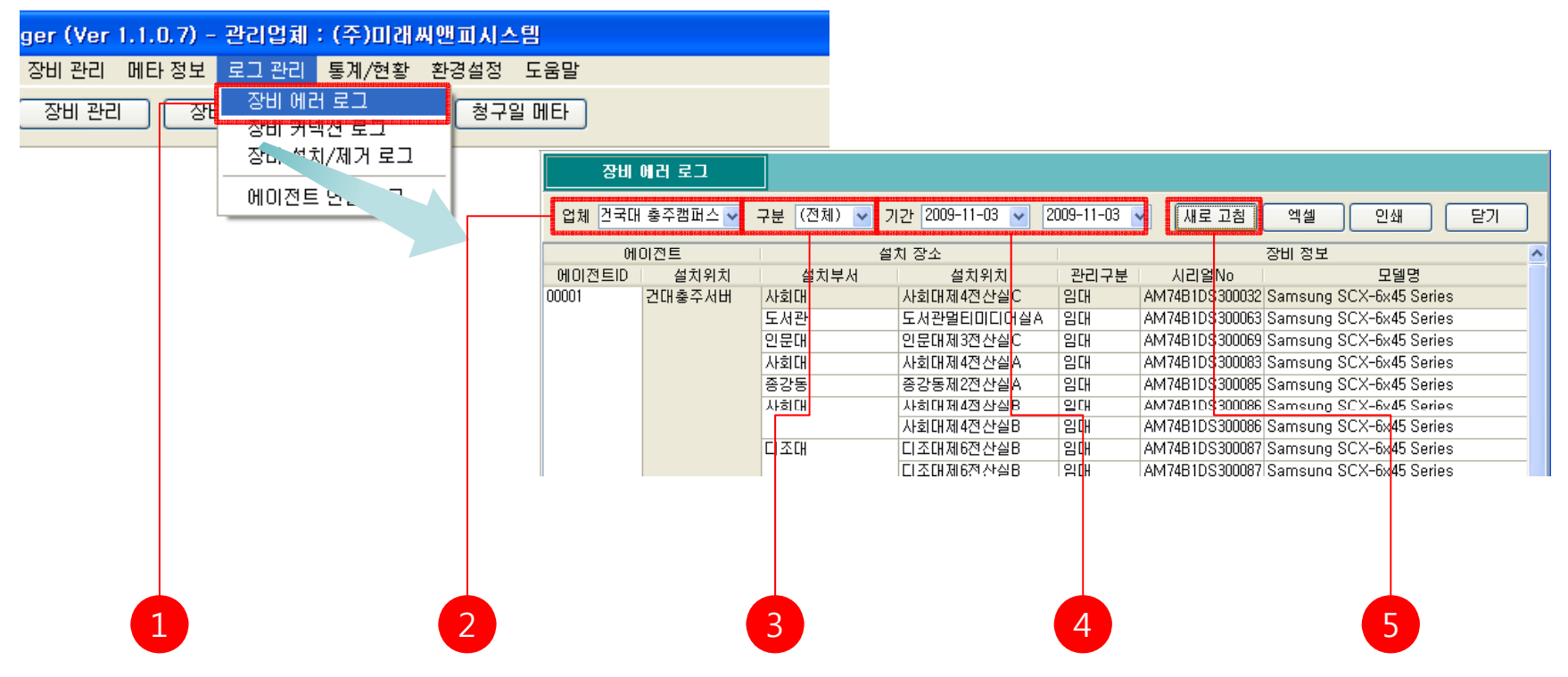

- 1. 메뉴 [로그 관리]-[장비 에러 로그]를 클릭한다.
- 2. 장비 에러 로그를 확인하려는 업체를 사용업체 목록에서 선택한다.
- 3. 장비의 구분을 장비구분 목록에서 선택한다.
- 4. 조회하려는 기간을 선택한다.
- 5. <장비 에러 로그> 창에서 [새로고침]을 클릭하여 최신정보를 받아온다.

### 8-1. 장비 에러 로그 (2)

#### - 장비 에러 정보 데이터 엑셀 저장

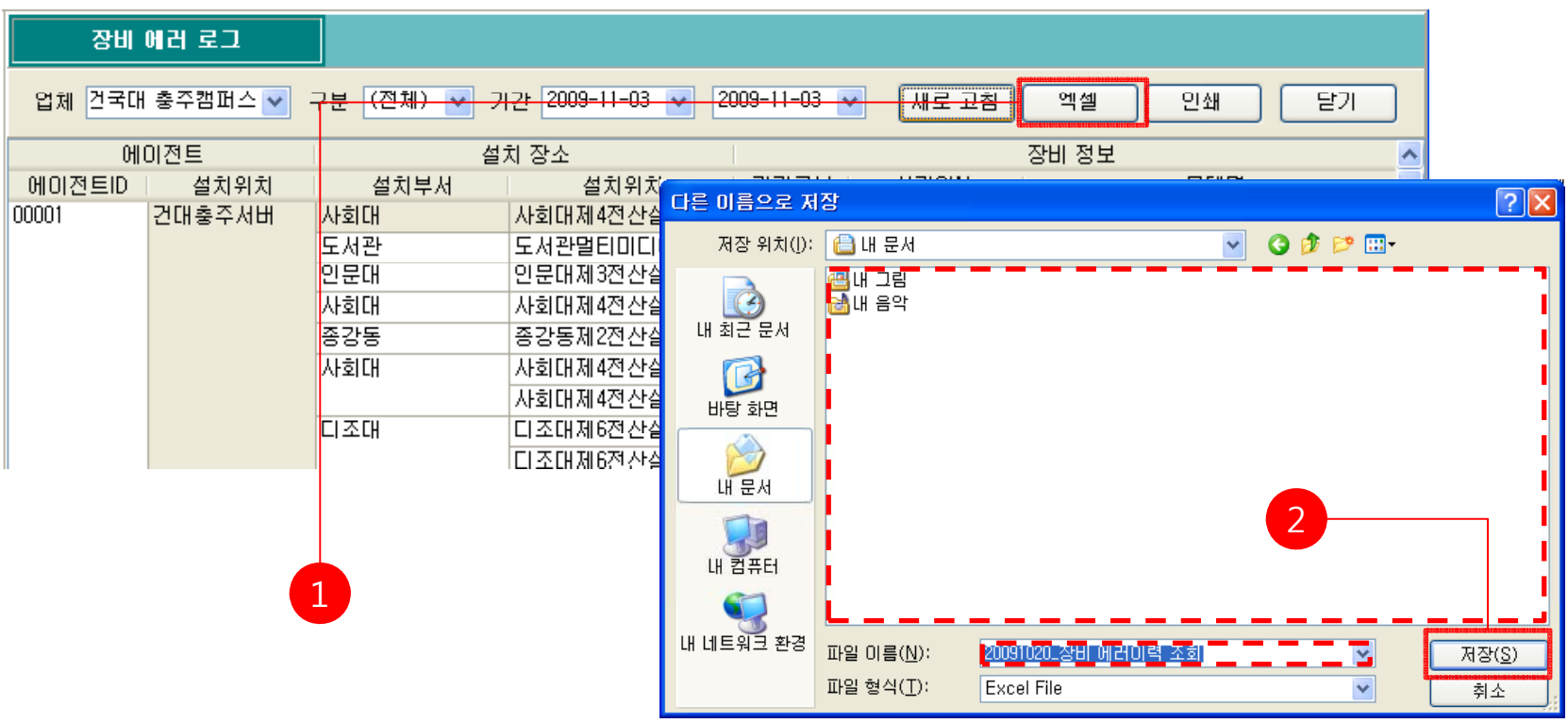

1. [엑셀] 버튼을 클릭한다.

# 8-1. 장비 에러 로그 (3)

- 장비 에러 정보 데이터 출력

| 업체       건국대 총주챔패스       구분       (전체)       기간       2009-11-03       세로고함       액셀       인쇄       닫기         에이전트       설치 장소       장비 정보       이       이 <t< th=""><th>장비</th><th>에러 로그</th><th></th><th></th><th></th><th></th><th></th><th></th><th></th><th></th><th></th><th></th><th></th><th></th><th></th><th></th></t<>                                                                                                    | 장비     | 에러 로그   |             |                            |      |           |       |        |                          |               |                    |                          |                   |                   |                           |           |
|----------------------------------------------------------------------------------------------------|--------|---------|-------------|----------------------------|------|-----------|-------|--------|--------------------------|---------------|--------------------|--------------------------|-------------------|-------------------|---------------------------|-----------|
| 에이전트         설치 장소         장비 정보           에이전트D         설치위치         설치위치         실치위치         Previow         (************************************                                                                                                    | 업체 건국대 | 충주캠퍼스 💙 | 7분 (전체) 🔽 🤈 | 1간 2009-11-03              | 3 😽  | 200       | 9-11  | -03 🗸  | 새로                       | 교침            | <mark>  엑</mark> 셀 | 민소                       |                   | 닫기                |                           |           |
| 에이전트D         설치위치         설치부서         설치위치         관리 위치         관리 위치                                                                                                    | ୍ୟା    | 이전트     | 설           | 치 장소                       |      |           |       |        |                          |               | 장비 정               | 보                        |                   |                   | ~                         |           |
| 000001         グロ 参 주 人出         小 刻 대 加 4 전 산실         ブ ど い き い 1         1         1         1         1         1         1         1         1         1         1         1         1         1         1         1         1         1         1         1         1         1         1         1         1         1         1         1         1         1         1         1         1         1         1         1         1         1         1         1         1         1         1         1         1         1         1         1         1         1         1         1         1         1         1         1         1         1         1         1         1         1         1         1         1         1         1         1         1         1         1         1         1         1         1         1         1         1         1         1         1         1         1         1         1         1         1         1         1         1         1         1         1         1         1         1         1         1         1 <th1< th=""> <th1< th=""> <th1< th=""></th1<></th1<></th1<>                                                                                                    | 에이전트ID | 설치위치    | 설치부서        | 설치위                        | 치 👝  |           | ורוק  | - u -  | 0.000                    | 1-            |                    |                          | NI TH             |                   | =                         |           |
| 도서관     도서관     도서관     도서관     도서관     도서관     Elinitiation       인문대     인문대A     3건 산실     사회대A     사회대A     사회대A     사회대A     전신실       사회대     사회대A     사회대A     전신실     전     100000     100000     100000     100000     100000     1000000     100000     100000     100000     100000     100000     100000     100000     100000     100000     100000     100000     100000     100000     100000     100000     100000     100000     100000     100000     100000     100000     100000     100000     100000     100000     100000     100000     100000     100000     100000     100000     100000     100000     100000     100000     100000     100000     100000     100000     100000     100000     100000     100000     100000     100000     100000     100000     100000     100000     100000     100000     100000     1000000     1000000     1000000     1000000     1000000     1000000000000     100000000000000000000     1000000000000000000000000000000000000                                                                                                    | 00001  | 건대충주서버  | 사회대         | 사회대제4전신                    | F실 🦰 | Previe    | w     |        |                          |               |                    |                          |                   |                   |                           |           |
| Nain     Nain                                                                                                    |        |         | 도서과         | 도 서 관 <mark>막</mark> FIDIO |      |           |       | \$ 75% | - 🔍 🔲 🖾 🛙                |               |                    | ► FI                     | Close             |                   |                           |           |
| 전 전 비 시       전 전 비 시       전 전 비 시       전 전 비 시       전 전 비 시       전 비 시       전 비 시 <td></td> <td></td> <td>이무대</td> <td>이무대제 3제시</td> <td>F신T</td> <td>_</td> <td>_</td> <td></td> <td></td> <td>_</td> <td></td> <td></td> <td></td> <td></td> <td></td> <td><b></b>î</td>                                                                                                    |        |         | 이무대         | 이무대제 3제시                   | F신T  | _         | _     |        |                          | _             |                    |                          |                   |                   |                           | <b></b> î |
| バコロロ       バコロイルマンセンショ<br>ト・コロスロレクシンジョン       (1) (1) (1) (1) (1) (1) (1) (1) (1) (1)                                                                                                    |        |         | 나란데         | 민준비하려면                     |      |           |       |        |                          |               | 장비                 | 비 에러 로그                  |                   |                   |                           |           |
| 응상동         승상동         20/2년         비한 학교         10/2년         10/2년         10/2/2         10/2/2         10/2/2         10/2/2         10/2/2         10/2/2         10/2/2         10/2/2         10/2/2         10/2/2                                                                                                    |        |         | 사업대         | 사업대체4건건                    | !2:  |           |       |        |                          |               |                    |                          |                   |                   |                           |           |
| 사회대         사회대제 4전 산실(<br>사회대제 4전 산실(<br>                                                                                                    |        |         | 송강동제2선신     | !실                         | OH O | 전트        |       | 설치 잡소  |                          | 잘치            | 결보                 |                          | 메시지 접             | 보                 |                           |           |
| 이 아이 이 이 이 이 이 이 이 이 이 이 이 이 이 이 이 이 이                                                                                                     |        |         | 사회대         | 사회대제4전신                    | F실F  | D         | 설치위치  | 설치부서   | 설치위치                     | <u> 관리</u> 구분 | P주소                | 모델업                      | 발생시절              | 해제시절              | 살태                        | _         |
| 다 이 나이 이 아이 이 아이 이 아이 이 아이 이 아이 이 아이 이 아                                                                                                    |        |         |             | 나는다                        |      | 00001     | 건대출주서 | 디조대    | 디조대제6전산실랄라<br>디조대제6전산실랄라 | 일대            | 203.252.174.132    | FUJI XEROX Docu Print C4 | 09-10-20 10:37:34 | 09-10-20 11:11:35 |                           |           |
| 다                                                                                                    |        |         |             | 사업대체적인인                    | ! 21 |           |       | 인문대    | 인문대제3전산실칼라               | 일대            | 218.151.101.144    | FUJI XEROX DocuPrint C3  | 09-10-20 11:09:35 | 09-10-20 11:19:45 | markerTonerAlmostEmpty    |           |
| 다. 다. 다. 다. 다. 다. 다. 다. 다. 다. 다. 다. 다. 다                                                                                                    |        |         | 디조대         | 티조대제6전신                    | !실!  |           |       |        | 이분대제3정상실칼라               | 9. CU         | 218.151.101.144    |                          | 09-10-20 11:23:36 | 00-10-20 11:30:37 | markerTonerAlmostEmpty    |           |
| A 회가 제공전 수상 2 입기 23.25.174.123 bemsung 8C/-64.45 Serie 0 -10-20 09:1338 00-10-20 09:1338 00-10-20 09:1333 hout/MedeBuop/Empty<br>사회가제공전실수입 입기 23.25.174.123 00-10-20 10:3333 hout/MedeBuop/Empty<br>사회가제공전실수입 입기 23.25.174.123 00-10-20 10:3337 00-10-20 10:3333 hout/MedeBuop/Empty<br>사회가제공전실수입 입기 23.25.174.123 00-10-20 10:3337 00-10-20 11:3134 hout/MedeBuop/Empty<br>사회가제공전실수입 입기 23.25.174.123 00-10-20 11:3137 00-10-20 11:3137 00-10-20 11:3137 00-10-20 11:3137 00-10-20 11:3137<br>00-10-20 11:41:30 00-10-20 11:41:3137 00-10-20 11:41:31 hout/MedeBuop/Empty<br>사회가제공전실수입 입기 23.25.174.123 00-10-20 11:41:30 00-10-20 11:41:30 00-10-20 11:41:30 00-10-20 11:41:30 00-10-20 11:41:30 00-10-20 11:41:30 00-10-20 11:41:30 00-10-20 11:41:30 00-10-20 11:41:30 00-10-20 11:41:30 00-10-20 11:41:30 00-10-20 11:41:40 hout/MedeBuop/Empty<br>사회가제공전실수입 입기 23.25.174.123 00-10-20 11:41:30 00-10-20 11:41:30 00-10-20 11:41:30 00-10-20 11:41:30 00-10-20 11:41:30 00-10-20 11:41:40 hout/MedeBuop/Empty<br>사회가제공전실수입 입기 23.25.174.123 00-10-20 11:41:30 00-10-20 11:41:40 hout/MedeBuop/Empty<br>시회가제공전실수입 입기 23.25.174.123 00-10-20 11:41:30 00-10-20 11:41:40 hout/MedeBuop/Empty<br>실로가제3공전실수 입기 218.151.101.140 00-10-20 11:41:30 hout/MedeBuop/Empty<br>원고관 원고 원고 원고 원고 원고 원고 원고 원고 원고 원고 11:41:30 hout/MedeBuop/Empty<br>Hout/MedeBuop/Empty<br>Ex2 월리미(VAA 입기 10-10-10-10-10-10-10-20 11:41:30 hout/MedeBuop/Empty<br>PLINEDD(VAA 입기 10-10-20 11:41:31 hout/MedeBuop/Empty<br>Hout/MedeBuop/Empty |        |         |             | 티코미피오렌시                    | EAT  |           |       |        | 인문대제3전산실칼라               | 말다            | 218.151.101.144    |                          | 09-10-20 11:43:35 |                   | markerTonerAlmostEmpty    |           |
| 다 하 10 10 10 10 10 10 10 10 10 10 10 10 10                                                                                                    |        |         | 1           | TEL오대AID이어                 | 'SI  |           |       | 사회대    | 사회대제 4전산실C               | 말대            | 203.252.174.123    | Samsung SCX-6x45 Serie   | 09-10-20 00:13:38 | 00-10-20 00:31:33 | Input/JediaSupplyEmpty    |           |
| 1 2012 10 10 10 10 10 10 10 10 10 10 10 10 10                                                                                                    |        |         |             |                            |      |           |       |        | 사회대제 4전산실C               | 말다            | 203.252.174.123    |                          | 09-10-20 09:33:46 | 09-10-20 10:31:33 | Input/JediaSupplyEmpty    |           |
| 1 203.252.174.123 09-10-20 113333 09-10-20 1133134 indutivediaBupoyEmpty<br>사회대체 42/4실C 입다 203.252.174.123 09-10-20 113333 09-10-20 1134734 indutivediaBupoyEmpty<br>사회대체 42/4실C 입다 203.252.174.123 09-10-20 1134734 indutivediaBupoyEmpty<br>사회대체 42/4실C 입다 203.252.174.123 09-10-20 1114744 markerTonshitmostEmpty<br>사회대체 42/4실C 입다 203.252.174.123 09-10-20 1114744 markerTonshitmostEmpty<br>사회대체 42/4실C 입다 203.252.174.123 09-10-20 1114744 markerTonshitmostEmpty<br>원로대체 32/4실A 입다 218.151.101.140 09-10-20 1114744 indutivediaBupoyEmpty<br>일로대체 32/4실A 입다 218.151.101.140 09-10-20 1114744 indutivediaBupoyEmpty<br>일로대체 32/4실A 입다 218.151.101.140 09-10-20 11147454 indutivediaBupoyEmpty<br>[도국제 32/4일입다다(이슈A 입다 218.151.106.147 09-10-20 09/11143 indutivediaBupoyEmpty                                                                                                    |        |         |             |                            |      |           |       |        | 사회대제 4전산실C               | 말대            | 203.252.174.123    |                          | 09-10-20 10:33:36 | 00-10-20 10:51:33 | Input/JediaSupplyEmpty    |           |
| 1 23.552.174.123 09-10-2011.33.37 09-10-2011.47.44 motiveledabu09/Empty<br>사회자체·조건실수 입다 203.252.174.123 09-10-2011.147.44 motiveledabu09/Empty<br>사회자체·조건실수 입다 203.252.174.123 09-10-2011.147.44 motiveledabu09/Empty<br>사회자체·조건실수 입다 203.252.174.123 09-10-2011.147.44 motiveledabu09/Empty<br>일본자체·조건실수 입다 203.252.174.123 09-10-2011.147.44 motiveledabu09/Empty<br>일본자체·조건실수 입다 213.151.101.140 09-10-2011.147.44 motiveledabu09/Empty<br>일본자체·조건실수 입다 213.151.101.140 09-10-2011.147.44 motiveledabu09/Empty<br>일본자체·조건실수 입다 213.151.101.140 09-10-2011.147.44 motiveledabu09/Empty<br>일본자체·조건실수 입다 213.151.101.140 09-10-2011.147.44 motiveledabu09/Empty<br>[도부권 보건지인(사실 입다 213.151.101.140 09-10-2017.147.44 09-10-2011.143.140.1404.840.09/Empty                                                                                                    |        |         |             |                            |      |           |       |        | 사회내세 4천산실C               | 210           | 203.252.174.123    |                          | 09-10-20 10:53:37 | 09-10-20 11:31:34 | Inputivedia Supply Empty  |           |
| 1 2 2 2 2 2 2 2 2 2 2 2 2 2 2 2 2 2 2 2                                                                                                    |        |         |             |                            |      |           |       |        | 사회대체 4천 전철이              | 0170          | 203.252.174.123    |                          | 09-10-20 11:41:36 | 09-10-20 11:47:44 | merkerToperAlmostEmpty    |           |
| 1         2         2         2         2         2         2         2         2         2         2         2         3         2         2         3         3         2         2         3         3         3         3         3         3         3         3         3         3         3         3         3         3         3         3         3         3         3         3         3         3         3         3         3         3         3         3         3         3         3         3         3         3         3         3         3         3         3         3         3         3         3         3         3         3         3         3         3         3         3         3         3         3         3         3         3         3         3         3         3         3         3         3         3         3         3         3         3         3         3         3         3         3         3         3         3         3         3         3         3         3         3         3         3         3         3         3                                                                                                    |        |         |             |                            |      |           |       |        | 사회대체4전산실이                | el ru         | 203 252 174 123    |                          | 09=10=20 11:49:35 | 00-10-20 11:47:44 | Inputivedia Buppiv Empty  |           |
| L         NR32 & WA         NR         L151.151.101.140         09-10-20 1115136         input/MediaSuppyEmpty           L         L                                                                                                    |        |         | 1           |                            |      |           |       | 인문대    | 인문대제3전산실A                | 일대            | 218.151.101.140    |                          | 09-10-20 11:33:37 | 09-10-20 11:49:34 | Inputi/iedia&upplyEmpty   |           |
| 도사금 도사금월답이다(VAA 입다 218.151.106.147 09-10-20.0714754 09-10-20.0714754 09-10-20.071475                                                                                                    |        |         | <b></b>     |                            |      |           |       |        | 인문대제3전산실A                | 말다            | 218.151.101.140    |                          | 09-10-20 11:51:36 |                   | Input/ledia8upplyEmpty    |           |
|                                                                                                    |        |         |             |                            |      |           |       | 도서관    | 도서관멸티미디어실A               | 말다            | 218.151.106.147    |                          | 00-10-20 07:47:54 | 00-10-20 00:11:43 | Input/ledia8upplyEmpty    |           |
|                                                                                                    |        |         |             |                            |      |           |       | 1      |                          | loi rii       | 010 101 100 14T    | I                        | 00.10.00.00119190 | 00.10.00.00101100 | innuti India Ruppiu Emptu |           |
| Panel of 10                                                                                                    |        |         |             |                            | Par  | ne 1 of 1 | n     | _      |                          | _             |                    |                          |                   |                   |                           |           |

<장비 에러 로그> 창에서 [인쇄] 버튼을 클릭 하면 인쇄 미리보기 화면이 출력된다.
 <인쇄 미리보기> 창에서 프린터 아이콘을 클릭하면 프린터로 출력된다.

8. 로그 조회

## 8-2. 장비 커넥션 로그 (1)

#### - 장비 에러 정보 조회

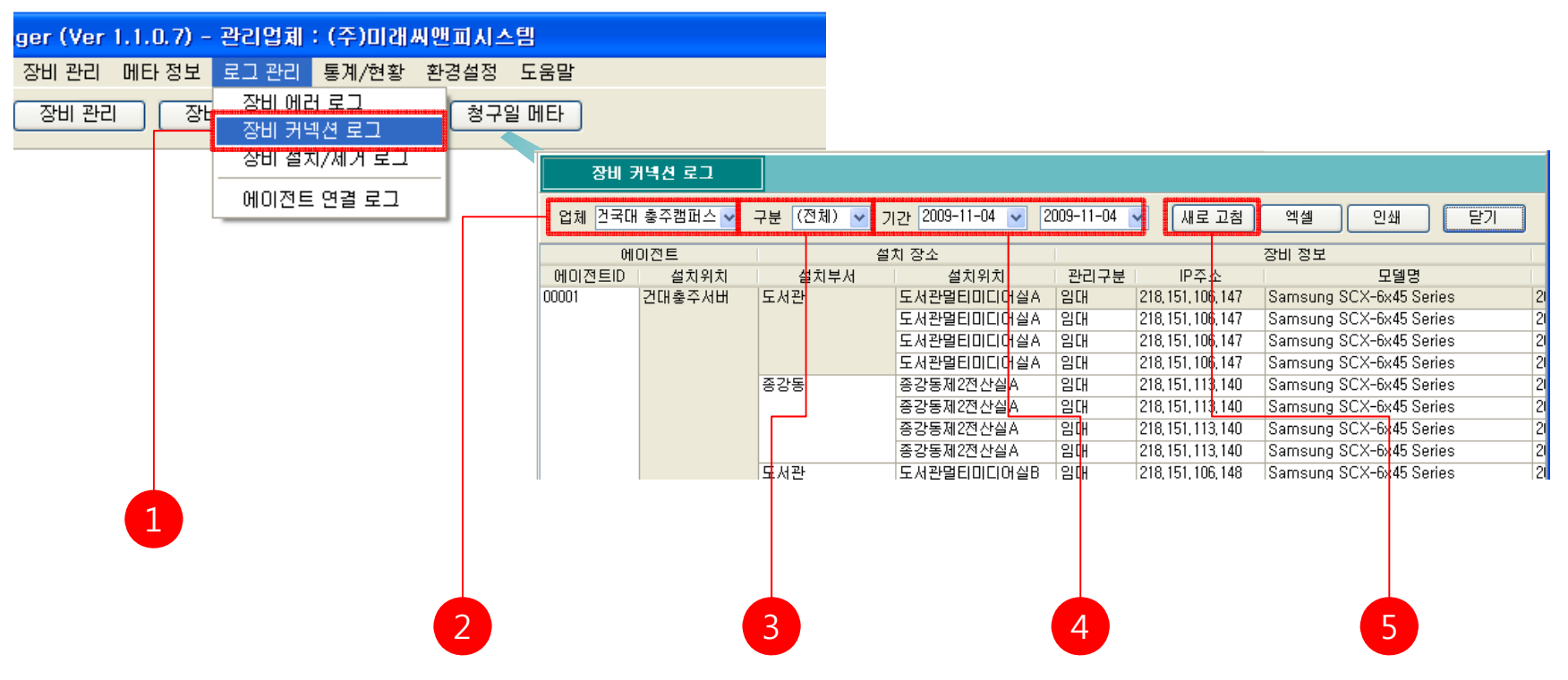

1. 메뉴 [로그 관리]-[장비 커넥션 로그]를 클릭한다.

- 2. 장비 커넥션 로그 정보를 확인하려는 업체를 사용업체 목록에서 선택한다.
- 3. 장비의 구분을 장비구분 목록에서 선택한다.
- 4. 조회하려는 기간을 선택한다.
- 5. <장비 에러 로그> 창에서 [새로고침]을 클릭하여 최신정보를 받아온다.

#### 8-2. 장비 커넥션 로그 (2)

#### - 장비 커넥션 로그 데이터 엑셀 출력

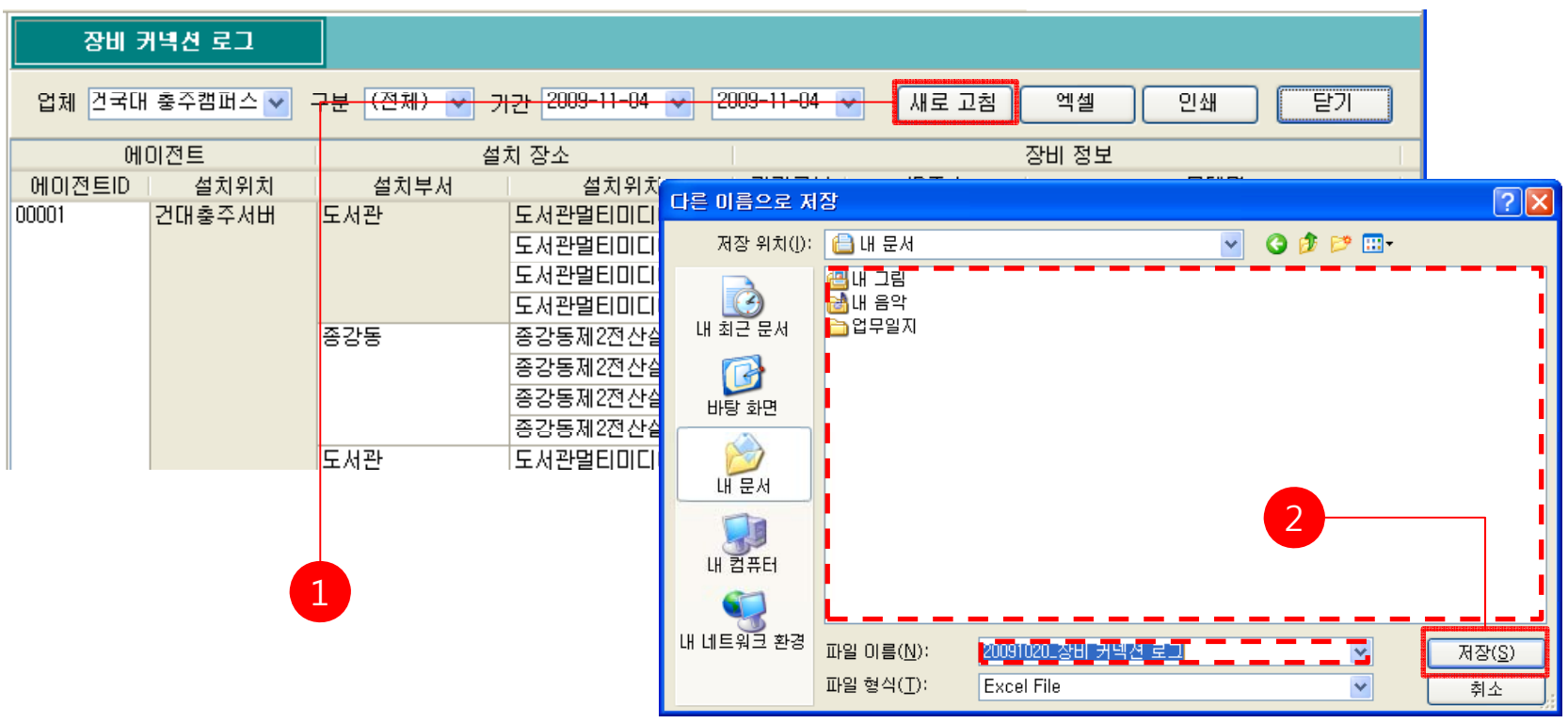

1. [엑셀] 버튼을 클릭한다.

## 8-2. 장비 커넥션 로그 (3)

- 장비 커넥션 로그 데이터 출력

| 장비 문   | 케넥션 로그  |             |                                              |                 |                    |                  |                                                                                                    |                                                                       |                                                                                                    |                                  |                                                                                                    |                                                                          |  |
|--------|---------|-------------|----------------------------------------------|-----------------|--------------------|------------------|----------------------------------------------------------------------------------------------------|-----------------------------------------------------------------------|----------------------------------------------------------------------------------------------------|----------------------------------|----------------------------------------------------------------------------------------------------|--------------------------------------------------------------------------|--|
| 업체 건국대 | 충주캠퍼스 🔽 | 구분 (전체) 🔽 🤈 | I간 2009-11-04 🔽                              | 20              | 09-11-             | 04 😽             | 세로 교침                                                                                                  | )E                                                                    | 엑셀                                                                                                    | 인쇄                               | 닫기                                                                                                    |                                                                          |  |
| 어(     | 이전트     | 설           | 치 장소                                         |                 |                    |                  |                                                                                                    | 장                                                                     | ·비 정보                                                                                                    |                                  |                                                                                                    |                                                                          |  |
| 에이전트ID | 설치위치    | 설치부서        | 설치위치 🧔                                       | 1               | יובוק              | - <b>-</b> -     | 10 7 1                                                                                                 |                                                                       |                                                                                                    |                                  |                                                                                                    |                                                                          |  |
| 00001  | 건대충주서버  | 도서관         | 도서관멸티미디아<br>도서관멸티미디아<br>도서관멸티미디아<br>도서관멸티미디아 | 3 3 I           | - #1 (•            | ≥ 75% • G        |                                                                                                    | <b>3</b>   F                                                          | • • I<br>장비 커넥                                                                                                    | ▶▶ Close<br>션 로그                 | ]                                                                                                    |                                                                          |  |
|        |         | 종강동         | 종강동제2전산실 <sub>4</sub>                        |                 | 에이전트               |                  | 설치 잘소                                                                                                  |                                                                       |                                                                                                    | 잘치결보                             | 연결 정                                                                                                    | 12                                                                       |  |
|        |         | 도서관         | 종강동제2전산실<br>종강동제2전산실<br>종강동제2전산실<br>도서관말티미디아 | 000             | ) 설치위<br>101 건대출주) | 치 열치루서<br>생배 도서권 | 설치위치<br>도서경험되기다여실A<br>도서경험되기다여실A<br>도서경험되기다여실A<br>도서경험되기다여실A<br>도서경험되기다여실A<br>도서경험되기다여실A<br>도서경험되기다여실A | 2리구<br>일다<br>일다<br>일다<br>일다<br>일다<br>일다<br>일다<br>일다<br>일다<br>일다<br>일다 | ■ IPF☆<br>218.151.106.147<br>218.151.106.147<br>218.151.106.147<br>218.151.106.147<br>218.151.106.147<br>218.151.106.147<br>218.151.106.147<br>218.151.106.147 | 도 은 당<br>Bamsung BCX-6K45 Berles | 일시<br>2009-10-20 오전 12:00:28<br>2009-10-20 오전 12:00:38<br>2009-10-20 오전 12:01:38<br>2009-10-20 오전 12:01:37<br>2009-10-20 오전 12:10:28<br>2009-10-20 오전 12:23:37<br>2009-10-20 오전 12:23:28<br>2009-10-20 오전 12:26:28 | 상태<br>차단트<br>연결된<br>차단트<br>여건트<br>차단트<br>연결된<br>차단트<br>연결된<br>창단트<br>연결된 |  |
|        |         | 1           | 2                                            | c)<br>Page 1 of | 27                 |                  |                                                                                                    | 일 다<br>일 다<br>일 다<br>일 다<br>일 다<br>일 다<br>일 다<br>일 다<br>일 다<br>일 다    | 218.151.106.147<br>218.151.106.147<br>218.151.106.147<br>218.151.106.147<br>218.151.106.147<br>218.151.106.147<br>218.151.106.147<br>218.151.106.147           |                                  | 2009-10-20 22 12:30:28<br>2009-10-20 22 12:31:38<br>2009-10-20 22 12:31:38<br>2009-10-20 22 12:34:29<br>2009-10-20 22 12:34:29<br>2009-10-20 22 12:42:19<br>2009-10-20 22 12:42:19<br>2009-10-20 22 12:20:28       | 차진된<br>인건된<br>차진된<br>차진된<br>차진된<br>가진된<br>카진로<br>가진로                     |  |

<장비 커넥션 로그> 창에서 [인쇄] 버튼을 클릭 하면 인쇄 미리보기 화면이 출력된다.
 <인쇄 미리보기> 창에서 프린터 아이콘을 클릭하면 프린터로 출력된다.

8. 로그 조회

### 8-3. 장비 설치/제거 로그 (1)

#### - 장비 설치/제거 로그 조회

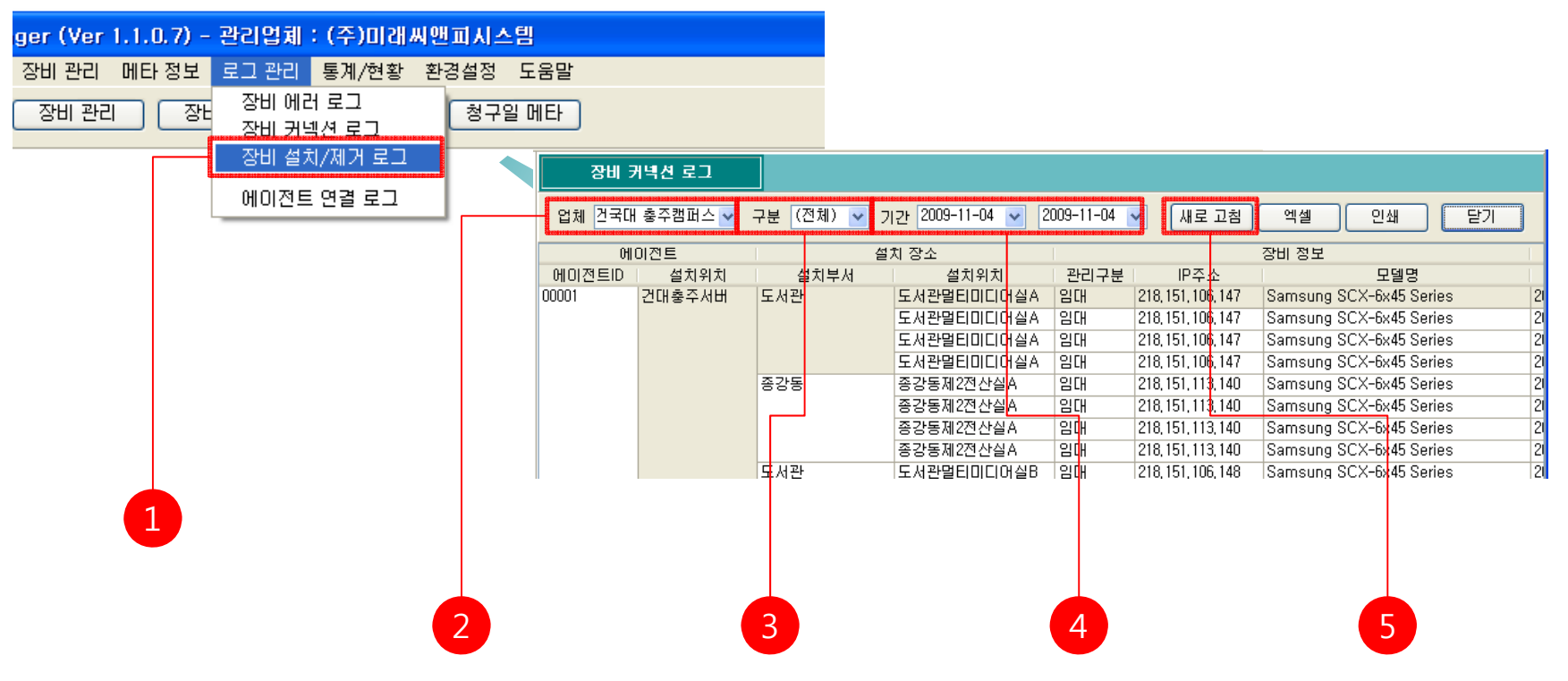

1. 메뉴 [메타 정보]-[장비 설치/제거 로그]를 클릭한다.

- 2. 장비 설치/제거 로그를 확인하려는 업체를 사용업체 목록에서 선택한다.
- 3. 장비의 구분을 장비구분 목록에서 선택한다.
- 4. 조회하려는 기간을 선택한다.

5. <장비 설치/제거 로그> 창에서 [새로고침]을 클릭하여 최신정보를 받아온다.

### 8-3. 장비 설치/제거 로그 (2)

- 장비 설치/제거 로그 엑셀 출력

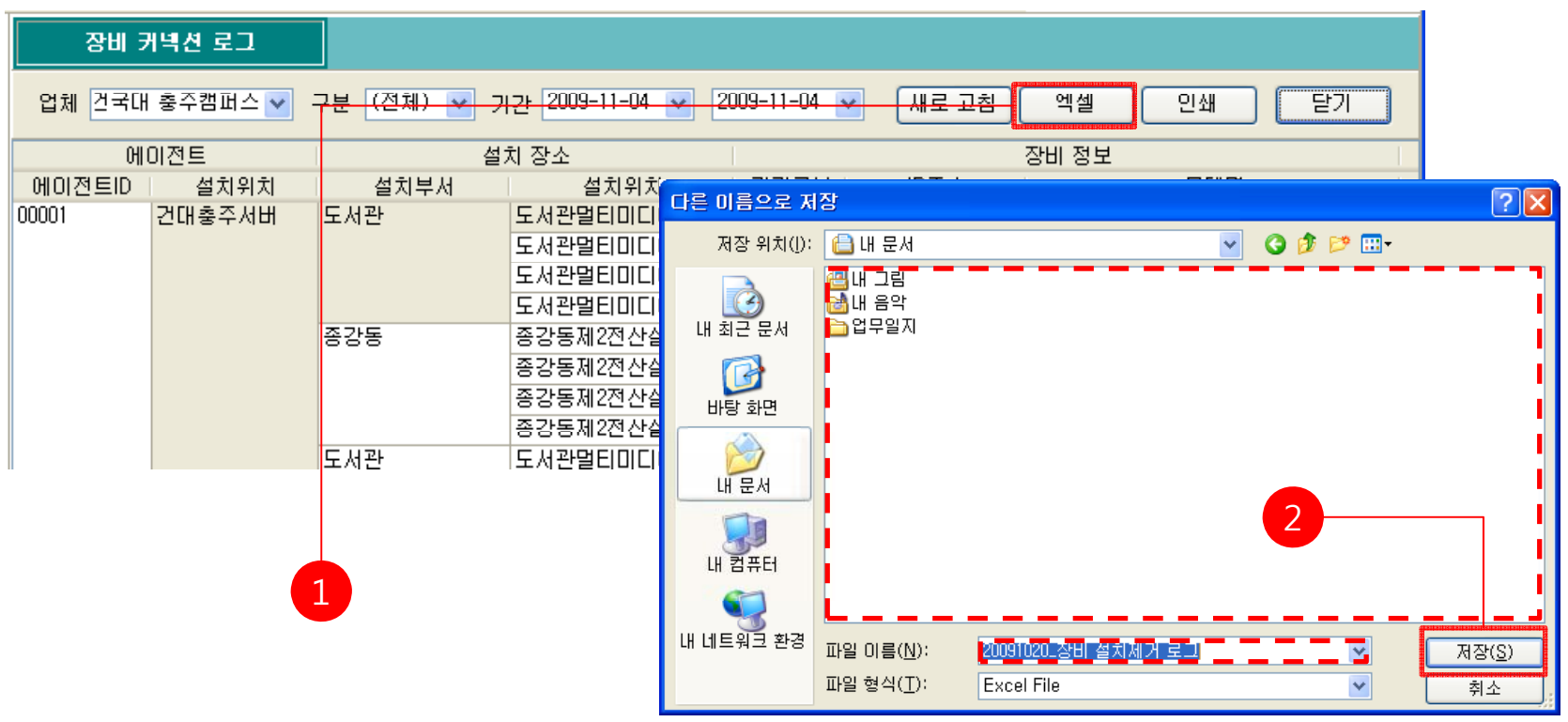

1. [엑셀] 버튼을 클릭한다.

# 8-3. 장비 설치/제거 로그 (3)

- 장비 설치/제거 로그 출력

| 장비 커넥션 로그                                                            |             |       |            |              |          |          |            |      |                 |                             |           |           |           |      |
|----------------------------------------------------------------------|-------------|-------|------------|--------------|----------|----------|------------|------|-----------------|-----------------------------|-----------|-----------|-----------|------|
| 업체 건국대 충주캠퍼스 🔽 구분 (전체) 🖌 기간 2009-11-04 🖌 2009-11-04 🖌 새로 고침 엑셀 인쇄 닫기 |             |       |            |              |          |          |            |      |                 |                             |           |           |           |      |
| 에이전트                                                                 |             | 설치 장소 |            |              | 장비 정보    |          |            |      |                 |                             |           |           |           |      |
| 에이전트ID                                                               | 에이전트ID 설치위치 |       | 설치위치       |              |          |          |            |      |                 |                             |           |           |           |      |
| 00001                                                                | 거대추주서배      | 도서관   | 도서관먹티미디아   | Prev<br>Prev | view     |          |            |      |                 |                             |           |           |           |      |
| 00001                                                                | 근대공부서비      |       |            | 33           |          | ً 75% ▪  | 3          | 20 🔮 | 14 4 1          |                             | ose       |           |           |      |
|                                                                      |             |       | 도시판필디미니!!  | 10000        |          |          |            |      |                 |                             |           |           |           | ^    |
|                                                                      |             |       | 도서관멸티미디어   |              |          |          |            |      | 지미 서            | ะป/มีป 20                   |           |           |           |      |
|                                                                      |             |       | 도서관멸티미디어   |              |          |          |            |      | 3마을             | 제/제가 포그                     |           |           |           |      |
|                                                                      |             | 종강동   | 종강동제2전산실,  |              | 이이저트     |          | 설위 장소      |      | 2               | 위경보                         |           | 실위 전태     |           | -, L |
|                                                                      |             | 000   |            |              | ID 설치위   | 치 설치부서   | 실치위치       | 공리구분 | -<br>만주소        | 모일명                         | 임시        | 작업구분      | 사물자 ID    | -    |
|                                                                      |             |       | 응강동제2신산일/  | 0            | 0001 건대출 | 주서 도서관   | 도서관월티미디어A  |      | 218.151.106.147 | Samsung SCX-6x45 Series     | 2009/0915 | 민졸설치      | 20080001  |      |
|                                                                      |             |       | 종강동제2전산실,  |              |          |          | 도서관월티미디어 8 |      | 218.151.105.148 |                             | 2009/0915 | 민졸설치      | 2008/0001 |      |
|                                                                      |             |       | 조가도 제2전 사시 |              |          | 디조대      | 디조대제6전산실A  |      | 203.252.174.133 |                             | 2009/0915 | 민즐설치      | 20080001  |      |
|                                                                      |             |       | 응강동제2신산일/  |              |          | AL SI CU | 사회대제4전산실수  |      | 203.252.174.132 | FUUI XEROX Docu Print C4350 | 2009/0915 | 이족석원      | 20080001  |      |
|                                                                      |             | 도서관   | 도서관말티미디아   |              |          |          | 사회대체4건건물지  |      | 203 252 174 122 | osmsung ocx-ox45 ceries     | 20090915  | 이주성 위     | 20080001  |      |
|                                                                      |             |       |            |              |          |          | 사회대제 4전산실C |      | 203.252.174.123 |                             | 2009/0915 | 민즐설치      | 20080001  |      |
|                                                                      |             |       |            |              |          | 자연대      | 자연대제5전산실A  |      | 203.252.185.79  |                             | 2009/0915 | 민즐설치      | 20080001  |      |
|                                                                      |             |       |            |              |          | 인문대      | 인문대제3전산실A  |      | 218.151.101.140 |                             | 2009/0915 | 민즐설치      | 2008/0001 |      |
|                                                                      |             |       |            |              |          |          | 인문대제3전산실8  |      | 218.151.101.141 |                             | 2009/0915 | 민즐설치      | 2008/001  |      |
|                                                                      |             |       |            |              |          |          | 인문대제 3전산실C |      | 218.151.101.142 |                             | 2009/0915 | 민즐설치      | 20080001  |      |
|                                                                      |             |       |            |              |          |          | 인문대제3전산실랄라 |      | 218.151.101.144 | FUJI XEROX DocuPrint C3300  | 2009/0915 | 민졸설치      | 2008/0001 |      |
|                                                                      |             |       | 2          |              |          | 즐감물      | 즐감들제2전산실A  |      | 218.151.113.140 | 8amsung 8CX-6x45 8erles     | 2009/0915 | 민즐설치      | 20080001  |      |
|                                                                      |             |       |            |              |          |          | 즐감들제2전산실8  |      | 218.151.113.141 |                             | 2009/0915 | 민즐설치      | 2008/0001 |      |
|                                                                      |             |       |            |              |          | 노서관      |            |      | 218.151.106.147 |                             | 2009/0915 | 무민줄제거<br> |           | ~    |
|                                                                      |             |       |            | <            |          |          |            |      |                 | iii iii                     |           |           | <u>.</u>  |      |
|                                                                      |             |       |            | Page 1 o     | f 3      |          |            |      |                 |                             |           |           |           |      |

<장비 설치/제거 로그> 창에서 [인쇄] 버튼을 클릭 하면 인쇄 미리보기 화면이 출력된다.
 <인쇄 미리보기> 창에서 프린터 아이콘을 클릭하면 프린터로 출력된다.

8. 로그 조호

### 8-4. 에이전트 연결 로그 (1)

#### - 에이전트 연결 로그 조회

| ger (Ver 1.1.0.7) - 관리 | <mark> 업켸:(주)미래씨앤</mark> 피                   | 시스템    |          |         |               |              |       |                    |                    |    |    |
|------------------------|----------------------------------------------|--------|----------|---------|---------------|--------------|-------|--------------------|--------------------|----|----|
| 장비관리 메타정보 로그           | ·관리 통계/현황 환경실                                | 설정 도움  | 말        |         |               |              |       |                    |                    |    |    |
| 장비관리 장태 정              | 방비에러로그 : : : : : : : : : : : : : : : : : : : | 청구일 메E | ł        |         |               |              |       |                    |                    |    |    |
| 2                      | 에 설치/세가 도그                                   |        | 에이젼트     | 연결 로그   |               |              |       |                    |                    |    |    |
|                        | 비신드 연결 도그                                    | [      | 업체 건국대 총 | 충주캠퍼스 🔽 | 기간 2009-09-01 | 2009-11-04 🔽 | 새로 고침 | 엑셀 인               | 반쇄                 | 닫기 |    |
|                        |                                              |        | ଖାଠା     | 전트      |               |              |       | 연결 정보              |                    |    | ~  |
|                        |                                              | (      | 에이전트ID 👘 | 설치위치    | 날짜            | 시각           | 구분    | 내부IP               | 외부IP               |    | MA |
|                        |                                              | 00     | 1001 2   | 변대충주서버  | 20090915      | 10:32:29     | 로그인   | 203, 252, 173, 175 | 203, 252, 173, 175 |    |    |
|                        |                                              |        |          |         |               | 10:32:56     | 로그마웃  | 203, 252, 173, 175 | 203, 252, 173, 175 |    |    |
|                        |                                              |        |          |         |               | 10:33:02     | 로그인   | 203, 252, 173, 175 | 203, 252, 173, 175 |    |    |
|                        |                                              |        |          |         | 20090918      | 16:32:48     | 로그마웃  | 203, 252, 173, 175 | 203, 252, 173, 175 |    |    |
|                        |                                              |        |          |         |               | 16:46:06     | 로그인   | 203, 252, 173, 175 | 203, 252, 173, 175 |    | =  |
|                        |                                              |        |          |         | 20090921      | 13:58:54     | 로그마웃  | 203, 252, 173, 175 | 203, 252, 173, 175 |    | _  |
|                        |                                              |        |          |         |               | 14:00:06     | 로그인   | 203, 252, 173, 175 | 203, 252, 173, 175 |    | _  |
|                        |                                              |        |          |         | 20090924      | 13:09:37     | 로그마웃  | 203, 252, 173, 175 | 203, 252, 173, 175 |    | _  |
|                        |                                              |        |          |         |               | 13:09:40     | 로그인   | 203,252,173,175    | 203, 252, 173, 175 |    |    |
|                        |                                              |        |          |         |               |              |       |                    |                    |    |    |
|                        |                                              |        |          |         |               |              |       |                    |                    |    |    |
|                        |                                              |        |          |         |               |              |       |                    |                    |    |    |
|                        |                                              |        |          |         |               |              |       |                    |                    |    |    |
|                        |                                              |        |          |         | 3             |              | 4     |                    |                    |    |    |

1. 메뉴 [메타 정보]-[에이전트 연결 로그]를 클릭한다.

- 2. 에이전트 연결 로그를 확인하려는 업체를 사용업체 목록에서 선택한다.
- 3. 장비의 구분을 장비구분 목록에서 선택한다.
- 4. 조회하려는 기간을 선택한다.

5. <에이전트 연결 로그> 창에서 [새로고침]을 클릭하여 최신정보를 받아온다.

# 8-4. 에이전트 연결 로그 (2)

- 에이전트 연결 로그 엑셀 출력

| 에이전트 연결 로그  |           |                                              |                                                                                                    |                                                                                                    |  |  |  |  |  |  |  |
|-------------|-----------|----------------------------------------------|----------------------------------------------------------------------------------------------------|----------------------------------------------------------------------------------------------------|--|--|--|--|--|--|--|
| 업체 건국대      | 비 충주캠퍼스 🔽 | 1간 2009-09-01 💌                              | 2009-11-04                                                                                                    | ▶ 새로 교침 엑셀 인쇄 닫기                                                                                                    |  |  |  |  |  |  |  |
| <u></u>     | 이전트       |                                              |                                                                                                    | 연결 정보 🔼                                                                                                    |  |  |  |  |  |  |  |
| 에이전트ID 설치위치 |           | 날짜                                           | 시각                                                                                                    |                                                                                                    |  |  |  |  |  |  |  |
| 00001       | 건대충주서버    | 20090915<br>20090918<br>20090921<br>20090924 | 10:32:29         10:32:56         10:33:02         16:32:48         16:46:06         13:58:54         14:00:06         13:09:37         13:09:40 | Image: Second second secon |  |  |  |  |  |  |  |

1. [엑셀] 버튼을 클릭한다.

8. 로그 <u>조회</u>

# 8-4. 에이전트 연결 로그 (3)

- 에이전트 연결 로그 출력

| 결 로그     |                                           |                                                                                   |                                                                                                    |                                                                                                    |                                                                                                    |                                                                                                    |                                                                                                    |                                                                                                    |                                                                                                    |
|----------|-------------------------------------------|-----------------------------------------------------------------------------------|----------------------------------------------------------------------------------------------------|----------------------------------------------------------------------------------------------------|----------------------------------------------------------------------------------------------------|----------------------------------------------------------------------------------------------------|----------------------------------------------------------------------------------------------------|----------------------------------------------------------------------------------------------------|----------------------------------------------------------------------------------------------------|
| 주캠퍼스 💙 🤈 | 김간 2009-09-01 💌                           | 2009-11-04                                                                        | / 새로 교충                                                                                                    | 비                                                                                                    |                                                                                                    | 인쇄                                                                                                    |                                                                                                    | 닫기                                                                                                    |                                                                                                    |
| Ē        |                                           |                                                                                   | 연결 정보                                                                                                    |                                                                                                    |                                                                                                    |                                                                                                    |                                                                                                    |                                                                                                    |                                                                                                    |
| 설치위치     | 날짜                                        | 시각                                                                                | A Preview                                                                                                    | ·                                                                                                    | 1110415                                                                                                    |                                                                                                    |                                                                                                    |                                                                                                    |                                                                                                    |
| 배충주서버    | 20090915                                  | 10:32:29<br>10:32:56<br>10:33:02                                                  | <b> </b>                                                                                                    | 75% 🔹 🔍 🔲                                                                                                    | 3 11 20 3                                                                                                    | <b> 4 4</b> 1                                                                                                    | ► H C                                                                                                    | lose                                                                                                    |                                                                                                    |
|          | 20090918                                  | 16:32:48                                                                          | -                                                                                                    | 에이전트                                                                                                    |                                                                                                    | 에이전트                                                                                                    | 연결 로그                                                                                                    |                                                                                                    |                                                                                                    |
|          | 20090921                                  | 13:58:54<br>14:00:06                                                              | -                                                                                                    | 에이전트ID 설치우<br>00001 건대출주서버                                                                                                    | 치 날짜<br>20091005<br>20091005<br>20091005<br>20091005                                                                                                    | 시각<br>16:50:18 로그<br>16:50:36 로그<br>18:13:08 로그                                                                                                    | 구분 내부IP<br>그아룻 203.252.173.17<br>그인 203.252.173.17<br>그아룻 203.252.173.17                                                                                                    | 의부IP         MAC조소           '5         203.252.173.175           '5         203.252.173.175           '5         203.252.173.175                                                                                                    | 1                                                                                                    |
|          | 20090924                                  | 13:09:37<br>13:09:40<br>2                                                         |                                                                                                    |                                                                                                    | 2009-1005<br>2009-1006<br>2009-1006<br>2009-1006<br>2009-1007<br>2009-1019<br>2009-1019<br>2009-1019                                                                                                    | 1944957 22<br>1739428 2<br>1739428 2<br>1739428 2<br>1922418 2<br>1923658 2<br>200915 2<br>200915 2<br>200915 2<br>2001132 2<br>2001132 2<br>200113 2<br>200113 2<br>200112 2<br>200112 2<br>200 | 입법 203.882.173.17<br>20년 203.282.173.17<br>20년 203.282.173.17<br>20년 203.282.173.17<br>20년 203.282.173.17<br>20년 203.282.173.17<br>20년 203.282.173.17<br>20년 203.282.173.17<br>20년 203.282.173.17 | 5 203.282.173.175<br>5 203.282.173.175<br>5 203.282.173.175<br>5 203.282.173.175<br>5 203.282.173.175<br>5 203.282.173.175<br>5 203.282.173.175<br>5 203.282.173.175<br>5 203.282.173.175<br>5 203.282.173.175                                                                                               |                                                                                                    |
| Ĩ        | 걸 로그<br>*캠퍼스 ✔ 기<br>트  <br>설치위치  <br>중주서버 | 결 로그<br>챔퍼스 ♥ 귀관 2009-09-01 ♥<br>특<br>설치위치 발짜<br>20090915<br>20090921<br>20090924 | 철 로그<br>챔퍼스 ♥ 기간 2009-09-01 ♥ 2009-11-04 ♥<br>를<br>설치위치 발짜 시각<br>출주서버 20090915 10:32:29<br>10:32:56<br>10:33:02<br>20090918 16:32:48<br>16:46:06<br>20090921 13:58:54<br>14:00:06<br>20090924 13:09:37<br>13:09:40 | 철 로그<br>*캠퍼스 ♥<br><del>1 2 2009-09-01 ♥ 2009-11-04 ♥ 새로 고</del><br>설치위치 발짜 시각<br>*종주서버 20090915 10:32:29<br>10:32:56<br>10:33:02<br>20090918 16:32:48<br>16:46:06<br>20090921 13:58:54<br>14:00:06<br>20090924 13:09:37<br>13:09:40<br>1 2 | 철 로그<br>*캠퍼스 ♥ 가간 2009-09-01 ♥ 2009-11-04 ♥ 새로 고침 예석<br>트 연결 3<br>설치위치 발짜 시각<br>*홍주서버 20090915 10:32:29<br>10:32:56<br>10:33:02<br>20090918 16:32:48<br>16:46:06<br>20090921 13:58:54<br>14:00:06<br>20090924 13:09:37<br>13:09:40<br>1 22@#### | 월 로그<br>참'편 퍼스 ♥ <u>귀간 2009-09-01 ♥ 2009-11-04 ♥ 새로 고침 엑셀 </u><br>월 정보<br>실치위치 발짜 시각<br>홍주서버 20090915 10:32:29<br>10:32:56<br>10:33:02<br>20090918 16:32:48<br>16:46:06<br>20090921 13:58:54<br>14:00:06<br>20090924 13:09:37<br>13:09:40<br>20090924 13:09:07<br>13:09:40<br>Preview                                                                                                    | 월 로그<br>3 챔피스 ♥ 귀간 2009-09-01 ♥ 2009-11-04 ♥ 새로고침 액셀 인쇄                                                                                                    | 월 로그<br>3번퍼스 ♥ 귀간 2009-09-01 ♥ 2009-11-04 ♥ 새로고침 엑셀 인쇄<br>월 정보<br>설치위치 날짜 시각<br>출주서비 20090915 10:32:29<br>10:32:56<br>10:33:02<br>20090921 13:58:54<br>16:46:06<br>20090921 13:58:54<br>14:00:06<br>20090924 13:09:37<br>13:09:40<br>1<br>2<br>1<br>1<br>1<br>1<br>1<br>1<br>1<br>1<br>1<br>1<br>1<br>1<br>1 | 결 로그       경 퍼스 V     12     2009-09-01     2009-11-04     새로 고침     액셀     인쇄     E7       트     연결 정보     V     10:32:29     V     V     V     V       출 주 시비     20090915     10:32:26     V     V     V     V       10:32:56     10:33:02     V     V     V     V     V       20090918     16:32:48     10:32:45     V     V     V     V       20090921     13:58:54     10:39:37     V     V     V     V       13:09:40     20     20     V     V     V     V       13:09:40     2     2     V     V     V     V       1     2     2     2     V     V     V     V       1     2     V     V     V     V     V     V     V       1     10:00:06     10:00:06     10:00:06     V     V     V     V     V       10:32:07     10:00:06     10:00:06     10:00:06     V     V     V     V     V       10:32:07     10:00:06     10:00:06     10:00:06     V     V     V     V     V       10:00:06     10:00:06     10:00:06 |

1. <에이전트 연결 로그> 창에서 [인쇄] 버튼을 클릭 하면 인쇄 미리보기 화면이 출력된다.
 2. <인쇄 미리보기> 창에서 프린터 아이콘을 클릭하면 프린터로 출력된다.

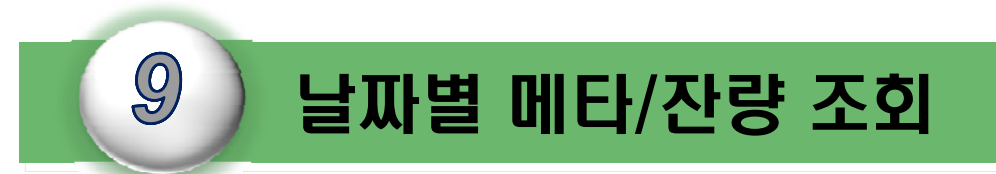

I-DMS 솔루션의 날짜별 메타/잔량조회에는 특정날짜별 메타,토너,소모품등을 조회할 수 있는 기능에 대하여 설명한다.

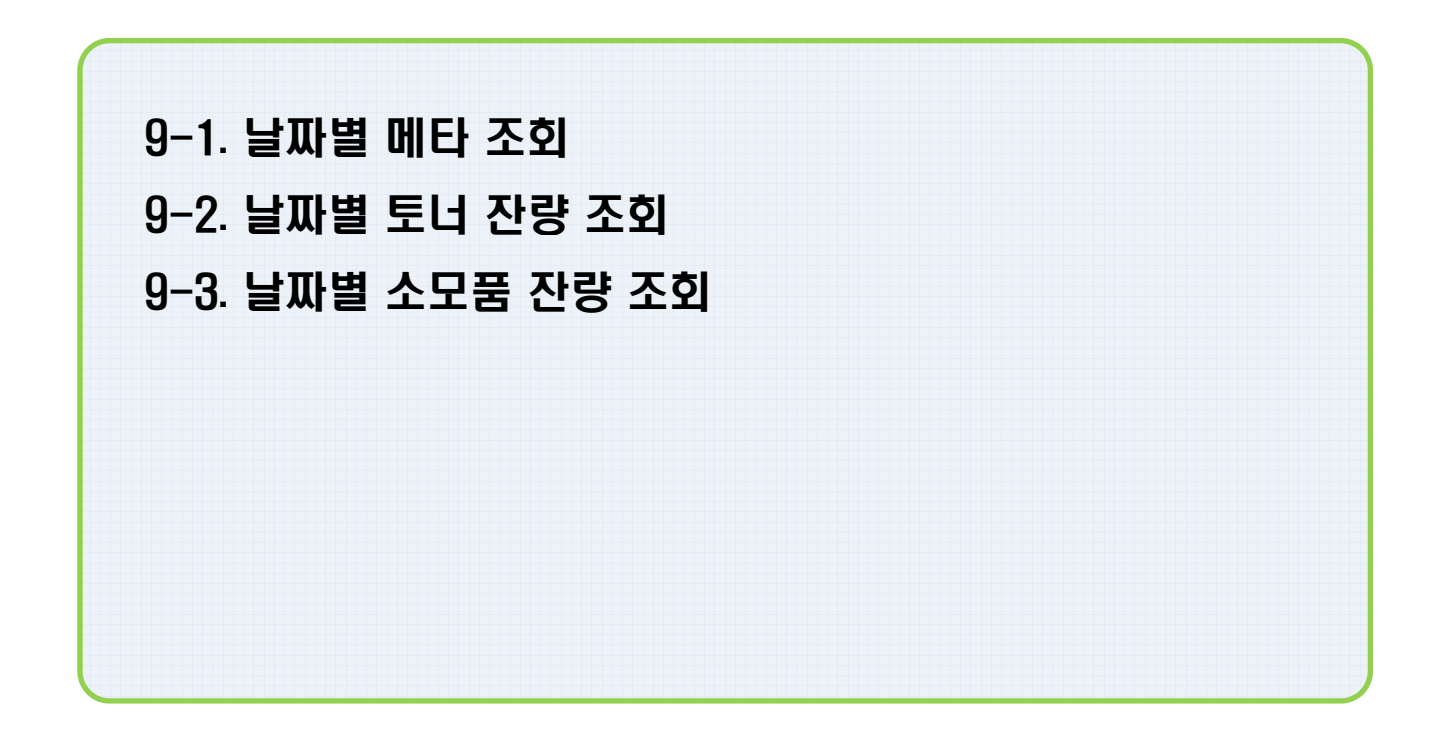

9. 날짜별 메타/잔량 조회

## 9-1. 날짜별 메타 조회 (1)

#### - 날짜별 메타 조회

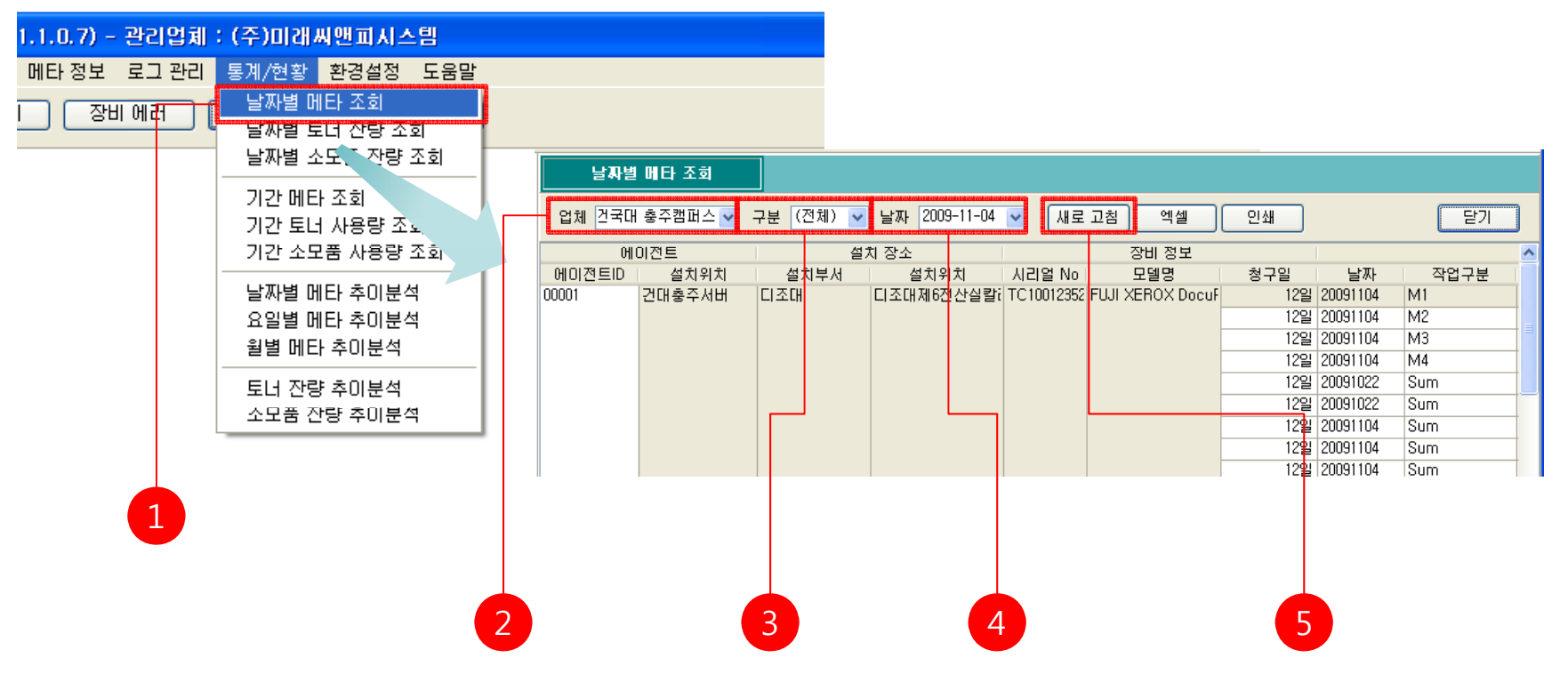

1. 메뉴 [메타 정보]-[날짜별 메타 조회]를 클릭한다.

- 2. 날짜별 메타 조회를 확인하려는 업체를 사용업체 목록에서 선택한다.
- 3. 장비의 구분을 장비구분 목록에서 선택한다.
- 4. 조회하려는 날짜를 선택한다.

5. <날짜별 카운터 조회> 창에서 [새로고침]을 클릭하여 최신정보를 받아온다.
## 9-1. 날짜별 메타 조회 (2)

### - 날짜별 메타 데이터 엑셀 저장

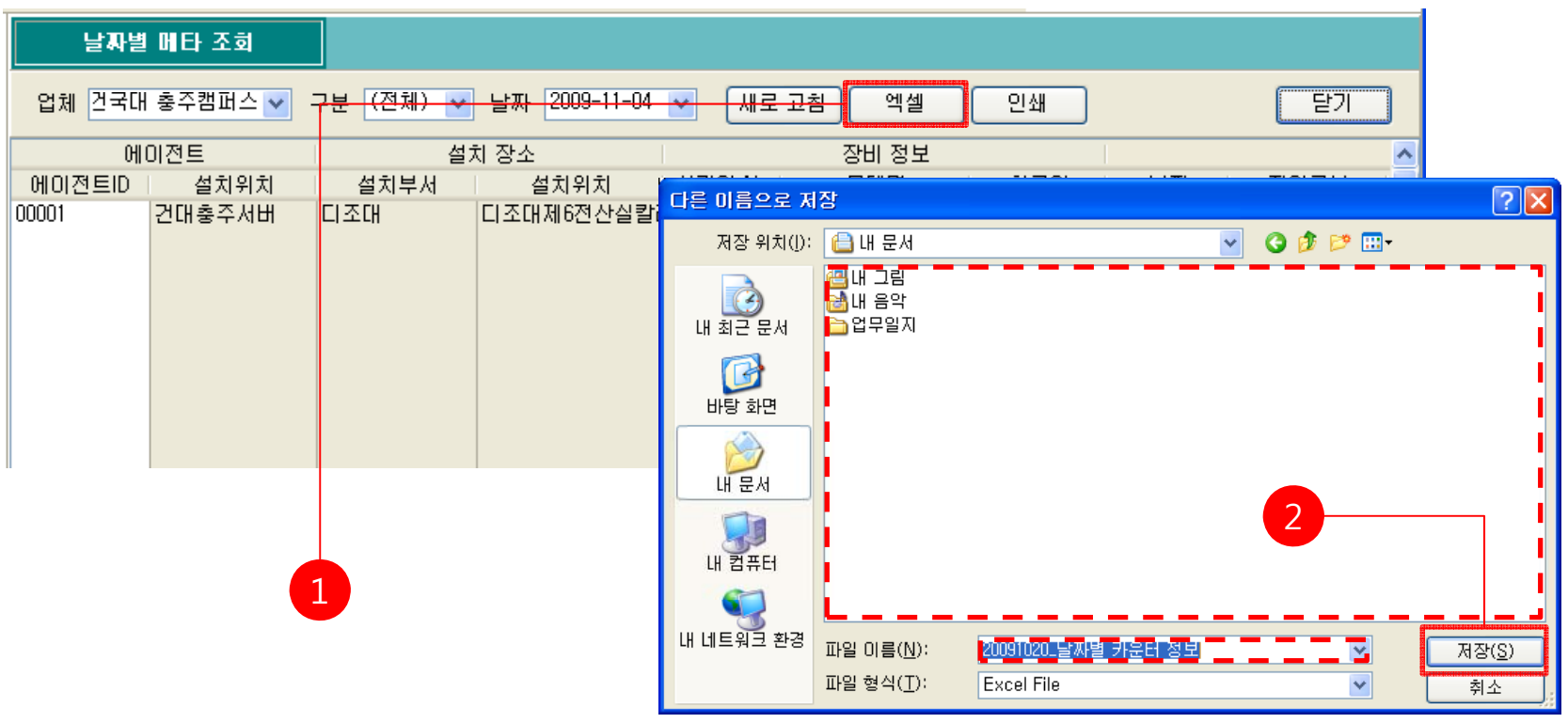

1. [엑셀] 버튼을 클릭한다.

2. <다른 이름으로 저장> 창에서 저장 위치와 파일 이름을 지정한 후에 [저장] 버튼을 클릭한다.

# 9-1. 날짜별 메타 조회 (3)

## - 날짜별 메타 데이터 출력

| 날짜별      | 메타 조회   |           |                            |      |          |                |             |                    |                 |                         |     |                |        |          |      |       |                 |  |
|----------|---------|-----------|----------------------------|------|----------|----------------|-------------|--------------------|-----------------|-------------------------|-----|----------------|--------|----------|------|-------|-----------------|--|
| 업체 건국대   | 충주캠퍼스 💙 | 구분 (전체) 😽 | <mark>날짜</mark> 2009-11-04 | *    |          | 새로             | 교침          | 엑셀                 | 인소              | H                       |     |                |        | 말기       |      |       |                 |  |
| <u>ମ</u> | 이전트     | 설         | 치 장소                       |      |          |                | :           | 장비 정보              |                 |                         |     |                |        |          | ~    |       |                 |  |
| 에이정트미    | 설치위치    | 설치부서      | 설치위치                       | 14   |          | N.I            |             |                    | 1 417           |                         | L   |                | TIOLE  | · 🗆      |      | 1     | _               |  |
| 00001    | 거미초조묘비  |           |                            | FI 🦉 | ) Previ  | iew            |             |                    |                 |                         |     |                |        |          |      |       |                 |  |
| 00001    | 신대공구시비  |           | 니오네세0연연물물                  | - 6  | 131      |                | 3 75%       | - 🧠 🗖 📑            | 🛛 🕰 🖌 I         | 4 4 1 + 1               | H   | Clos           | se     |          |      |       |                 |  |
|          |         |           |                            |      |          |                |             |                    |                 |                         |     | _              |        | _        | _    | _     | _               |  |
|          |         |           |                            |      |          |                |             |                    |                 |                         |     |                |        |          |      |       |                 |  |
|          |         |           |                            |      |          |                |             |                    |                 | 날싸별 카운터                 | 소회  | 킨              |        |          |      |       |                 |  |
|          |         |           |                            |      |          |                |             |                    |                 |                         |     |                |        |          |      |       |                 |  |
|          |         |           |                            |      | CHI      | 이전트            |             | 설치 잡소              |                 | 잘치결보                    |     |                |        | 카운터      | 결보   |       |                 |  |
|          |         |           |                            |      | ID       | 열지위지<br>기미 주 4 | 설치무서<br>디즈미 | 열지위지<br>디즈미지(전사사라리 | P+2             |                         | 2구말 | ₩₩<br>20001020 | 작업구문   | 불시       | ~~   | 알면    | 특성값 갤신시각        |  |
|          |         |           |                            |      | 00001    | CUE+A          | 0.220       | 디조대제6전산실랄라         | 203.252.174.132 | POST XEROX DOCUPTINE C4 | 129 | 20091020       | MZ     |          |      |       | 169 12:42:18    |  |
|          |         |           |                            |      |          |                |             | 디조대제6전산실칼라         | 203.252.174.132 |                         | 128 | 20091020       | M3     |          |      |       | 448 12:42:18    |  |
|          |         |           |                            |      |          |                |             | 디조대제6정상실칼라         | 203.252.174.132 |                         | 129 | 20091020       | 1.14   |          |      |       | 8,340 18:48:17  |  |
|          |         |           |                            |      |          |                |             | 디조대제6전산실칼라         | 203.252.174.132 |                         | 128 | 20091020       | 8um    |          | 말라   |       | 2,171 12:42:17  |  |
|          |         |           |                            |      |          |                |             | 디조대제6전산실칼라         | 203.252.174.132 |                         | 129 | 20091020       | 8um    |          | 폭력   |       | 169 12:42:16    |  |
|          |         |           |                            |      |          |                |             | 디조대제6전산실랄라         | 203.252.174.132 |                         | 129 | 20091020       | 8um    |          |      |       | 2,340 12:42:17  |  |
|          |         |           |                            |      |          |                | 인문대         | 인문대제3전산실칼라         | 218.151.101.144 | FUJI XEROX DocuPrint C3 | 128 | 20091020       | Bum    |          | 말라   |       | 1,598 12:41:58  |  |
|          |         |           |                            |      |          |                |             | 인문대제3전산실칼라         | 218.151.101.144 |                         | 128 | 20091020       | 8um    |          | 독백   |       | 633 12:41:57    |  |
|          |         |           |                            |      |          |                |             | 인문대제3전산실칼라         | 218.151.101.144 |                         | 128 | 20091020       | Bum    |          |      |       | 2,231 12:41:58  |  |
|          |         |           |                            |      |          |                | 사회내         | 사회대제 4선산실이         | 203.252.174.123 | Samsung SCX-6x45 Serie  | 128 | 20091020       | FAX    | A4       |      | 82    | 53 12:42:15     |  |
|          |         | 1         |                            |      |          |                | 0           | 사회내세4000월C         | 203.252.174.123 |                         | 128 | 20091020       | PRINT  | 54<br>54 |      | 22    | 60,274 12:42:16 |  |
|          |         |           |                            |      |          |                | NTN N       | 이루디게3저사실스          | 218.151.101.140 |                         | 129 | 20091020       | DO INT | 27       | = =  | 0.01  | 78 828 12:41:55 |  |
|          |         |           |                            |      |          |                | 도서관         | 도서경멸티미디어실A         | 218.151.106 147 |                         | 129 | 20091020       | COPY   | A4       | ==   | 80    | 5 12:47:14      |  |
|          |         |           |                            |      |          |                |             |                    | 010 101 100 147 |                         | 100 | 00001000       | EAV    | 1.       | = ++ | F3.04 | 974 1914 9114   |  |
|          |         |           |                            | <    |          | _              |             |                    |                 | Ш                       |     |                |        |          | _    | _     |                 |  |
|          |         |           |                            | Pa   | age 1 of | 3              |             |                    |                 |                         |     |                |        |          |      |       |                 |  |

1. <날짜별 메타 조회> 창에서 [인쇄] 버튼을 클릭 하면 인쇄 미리보기 화면이 출력된다.

2. <인쇄 미리보기> 창에서 프린터 아이콘을 클릭하면 프린터로 출력된다.

9. 날짜별 메타/잔량 조회

## 9-2. 날짜별 토너 잔량 조회 (1)

### - 날짜별 토너 잔량 조회

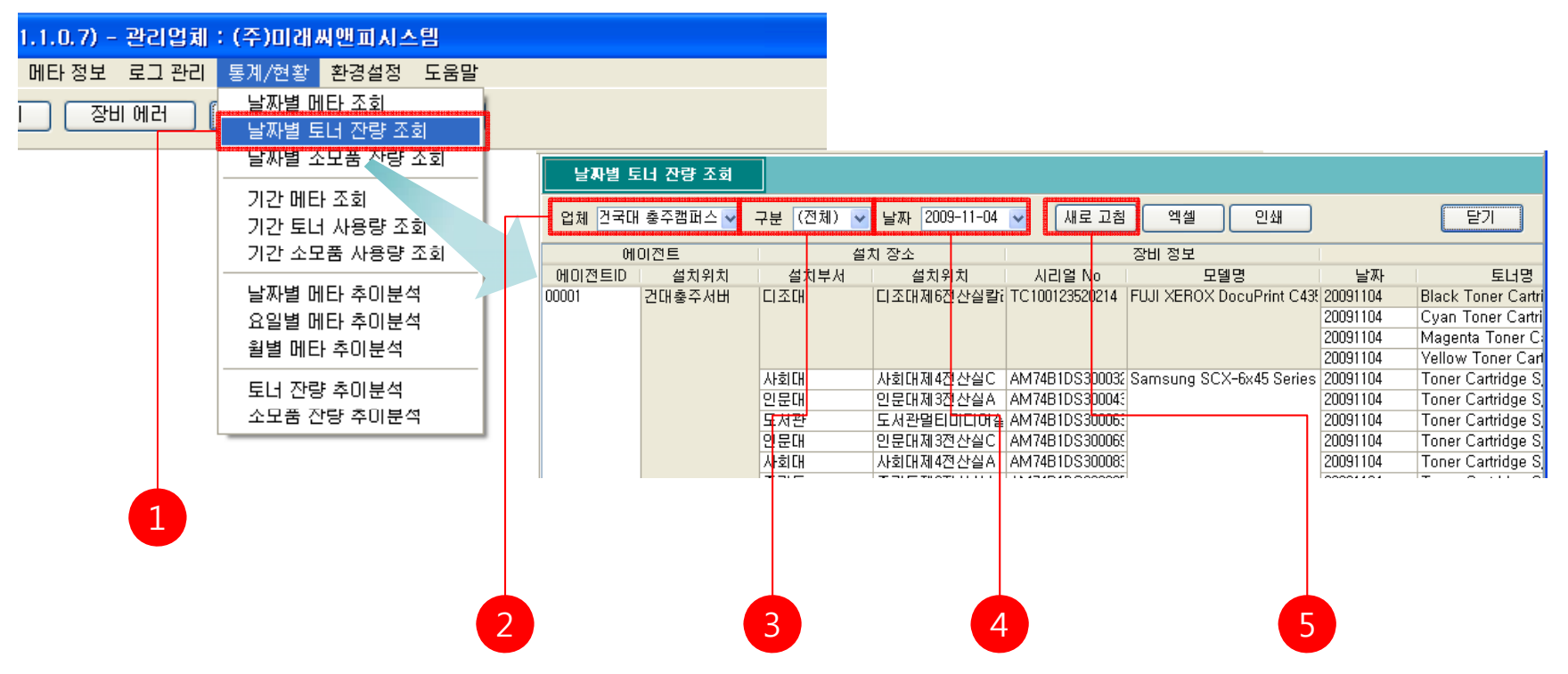

1. 메뉴 [메타 정보]-[날짜별 토너 잔량 조회]를 클릭한다.

- 2. 청구일 기준 카운터 정보를 확인하려는 업체를 사용업체 목록에서 선택한다.
- 3. 장비의 구분을 장비구분 목록에서 선택한다.
- 4. 조회하려는 날짜를 선택한다.

5. <날짜별 토너메타 조회> 창에서 [새로고침]을 클릭하여 최신정보를 받아온다.

## 9-2. 날짜별 토너 잔량 조회 (2)

## - 날짜별 토너 잔량 데이터 엑셀 저장

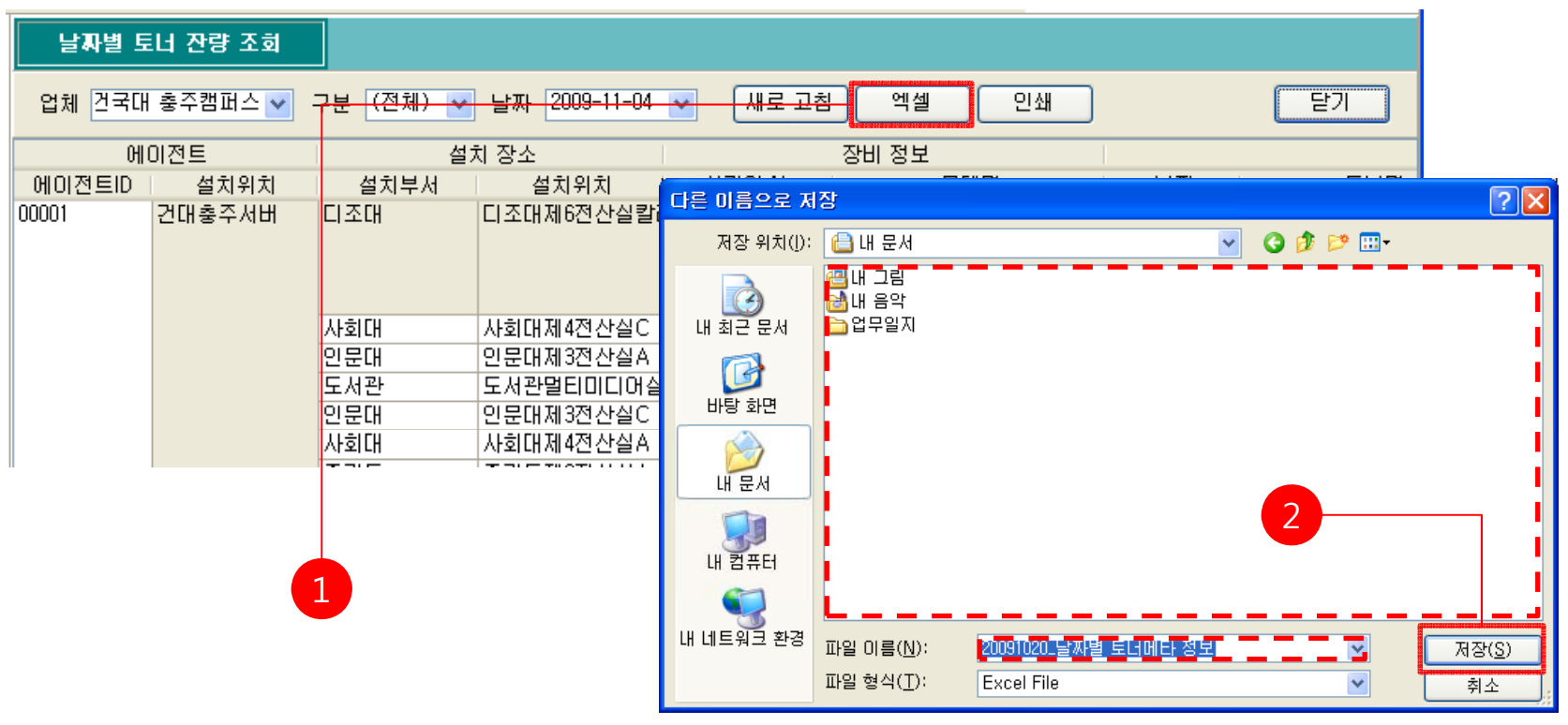

1. [엑셀] 버튼을 클릭한다.

2. <다른 이름으로 저장> 창에서 저장 위치와 파일 이름을 지정한 후에 [저장] 버튼을 클릭한다.

# 9-2. 날짜별 토너 잔량 조회 (3)

- 날짜별 토너 잔량 데이터 출력

| 날짜별 토  | 너 잔량 조회   |           |               |          |                       |             |              |                          |                  |                            |             |                         |                    |        |        |              |   |
|--------|-----------|-----------|---------------|----------|-----------------------|-------------|--------------|--------------------------|------------------|----------------------------|-------------|-------------------------|--------------------|--------|--------|--------------|---|
| 업체 건국대 | 충주캠퍼스 💙 😳 | 7분 (전체) 🔽 | 날짜 2009-11-   | 04       | -                     | 새로          | 고침           | 엑셀                       | 인생               | ۵H                         |             | [달                      | 기                  | ]      |        |              |   |
| ଖ      | 미전트       | 설:        | 치 장소          |          |                       |             | 2            | 장비 정보                    |                  |                            |             |                         |                    |        |        |              |   |
| 에이전트ID | 설치위치      | 설치부서      | 설치위치          |          |                       |             | - 1          |                          |                  |                            | . <b></b> . |                         |                    |        |        |              |   |
| 00001  | 건대충주서버    | 디조대       | 티조대제6전산실      | 칼i       | Prev                  | iew<br>B AA | <b>3</b> 75% | • 🧠 🔲 🗖                  | 1 A A I          | ∢ ∢ 1 → →I                 |             | Close                   |                    |        |        |              |   |
|        |           |           |               |          |                       |             |              |                          | Ļ                | 날짜별 토너 메E                  | 사 조회        |                         |                    |        |        |              |   |
|        |           | 사회대       | 사회대제4전산실      | С        | G                     | 이전트         |              | 설치 잡소                    |                  | 잘치결보                       |             |                         | 토네메타킹              | 보      |        |              |   |
|        |           | 인문대       | 인문대제3전산실      | A        | ID                    | 설치위치        | 설치부서         | 설치위치                     | 요주의              | 모일명                        | 冒限          | 토너렴                     | 색살                 | 최대값    | 현재값 잔  | 랼(%) 갤신시각    |   |
|        |           |           |               | <u>1</u> | 00 001                | 건대출주서       | 미조대          | 디조대제6전산실랄라               | 203.252.174.132  | FUJI XEROX Docu Print C435 | 20091020    | Black Toner Cartridge   | black              | 26,000 | 26,000 | 100 12:41:30 |   |
|        |           | 도시한       | 포시한걸디미니니      | 기열       |                       |             |              | 디조대제6전산실랄라               | 203.252.174.132  |                            | 20091020    | Cyan Toner Cartridge    | cyan               | 15,000 | 15,000 | 100 12:41:31 |   |
|        |           | 인문대       | 안문대제3전산실      | C 📗      |                       |             |              | 디조대제6전산실랄라               | 203.252.174.132  |                            | 20091020    | Magenta Toner Cartridg  | magenta            | 15,000 | 15,000 | 100 12:41:30 |   |
|        |           | ль÷гги    | 사회대비지적 사실     | Δ        |                       |             | 0            | 디조대제6정산실락라<br>이루디제3정산실락라 | 203.252.174.132  |                            | 20091020    | Vellow Toner Certridge  | vellow             | 15,000 | 15,000 | 100 12:41:30 |   |
|        |           | 사회대       | 사회대체역인인을      | <u> </u> |                       |             | EEN.         | 이루디게 3전산실릴다              | 218.151.101.144  | POST XEHOX DOCUPTINE COSD  | 20091020    | Oven [C] Certridge      | CV PD              | 4,000  | 200    | 5 11:31:38   |   |
|        |           |           | T THE TRATION | · ·      |                       |             |              | 인문대제3전산실랄라               | 218.151.101.144  |                            | 20091020    | Magenta [M] Cartridge   | macenta            | 4,000  | 600    | 15 11:31:42  |   |
|        |           |           |               |          |                       |             |              | 인문대제3전산실칼라               | 218.151.101.144  |                            | 20091020    | Yellow [Y] Cartridge    | yellow             | 4,000  | 600    | 15 11:31:43  |   |
|        |           |           |               |          |                       |             | 사회대          | 사회대제 4전산실C               | 203.252.174.123  | Samsung SCX-6x45 Series    | 20091020    | Toner Cartridge 8/N:CR  | Black              | 100    | 2      | 2 11:31:41   |   |
|        |           |           |               |          |                       |             | 인문대          | 인문대제3전산실A                | 218.151.101.140  |                            | 20091020    | Toner Cartridge 8/N:CR  | Black              | 100    | 29     | 29 11:31:41  |   |
|        |           |           |               |          |                       |             | 도서관          | 도서관멸티미디어실A               | 218.151.105.147  |                            | 20091020    | Toner Cartridge 8/N:CR  | Black              | 100    | 20     | 20 11:31:37  |   |
|        |           |           |               |          |                       |             | 인문대          | 인문대제 3전산실C               | 218.151.101.142  |                            | 20091020    | Toner Cartridge 8/N:CR  | Black              | 100    | 24     | 24 12:21:29  |   |
|        |           |           |               |          |                       |             | 사회대          | 사회대제4전산실A                | 203.252.174.121  |                            | 20091020    | Toner Cartridge 8/N:CR  | Black              | 100    | 4      | 4 12:11:32   |   |
|        |           |           |               |          |                       |             | 중간통          | 즐갈들제2전산실A                | 218.151.113.140  |                            | 20091020    | Toner Cartridge 8/NICR  | Black              | 100    | 31     | 31 12:11:31  |   |
|        |           | -         |               |          |                       |             | 사회대          | 사회대제4전산실B                | 203.252.174.122  |                            | 20091020    | Tonier Cartridge 8/N:CR | Black              | 100    | 19     | 19 12:41:29  |   |
|        |           |           |               | E        | <                     |             | o ozeni      | TO DE CURIE REALATE      | 1910 020 174 101 |                            |             | Itopor Cartridos 9/1000 | and the local data | 1001   | eel    |              | > |
|        |           |           |               | F        | <sup>p</sup> age 1 of | 1           |              |                          |                  |                            |             |                         |                    |        |        |              | : |

1. <날짜별 토너 메타 조회> 창에서 [인쇄] 버튼을 클릭 하면 인쇄 미리보기 화면이 출력된다.
2. <인쇄 미리보기> 창에서 프린터 아이콘을 클릭하면 프린터로 출력된다.

9. 날짜별 메타/잔량 조회

## 9-3. 날짜별 소모품 잔량 조회 (1)

### - 날짜별 소모품 잔량 조회

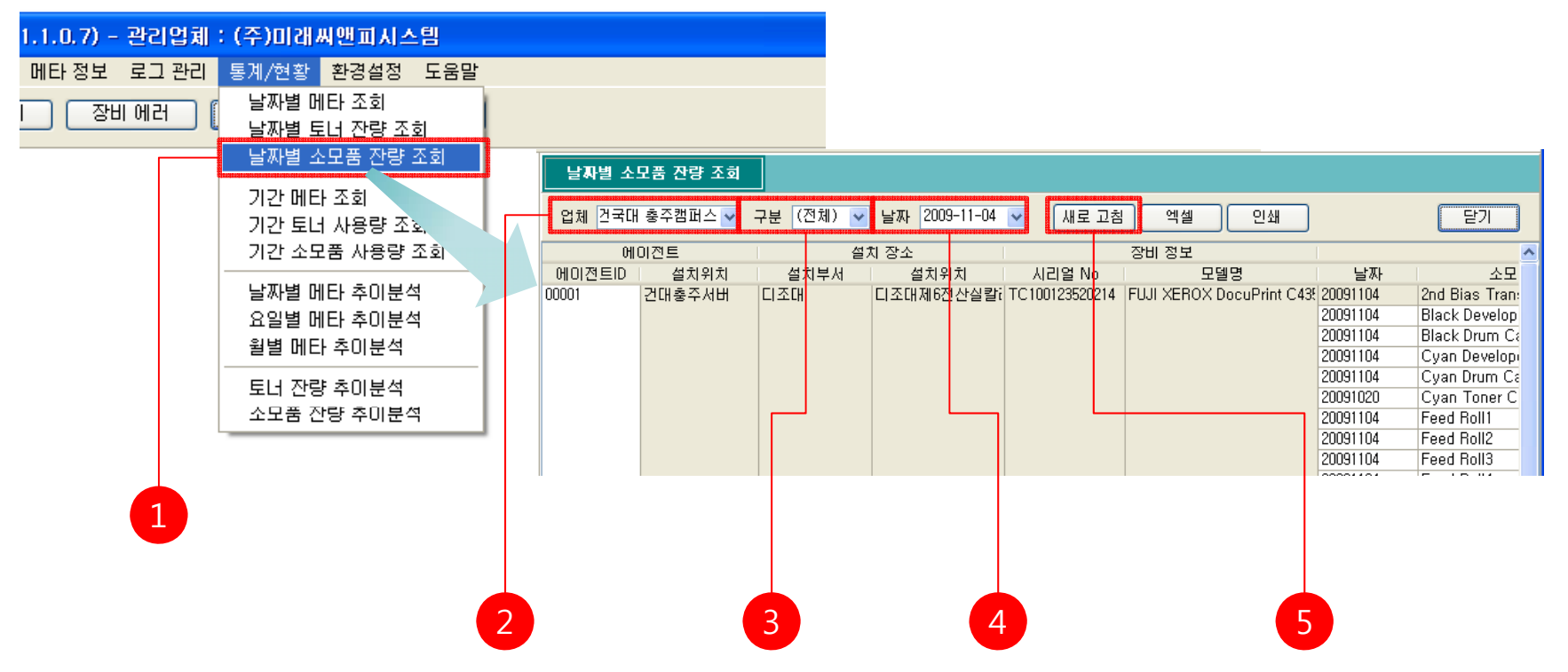

1. 메뉴 [메타 정보]-[날짜별 소모품메타 조회]를 클릭한다.

- 2. 청구일 기준 카운터 정보를 확인하려는 업체를 사용업체 목록에서 선택한다.
- 3. 장비의 구분을 장비구분 목록에서 선택한다.
- 4. 조회하려는 날짜를 선택한다.

5. <날짜별 소모품메타 조회> 창에서 [새로고침]을 클릭하여 최신정보를 받아온다.

## 9-3. 날짜별 소모품 잔량 조회 (2)

### - 날짜별 소모품 잔량 데이터 엑셀 저장

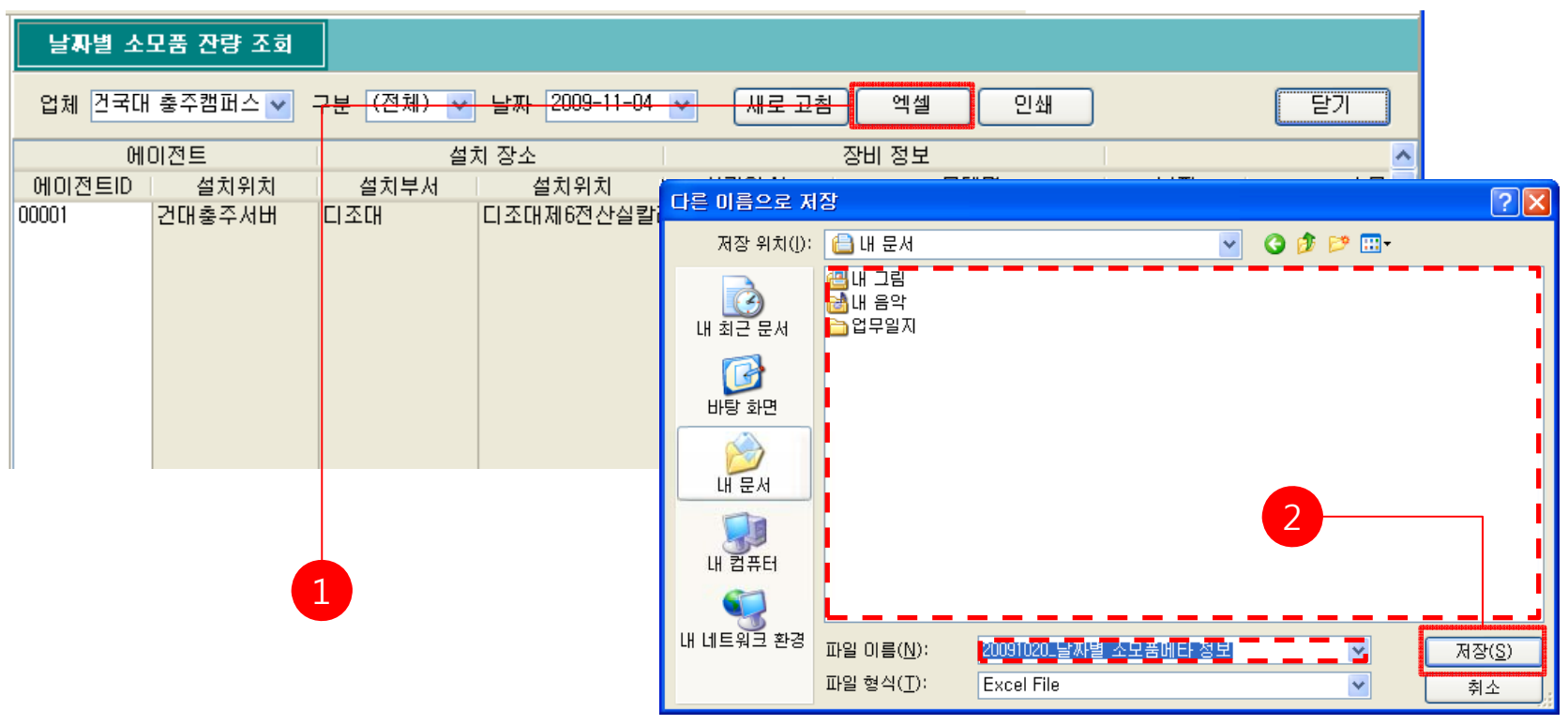

1. [엑셀] 버튼을 클릭한다.

2. <다른 이름으로 저장> 창에서 저장 위치와 파일 이름을 지정한 후에 [저장] 버튼을 클릭한다.

# 9-3. 날짜별 소모품 잔량 조회 (3)

- 날짜별 소모품 잔량 데이터 출력

| 날짜별 소! | 고품 잔량 조회  |           |               |     |             |               |                    |                             |                  |                           |          |                             |                 |              |  |
|--------|-----------|-----------|---------------|-----|-------------|---------------|--------------------|-----------------------------|------------------|---------------------------|----------|-----------------------------|-----------------|--------------|--|
| 업체 건국대 | 충주캠퍼스 🚩 🗆 | 7분 (전체) 😽 | 날짜 2009-11-04 | *   | - (         | 새로            | 교침                 | 엑셀                          | 인쇄               | 1                         |          | 닫기                          |                 |              |  |
| ଖା     | 기전트       | 설치        | 하장소           |     |             |               | 진                  | 비 정보                        |                  |                           |          |                             | ~               |              |  |
| 에이전트ID | 설치위치      | 설치부서      | 설치위치          |     |             | <u>он м.</u>  |                    |                             |                  |                           | π.       |                             |                 |              |  |
| 00001  | 건대충주서버    | 디조대       | 디조대제6전산실칼i    |     | Previe      | ₩<br>  #4   @ | <b>&amp;</b> 75% • | 9.0 .                       | ) AD 🔮   H       | 4 1 → H                   | C        | Close                       |                 |              |  |
|        |           |           |               |     |             |               |                    |                             | 날제               | 자별 소모품 메티                 | · 조회     |                             |                 |              |  |
|        |           |           |               |     | OH C        | ) 전트          |                    | 설치 잡소                       |                  | 잘치절보                      |          | 소모풀 메                       | 타 결보            |              |  |
|        |           |           |               |     | ID<br>00001 | 걸치위치          | 설치부서               | 설치위치<br>디즈디메6퍼시시라리          | P주소              |                           | 11日本     | 소모품명                        | 최대값 현재값 진       | ·랻(%) 갤신시각   |  |
|        |           |           |               |     | 00001       | CUE+A         |                    | 디조대제6전산실칼리                  | 203 252 174 132  | POST XEROX DOCUPTINE CASS | 20091020 | Black Developer             | 500,000 500,000 | 100 14:01:57 |  |
|        |           |           |               |     |             |               |                    | 디조대제6전산실칼라                  | 203.252.174.132  |                           | 20091020 | Black Drum Cartridge        | 30,000 30,000   | 100 14:01:50 |  |
|        |           |           |               |     |             |               |                    | 디조대제6정사실칼리                  | 203.252.174.132  |                           | 20091020 | Cyan Developer              | 600,000 600,000 | 100 14:01:63 |  |
|        |           |           |               |     |             |               |                    | 디조대제6전산실칼라                  | 203.252.174.132  |                           | 20091020 | Cyan Drum Cartridge         | 30,000 30,000   | 100 14:01:51 |  |
|        |           |           |               |     |             |               |                    | 디조대제6전산실랄라                  | 203.252.174.132  |                           | 20091020 | Cyan Toner Cartridge        | 15,000 15,000   | 100 13:41:34 |  |
|        |           |           |               |     |             |               |                    | 디조대제6전산실랄라                  | 203.252.174.132  |                           | 20091020 | Feed Roll1                  | 300,000 300,000 | 100 14:01:54 |  |
|        |           |           |               |     |             |               |                    | 디조대제6전산실칼라                  | 203.252.174.132  |                           | 20091020 | Feed Roll2                  | 300,000 300,000 | 100 14:01:55 |  |
|        |           |           |               |     |             |               |                    | 디조대제6전산실랄라                  | 203.252.174.132  |                           | 20091020 | Feed Roll3                  | 300,000 300,000 | 100 13:51:42 |  |
|        |           |           |               |     |             |               |                    | 디조대제6전산실랄라                  | 203.252.174.132  |                           | 20091020 | Feed Roll4                  | 300,000 300,000 | 100 13:51:42 |  |
|        |           |           |               |     |             |               |                    | 디조대제6전산실랄라                  | 203.252.174.132  |                           | 20091020 | Feed Roll5                  | 50,000 -3       | 0 13:51:43   |  |
|        |           |           |               |     |             |               |                    | 디조대제6전산실칼라                  | 203.252.174.132  |                           | 20091020 | Fuser                       | 100,000 100,000 | 100 14:01:52 |  |
|        |           |           |               |     |             |               |                    | 디조대제6전산실칼라                  | 203.252.174.132  |                           | 20091020 | IBT Belt Cleaner Assy       | 100,000 100,000 | 100 14:01:54 |  |
|        |           |           |               |     |             |               |                    | 니소내세6선산실칼라                  | 203.252.174.132  |                           | 20091020 | Intermediate Drum Transfer  | 600,000 600,000 | 100 14:01:51 |  |
|        |           |           |               |     |             |               |                    | 니소내세6전산실할다.                 | 203.252.174.132  |                           | 20091020 | Magenta Developer           | 600,000 600,000 | 100 14:01:53 |  |
|        |           |           |               | <   |             |               | •                  | CONTRACTOR AND A CONTRACTOR | 1012 989 177 199 |                           |          | Disease to Divise Cartelina | · •• •••        |              |  |
|        |           |           |               | Pag | e 1 of 2    |               |                    |                             |                  |                           |          |                             |                 |              |  |

1. <날짜별 소모품 메타 조회> 창에서 [인쇄] 버튼을 클릭 하면 인쇄 미리보기 화면이 출력된다.
2. <인쇄 미리보기> 창에서 프린터 아이콘을 클릭하면 프린터로 출력된다.

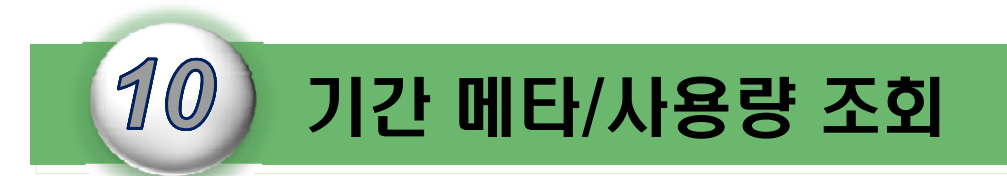

I-DMS 솔루션의 기간메타/사용량 조회에서는 기간별로 메타,토너,소모품을 조회하는 기능에 대하여 설명한다.

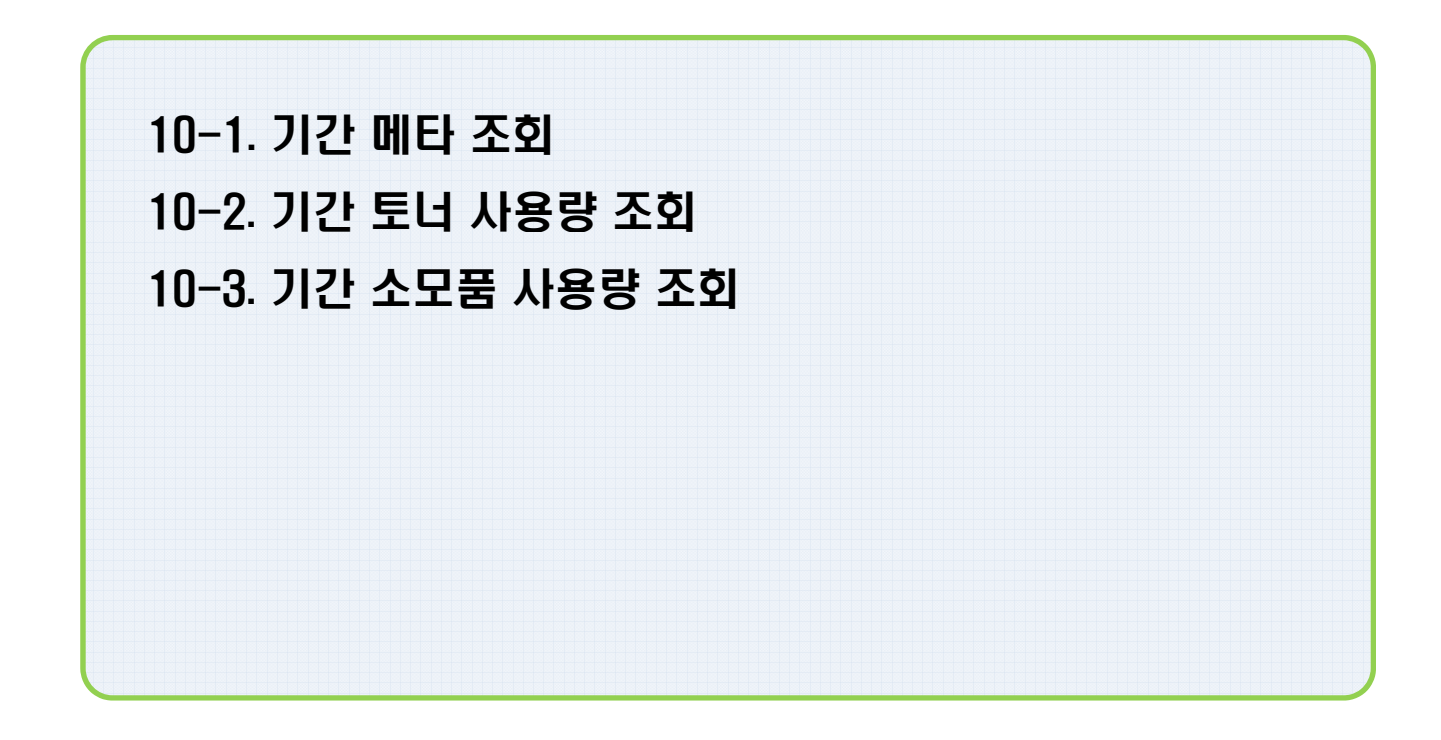

10.기간 메타/사용량 조회

# 10-1. 기간 메타 조회 (1)

### - 기간 메타 조회

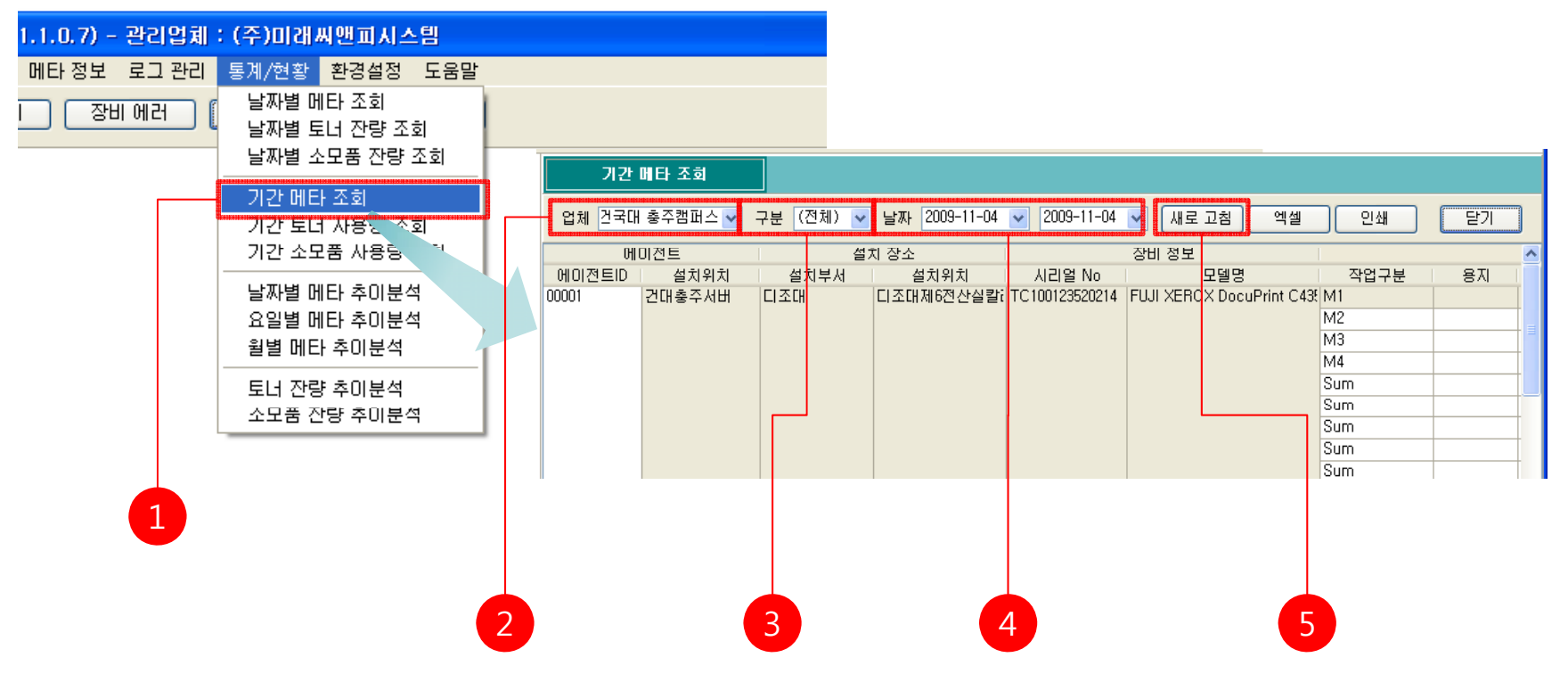

1. 메뉴 [메타 정보]-[기간 메타 조회]를 클릭한다.

- 2. 기간 메타 조회 정보를 확인하려는 업체를 사용업체 목록에서 선택한다.
- 3. 장비의 구분을 장비구분 목록에서 선택한다.
- 4. 조회하려는 날짜를 선택한다.

5. <기간 카운터 집계> 창에서 [새로고침]을 클릭하여 최신정보를 받아온다.

# 10-1. 기간 메타 조회 (2)

## - 기간 메타 조회 데이터 엑셀 저장

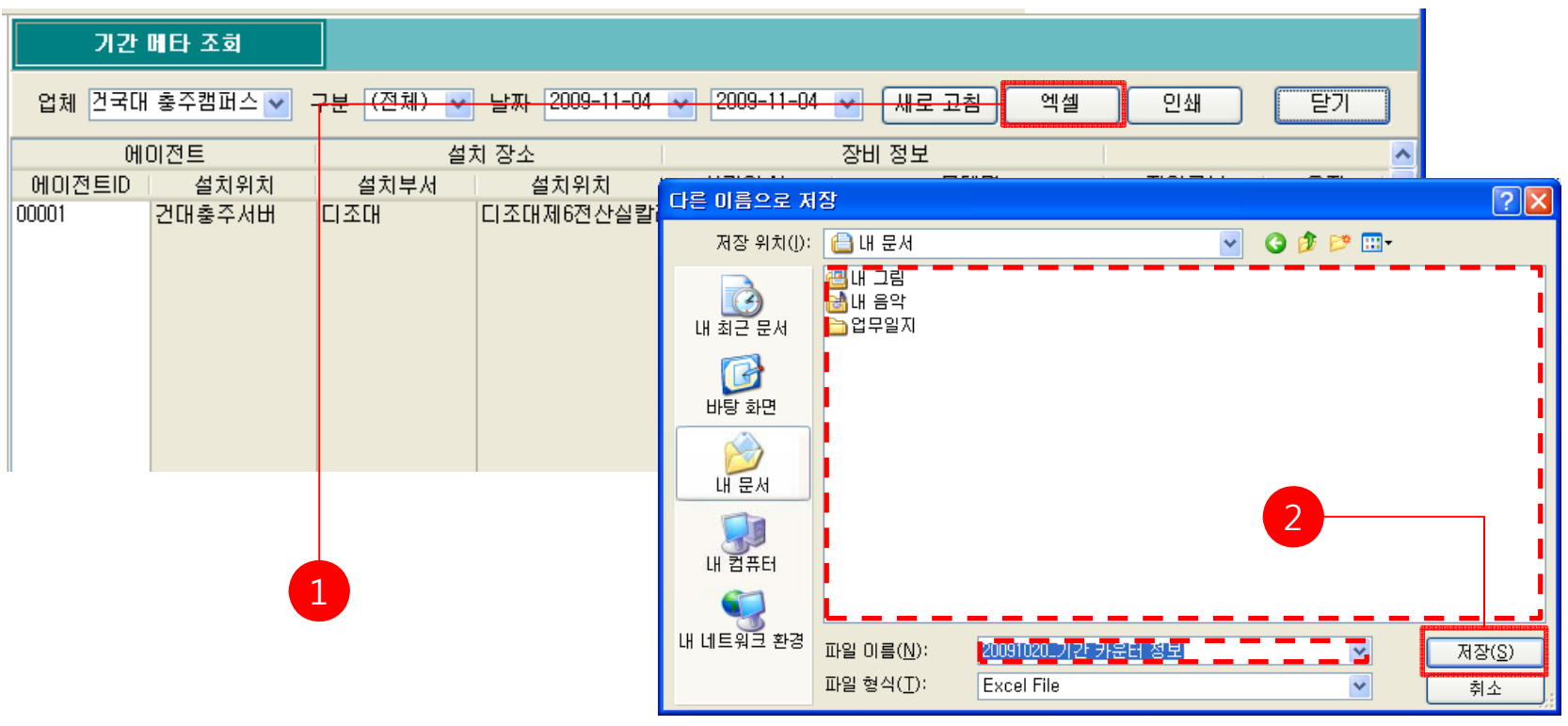

1. [엑셀] 버튼을 클릭한다.

2. <다른 이름으로 저장> 창에서 저장 위치와 파일 이름을 지정한 후에 [저장] 버튼을 클릭한다.

# 10-1. 기간 메타 조회 (3)

## - 기간 메타 조회 데이터 출력

| 기간      | 메타 조회   |           |                            |     |          |             |       |                        |                 |                               |         |     |            |               |        |             |     |    |
|---------|---------|-----------|----------------------------|-----|----------|-------------|-------|------------------------|-----------------|-------------------------------|---------|-----|------------|---------------|--------|-------------|-----|----|
| 업체 건국대  | 충주캠퍼스 💙 | 7분 (전체) 🕶 | <mark>날짜 2009-11-04</mark> | *   | 200      | )9-11-      | -04 😽 | 내로고                    | <u>a</u>        | 엑셀 인쇄                         |         |     | :71        |               |        |             |     |    |
| <u></u> | 이전트     | 설:        | 치 장소                       |     |          |             | 질     | 에 정보                   |                 |                               |         |     |            | ~             |        |             |     |    |
| 에이전트ID  | 설치위치    |           | 설치위치                       |     |          | 01 M        |       |                        | CALCH           | TIOL 7                        | <b></b> |     | <b>T</b> 1 |               | 1      |             |     |    |
| 00001   | 거대초조사비  |           | [[[조대계6제사신카]               |     | Previe   | W           |       |                        |                 |                               |         |     |            |               |        |             |     | ۷, |
| 00001   | 현대중구지미  |           |                            | 3   | 36       |             | 3 75% | - 🧠 🔲 🖬                | I 🔍 🖌   H       | ( 4 1 ) <b>&gt; &gt;</b>      | Close   |     |            |               |        |             |     |    |
|         |         |           |                            |     |          |             |       |                        |                 |                               |         |     |            |               |        |             |     | ^  |
|         |         |           |                            |     |          |             |       |                        |                 |                               |         |     |            |               |        |             |     |    |
|         |         |           |                            |     |          |             |       |                        |                 | 기간 카운터 잡게                     |         |     |            |               |        |             |     |    |
|         |         |           |                            |     |          |             |       |                        |                 |                               |         |     | -          |               |        |             |     |    |
|         |         |           |                            |     | ID ID    | 네이프<br>실위위위 | 설퀴분서  | 실기 실고 실기위기             | D조소             |                               | 장연구분    | = ĭ | 생산         | 20 일보<br>  양여 | 시전값    | <b>즐</b> 전강 | 사용량 |    |
|         |         |           |                            |     | 00001    | 건대출주서       | 미조대   | 디조대제6전산실랄라             | 203.252.174.132 | FUJI XEROX DocuPrint C4350 v  | M1      |     |            |               | 2,172  | 2,172       | 0   |    |
|         |         |           |                            |     |          |             |       | 디조대제6전산실랄라             | 203.252.174.132 |                               | MZ      |     |            |               | 169    | 169         | 0   |    |
|         |         |           |                            |     |          |             |       | 디조대제6전산실칼라             | 203.252.174.132 |                               | М3      |     |            |               | 449    | 449         | 0   |    |
|         |         |           |                            |     |          |             |       | 디조디 제6정산식칼리            | 203.252.174.132 |                               | 0.04    |     |            |               | 2, 341 | 2,341       | 0   |    |
|         |         |           |                            |     |          |             |       | 디조대제6전산실칼라             | 203.252.174.132 |                               | Sum     |     | 말라         |               | 2,172  | 2,172       | 0   |    |
|         |         |           |                            |     |          |             |       | 디조대제6전산실칼라             | 203.252.174.132 |                               | 8um     |     | 폭백         |               | 169    | 169         | 0   |    |
|         |         |           |                            |     |          |             |       | 디조대제6전산실칼라             | 203.252.174.132 |                               | Sum     |     |            |               | 2,341  | 2,341       | 0   |    |
|         |         |           |                            |     |          |             | 인문대   | 인문대제3전산실칼라             | 218.151.101.144 | FUJI XEROX DocuPrint C3300 DX | Sum     |     | 말라         |               | 1,604  | 1,604       | 0   |    |
|         |         |           |                            |     |          |             |       | 인문대제3전산실칼라             | 218.151.101.144 |                               | Sum     |     | 독백         |               | 633    | 633         | 0   |    |
|         |         |           |                            |     |          |             |       | 인문대제3전산실칼라             | 218.151.101.144 |                               | Sum     |     | _          |               | 2,237  | 2,237       | 0   |    |
|         |         |           |                            |     |          |             | 사회대   | 사회내세 4선 산실C            | 203.252.174.123 | Samsung SCX-6x45 Series       | FAX     | A4  | - 22       | 82            | 53     | 53          | •   |    |
|         |         | 1         |                            |     |          |             |       | 사회대제 4전 산실이            | 203.252.174.123 |                               | PRINT   | A4  |            | 말면            | 60,274 | 60,274      | 0   |    |
|         |         |           |                            |     |          |             | 민준대   | 민준대제3전산실A<br>이름디제3전산실A | 218.151.101.140 |                               | PAX     | A4  |            | 80            | 68     | 68          | 0   |    |
|         |         |           |                            |     |          |             | C # 3 |                        | 218 161 106 147 |                               | CORV    | 44  |            | 60            | 10,028 | /0,020      | č   |    |
|         |         |           |                            |     |          |             | 2,010 |                        | 010 101 100 147 |                               | ENV     |     | -          | TARK .        | 374    |             | ž   | ~  |
|         |         |           |                            | <   |          |             |       |                        |                 |                               |         |     |            |               |        |             | >   |    |
|         |         |           |                            | Pag | e 1 of 3 |             |       |                        |                 |                               |         |     |            |               |        |             |     |    |

<기간 카운터 조회> 창에서 [인쇄] 버튼을 클릭 하면 인쇄 미리보기 화면이 출력된다.
<인쇄 미리보기> 창에서 프린터 아이콘을 클릭하면 프린터로 출력된다.

10.기간 메타/사용량 조회

# 10-2. 기간 토너 사용량 조회 (1)

- 기간 토너 사용량 조회

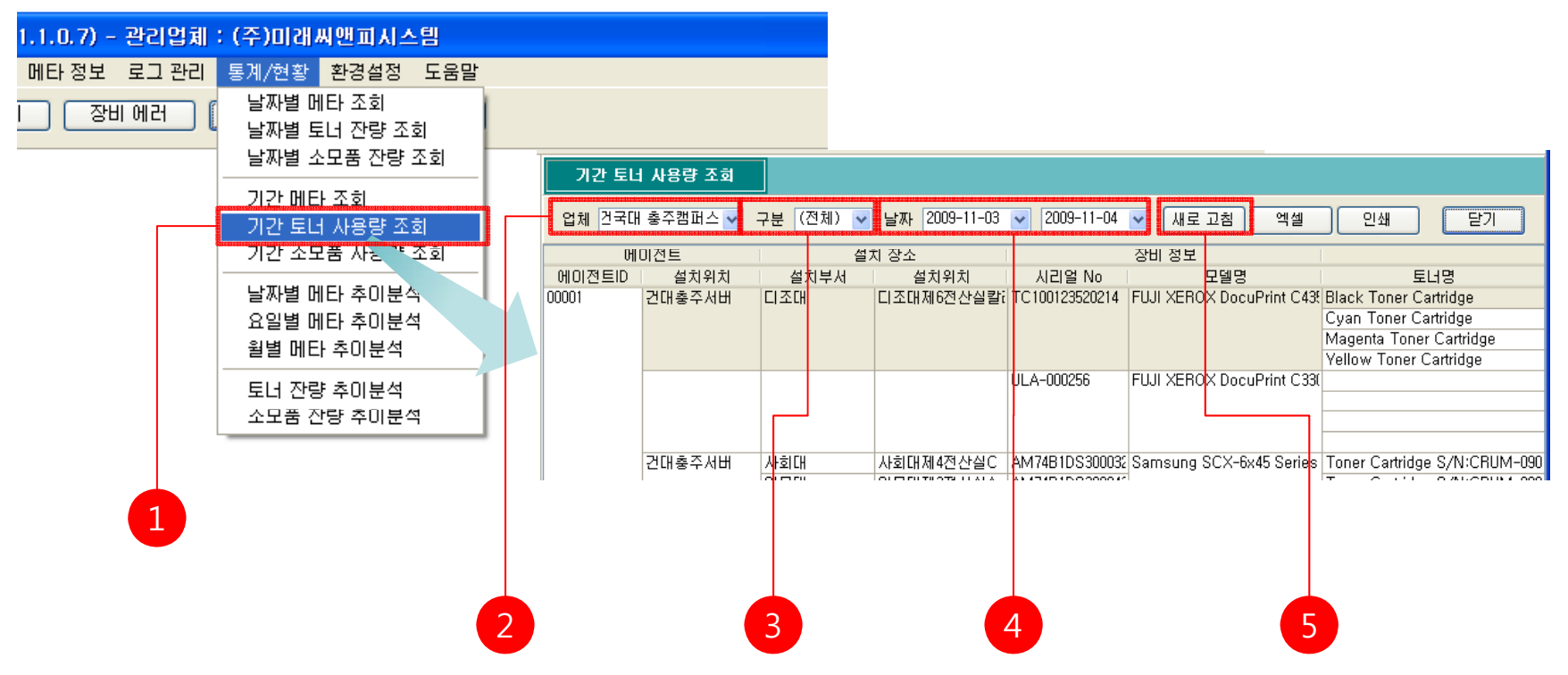

1. 메뉴 [메타 정보]-[기간 토너 사용량 조회]를 클릭한다.

- 2. 기간 토너 사용량 조회를 확인하려는 업체를 사용업체 목록에서 선택한다.
- 3. 장비의 구분을 장비구분 목록에서 선택한다.
- 4. 조회하려는 기간을 선택한다.

5. <기간 토너사용량 조회> 창에서 [새로고침]을 클릭하여 최신정보를 받아온다.

# 10-2. 기간 토너 사용량 조회 (2)

## - 기간 토너 사용량 조회 데이터 엑셀 저장

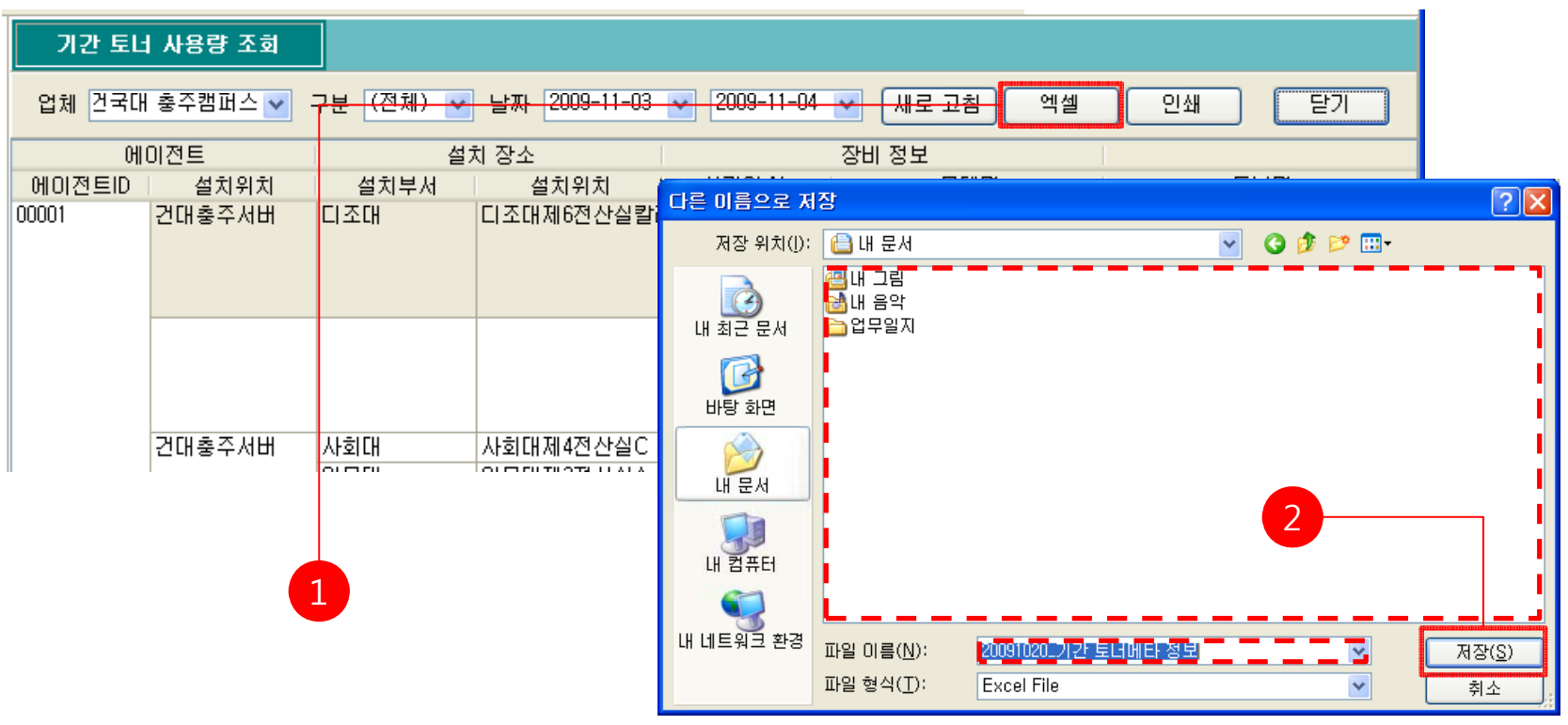

1. [엑셀] 버튼을 클릭한다.

2. <다른 이름으로 저장> 창에서 저장 위치와 파일 이름을 지정한 후에 [저장] 버튼을 클릭한다.

# 10-2. 기간 토너 사용량 조회 (3)

## - 기간 토너 사용량 조회 데이터 출력

| 기간 토너<br>업체 건국대 | 사용량 조회<br>충주캠퍼스 ✔ : | <mark>7분 (전체) 🕶</mark> | <u>날짜</u> 2009 | ) <del>-11-03</del> | **  | 200         | 9-11          | -04 💊 | 내로고                                 | <u>!쵬</u>       | 엑셀 - 인                    | !쇄                           | 닫기      |        |        |        |     |          |
|-----------------|---------------------|------------------------|----------------|---------------------|-----|-------------|---------------|-------|-------------------------------------|-----------------|---------------------------|------------------------------|---------|--------|--------|--------|-----|----------|
| ଖା              | 미전트                 |                        | 치 장소           |                     |     |             |               | 2     | 장비 정보                               |                 |                           |                              |         |        |        |        |     |          |
| 에이전트ID          | 설치위치                |                        | 설치위            | 치                   | 05  |             | <u>а н</u>    |       |                                     |                 |                           | EL IOI                       |         |        |        |        |     |          |
| 00001           | 건대충주서버              | 디조대                    | 디조대제6전         | 년산실칼i               | 3   | Brevie<br>B | ₩<br>  #4   ( | 3 75% | • 🧠 🗆 🗆 🛛                           | I AI 8∕ I       | <b>4 4 1 → →</b> I        | Close                        |         |        |        |        |     |          |
|                 |                     |                        |                |                     |     |             |               |       |                                     |                 | 기간 토너 메타                  | 조회                           |         |        |        |        |     |          |
|                 |                     |                        |                |                     |     | OI OI       | 전트            |       | 설치 잡소                               |                 | 잘치결보                      |                              | 토너 메티   | 절보     |        |        |     |          |
|                 |                     |                        |                |                     |     | D           | 설치위치          | 설치부서  | 설치위치                                | P주소             | 모델업                       | 토너업                          | 색살      | 최대값    | 시작값    | 즐걸값    | 소모량 |          |
|                 |                     |                        |                |                     |     | 00001       | 전대출주서         | 미조대   | 디조대제6전산실칼라                          | 203.252.174.132 | FUJI XEROX DocuPrint C435 | Black Toner Cartridge        | BLACK   | 26,000 | 26,000 | 26,000 | 0   |          |
|                 |                     |                        |                |                     |     |             |               |       | 니오대체6전산일할다                          | 203.252.174.132 |                           | Cyan Toner Cartridge         | CYAN    | 15,000 | 15,000 | 15,000 | 0   |          |
|                 |                     |                        |                |                     |     |             |               |       | 디즈디 제6전 산실 환원                       | 203.252.174.132 |                           | Valiow Toper, Cartridge      | VELLOW  | 15,000 | 15,000 | 15,000 | š   |          |
|                 | 거대추즈서베              | 사회대                    | 사하대제4전         | 자작은                 |     |             |               | 인문대   | 인문대제3전산실칼라                          | 218.151.101.144 | FUJI XEROX DocuPrint C330 | Black [K] Cartridge          | BLACK   | 6,000  | 3,600  | 3,600  | 0   |          |
|                 | 근데공부서비              | 이피다                    |                |                     |     |             |               |       | 인문대제3전산실칼라                          | 218.151.101.144 |                           | Cyan [C] Cartridge           | CYAN    | 4,000  | 200    | 200    | 0   |          |
|                 |                     |                        |                |                     |     |             |               |       | 인문대제3전산실랄라                          | 218.151.101.144 |                           | Magenta [M] Cartridge        | MAGENTA | 4,000  | 600    | 600    | 0   |          |
|                 |                     |                        |                |                     |     |             |               |       | 인문대제3전산실랄라                          | 218.151.101.144 |                           | Yellow [Y] Cartridge         | YELLOW  | 4,000  | 400    | 400    | 0   |          |
|                 |                     |                        |                |                     |     |             |               | 사회대   | 사회대제 4전산실C                          | 203.252.174.123 | Samsung SCX-6x45 Series   | Toner Cartridge 8/N:CRUM-09  | BLACK   | 100    | 6      | 6      | 0   |          |
|                 |                     |                        |                |                     |     |             |               | 인문대   | 인문대제3전산실A                           | 218.151.101.140 |                           | Tonier Cartridge 8/N:CRUM-09 | BLACK   | 100    | 28     | 28     | 0   |          |
|                 |                     |                        |                |                     |     |             |               | 도서권   | 도서관멸티미디어실A                          | 218.151.106.147 |                           | Tonier Cartridge 8/N:CRUM-08 | 1 BLACK | 100    | 16     | 16     | 0   |          |
|                 |                     |                        |                |                     |     |             |               | 인문대   | 민문대제 3전산실C                          | 218.151.101.142 |                           | Toner Cartridge 8/N:CRUM-09  | BLACK   | 100    | 24     | 24     | 0   |          |
|                 |                     |                        |                |                     |     |             |               | 사회대   | 사회대제4건산실A                           | 203.252.174.121 |                           | Toner Cartridge 8/N:CRUM-09  | GBLACK  | 100    | 3      | 3      | 0   |          |
|                 |                     |                        |                |                     |     |             |               | 1.911 | 프릴 플 M 2 전 안 열 A<br>사회 대 제 4 저 사실 B | 203 252 174 122 |                           | Toner Cartridge 8/N-CHUM-09  | REACK   | 100    | 31     | 31     | ő   |          |
|                 |                     |                        |                |                     |     |             |               |       |                                     | 000 0E0 174 191 |                           | Tonor Cartrides 9 (NODULL 00 | Lei Aov | 100    |        |        | Š.  | <b>~</b> |
|                 |                     |                        |                |                     | <   |             |               |       |                                     |                 | Ш                         |                              |         |        |        |        |     | >        |
|                 |                     |                        |                |                     | Pag | e 1 of 1    |               |       |                                     |                 |                           |                              |         |        |        |        |     |          |

<기간 토너 사용량 조회> 창에서 [인쇄] 버튼을 클릭 하면 인쇄 미리보기 화면이 출력된다.
<인쇄 미리보기> 창에서 프린터 아이콘을 클릭하면 프린터로 출력된다.

10.기간 메타/사용량 조회

## 10-3. 기간 소모품 사용량 조회 (1)

### - 기간 소모품 사용량 조회

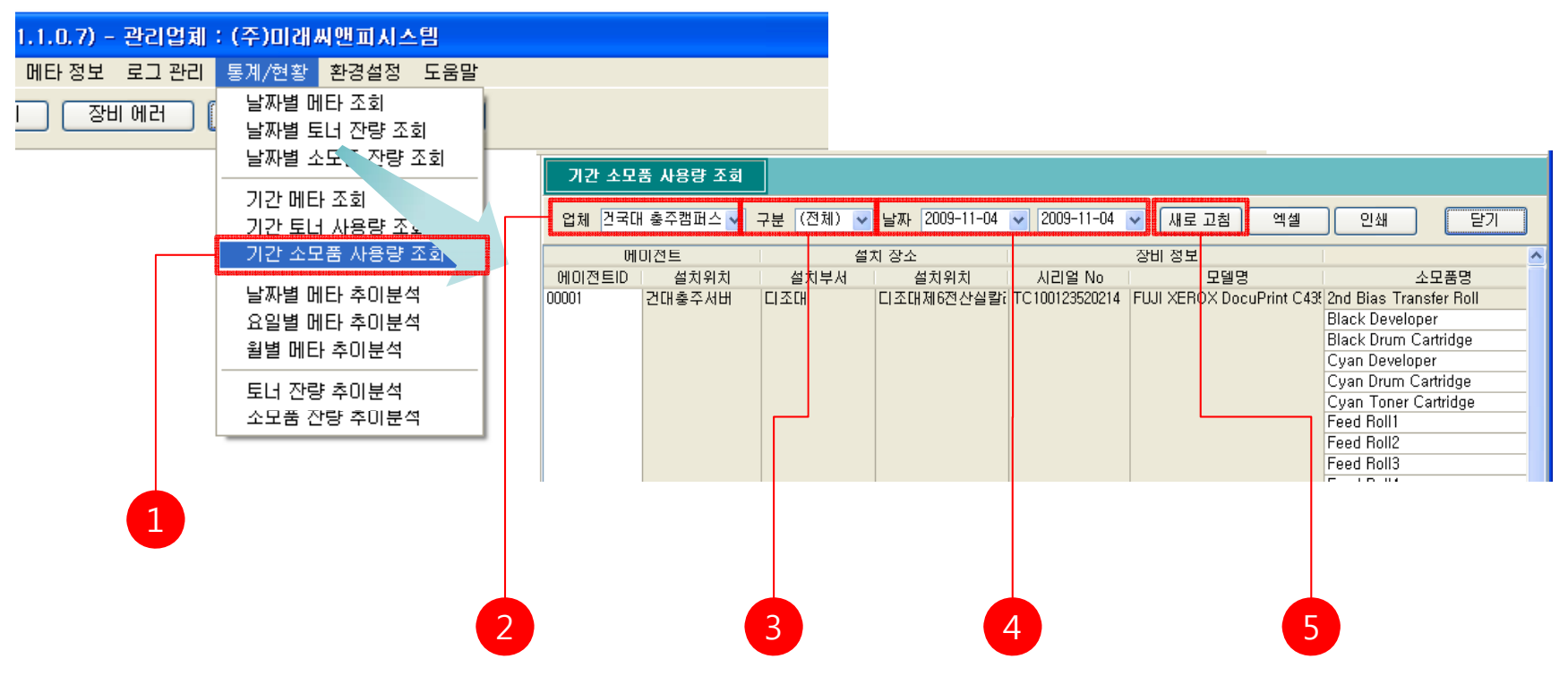

1. 메뉴 [메타 정보]-[기간 소모품 사용량 조회]를 클릭한다.

- 2. 기간 소모품 사용량 조회를 확인하려는 업체를 사용업체 목록에서 선택한다.
- 3. 장비의 구분을 장비구분 목록에서 선택한다.
- 4. 조회하려는 기간을 선택한다.

5. <기간 소모품 사용량 조회> 창에서 [새로고침]을 클릭하여 최신정보를 받아온다.

## 10-3. 기간 소모품 사용량 조회 (2)

## - 기간 소모품 사용량 조회 데이터 엑셀 저장

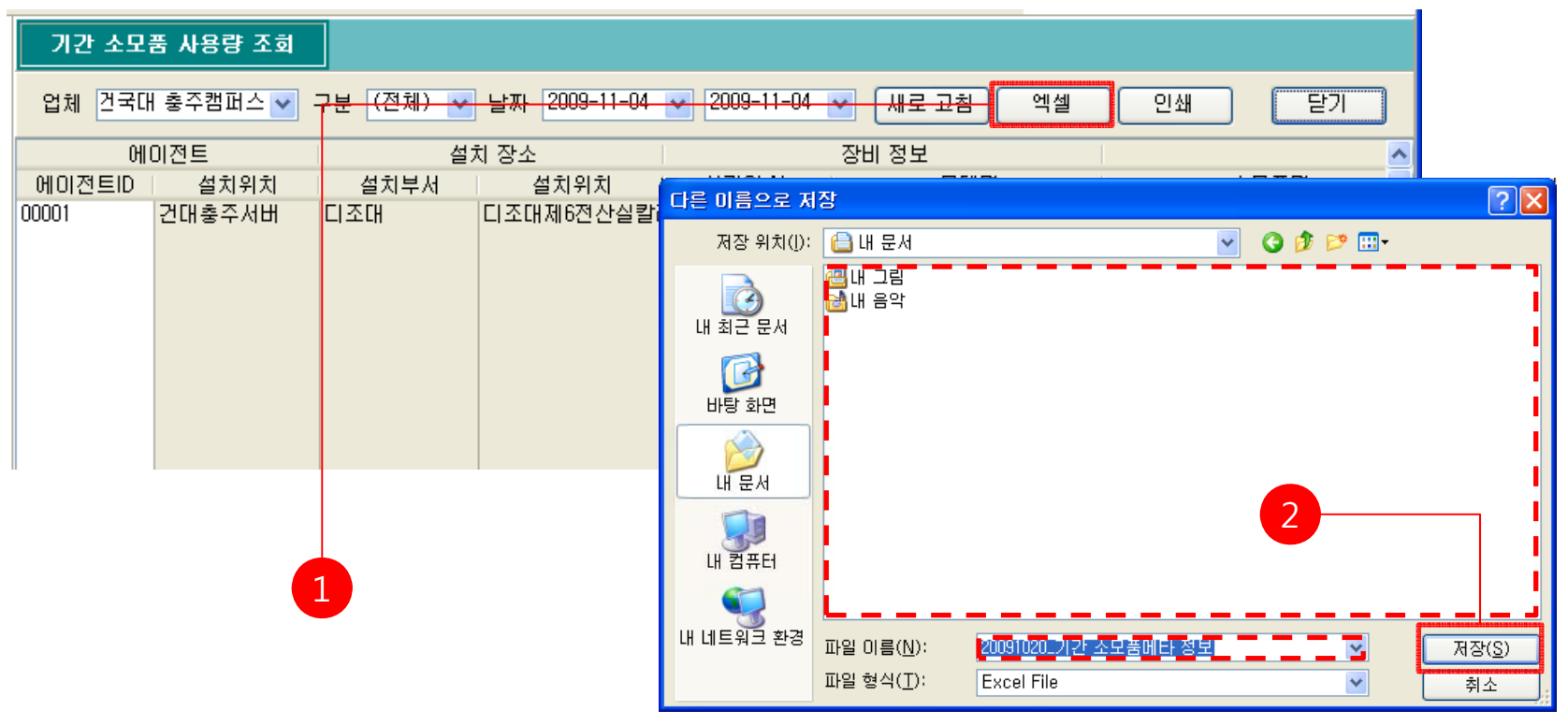

1. [엑셀] 버튼을 클릭한다.

2. <다른 이름으로 저장> 창에서 저장 위치와 파일 이름을 지정한 후에 [저장] 버튼을 클릭한다.

# 10-3. 기간 소모품 사용량 조회 (3)

## - 기간 소모품 사용량 조회 데이터 출력

| 기간 소모  | 품 사용량 조회  |                        |                      |       |            |         |               |                 |                           |                            |                 |         |         |     |          |
|--------|-----------|------------------------|----------------------|-------|------------|---------|---------------|-----------------|---------------------------|----------------------------|-----------------|---------|---------|-----|----------|
| 업체 건국대 | │ 충주캠퍼스 🚩 | 7분 <mark>(전체) 😽</mark> | <u>날짜</u> 2009-11-04 | *     | 2009-11-   | 04 💌    | 새로 교출         | <u>। वि</u>     | <mark>셀 </mark> 인생        |                            | 71              |         |         |     |          |
| ଖା     | 이전트       | 설:                     | 치 장소                 |       |            | 장       | 비 정보          |                 |                           |                            |                 | ~       |         |     |          |
| 에이저트미  | 석치위치      | 석치보서                   | 석치위치                 |       |            |         |               |                 |                           |                            | 1               | =1      |         |     |          |
| 00001  | 고미국조 니미   | 리고마                    | [[[조미미오저사사로만]        | (i) F | review     |         |               |                 |                           |                            |                 |         |         |     |          |
| 00001  | 간대중수서비    | 니소내                    | 니소내세6산산깔갈데           | A     | 3 🖬 🗛 🗆    | 2 75% - |               |                 | 4.1                       | Close                      |                 |         |         |     |          |
|        |           |                        |                      | -     | - 21 GU    |         |               |                 | and a state               | Close                      | _               | _       | _       | _   |          |
|        |           |                        |                      |       |            |         |               |                 |                           |                            |                 |         |         |     | <b>–</b> |
|        |           |                        |                      |       |            |         |               | ור              | 가 소모푸 메타                  | 조히                         |                 |         |         |     |          |
|        |           |                        |                      |       |            |         |               | 21              |                           |                            |                 |         |         |     |          |
|        |           |                        |                      |       | 010174     | 1       | 4 AL 75 A     | 1               | 7.27.2                    |                            |                 |         |         |     |          |
|        |           |                        |                      |       | D 실위위      | 1 실귀보세  | 별기 별로<br>실원위원 | D조소             |                           | 소민품명                       | 보물 비타 일도<br>최대관 | 시전값     | 즐전강     | 소미량 |          |
|        |           |                        |                      |       | 00001 건대율주 | 세디조대    | 디조대제6전산실칼라    | 203.252.174.132 | FUJI XEROX DocuPrint C435 | 2nd Blas Transfer Roll     | 150,000         | 150,000 | 150,000 | 0   |          |
|        |           |                        |                      |       |            |         | 디조대제6전산실랄라    | 203.252.174.132 |                           | Black Developer            | 600,000         | 600,000 | 600,000 | 0   |          |
|        |           |                        |                      |       |            |         | 디조대제6전산실랄라    | 203.252.174.132 |                           | Black Drum Cartridge       | 30,000          | 30,000  | 30,000  | 0   |          |
|        |           |                        |                      |       |            |         | 디조대제6정산심칼리    | 203.252.174.132 |                           | Cyan Developer             | 600,000         | 600,000 | 600,000 | •   |          |
|        |           |                        |                      |       |            |         | 디조대제6전산실랄라    | 203.252.174.132 |                           | Cyan Drum Cartridge        | 30,000          | 30,000  | 30,000  | 0   |          |
|        |           |                        |                      |       |            |         | 디조대제6전산실랄라    | 203.252.174.132 |                           | Cyan Toner Cartridge       | 15,000          | 15,000  | 15,000  | 0   |          |
|        |           |                        |                      |       |            |         | 니소내세6천산실할다    | 203.252.174.132 |                           | Feed Roll1                 | 300,000         | 300,000 | 300,000 | 0   |          |
|        |           |                        |                      |       |            |         | 디즈디지(전신신음말다   | 203.252.174.132 |                           | Feed Holiz                 | 300,000         | 300,000 | 300,000 | 0   |          |
|        |           |                        |                      |       |            |         | 티조대제6전산실칼리    | 203 252 174 132 |                           | Feed Roll4                 | 300,000         | 300,000 | 300,000 |     |          |
|        |           |                        |                      |       |            |         | 디조대제6전산실락라    | 203.252.174.132 |                           | Feed Roll5                 | 50,000          | -3      | -3      | 0   |          |
|        |           |                        |                      |       |            |         | 디조대제6전산실칼라    | 203.252.174.132 |                           | Fuser                      | 100,000         | 100,000 | 100,000 | 0   |          |
|        |           | 1                      |                      |       |            |         | 디조대제6전산실랄라    | 203.252.174.132 |                           | IBT Belt Cleaner Assy      | 100,000         | 100,000 | 100,000 | 0   |          |
|        |           |                        |                      |       |            |         | 디조대제6전산실칼라    | 203.252.174.132 |                           | Intermediate Drum Transfer | 600,000         | 600,000 | 600,000 | 0   |          |
|        |           |                        |                      |       |            |         | 디조대제6전산실칼라    | 203.252.174.132 |                           | Magenta Developer          | 600,000         | 600,000 | 600,000 | 0   |          |
|        |           |                        |                      |       |            | 1       |               | 000 000 174 190 | 1                         | Llaganta Drum Cartridan    | 30 000          | 20.000  | 20.000  |     |          |
|        |           |                        |                      | Den   | 1-60       |         |               |                 |                           |                            |                 |         |         |     |          |
|        |           |                        |                      | Mage  | 1012       |         |               |                 |                           |                            |                 |         |         |     |          |

<기간 소모품 메타 조회> 창에서 [인쇄] 버튼을 클릭 하면 인쇄 미리보기 화면이 출력된다.
<인쇄 미리보기> 창에서 프린터 아이콘을 클릭하면 프린터로 출력된다.

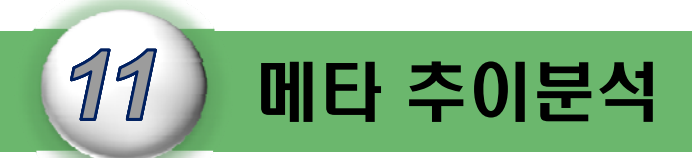

# I-DMS 솔루션의 메타 추이분석에서는 날짜별,요일별,월별메타를 분석하여 그래프로 통계를 내어주는 추이분석 기능에 대하여 설명한다.

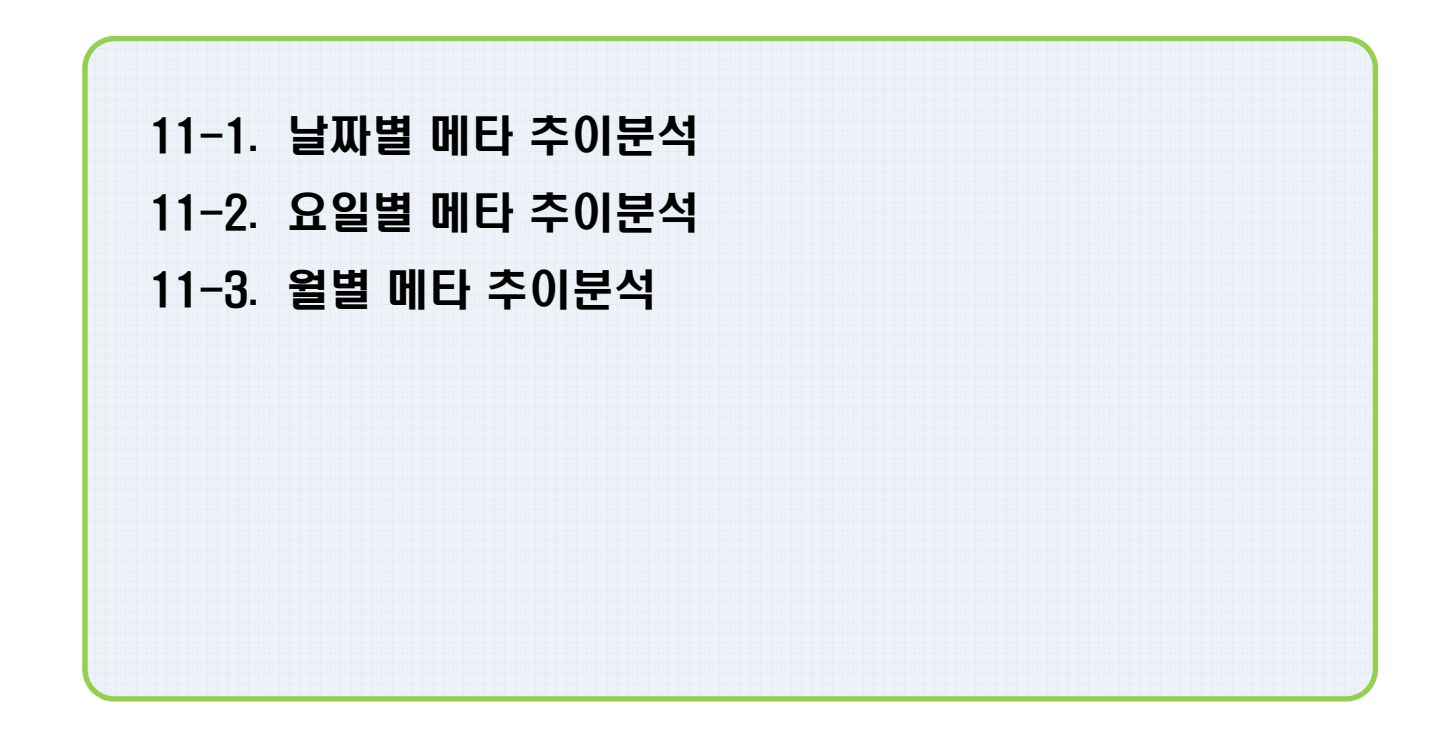

## 11-1. 날짜별 메타 추이분석 (1)

- 날짜별 메타 추이분석 조회

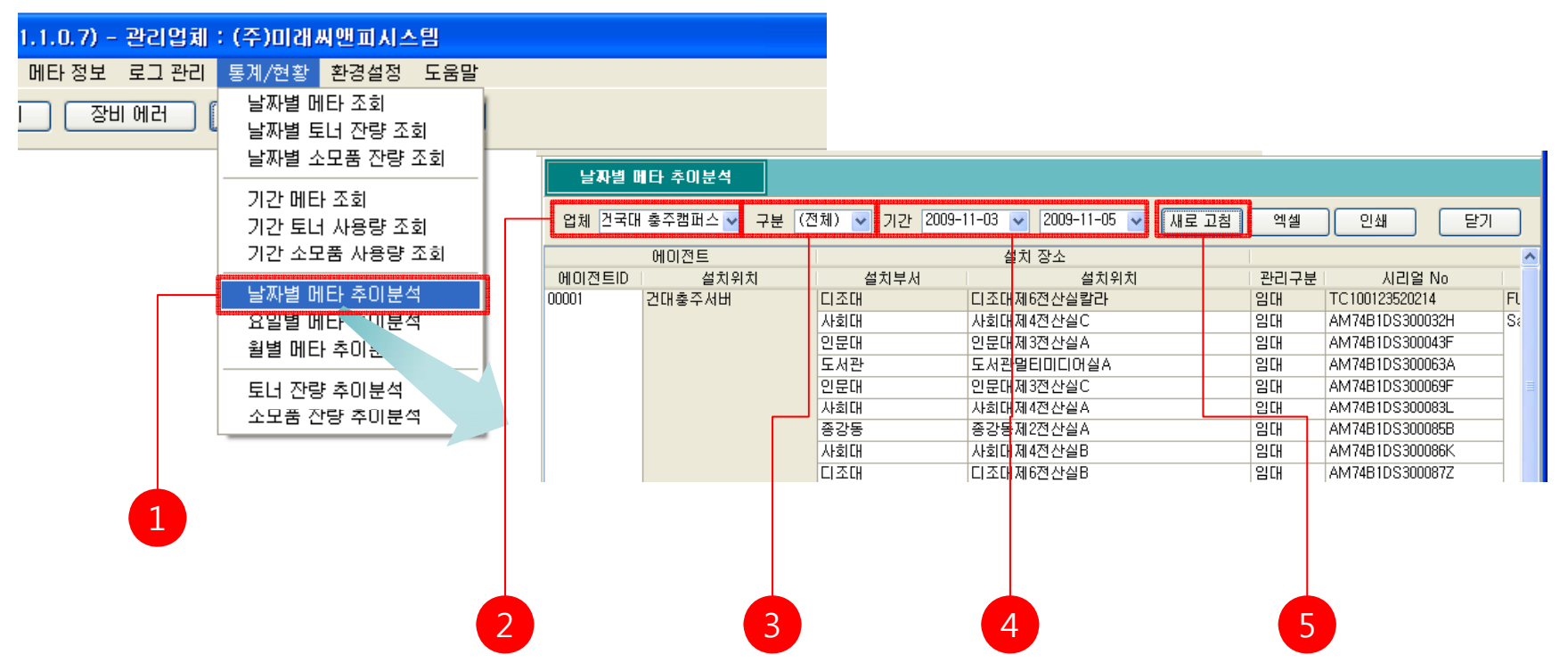

1. 메뉴 [메타 정보]-[날짜별 메타 추이분석]를 클릭한다.

- 2. 날짜별 메타 추이분석을 확인하려는 업체를 사용업체 목록에서 선택한다.
- 3. 장비의 구분을 장비구분 목록에서 선택한다.
- 4. 조회하려는 기간을 선택한다.

5. <날짜별 메타 추이분석> 창에서 [새로고침]을 클릭하여 최신정보를 받아온다.

## 11-1. 날짜별 메타 추이분석 (2)

- 날짜별 메타 추이분석 그래프 변경

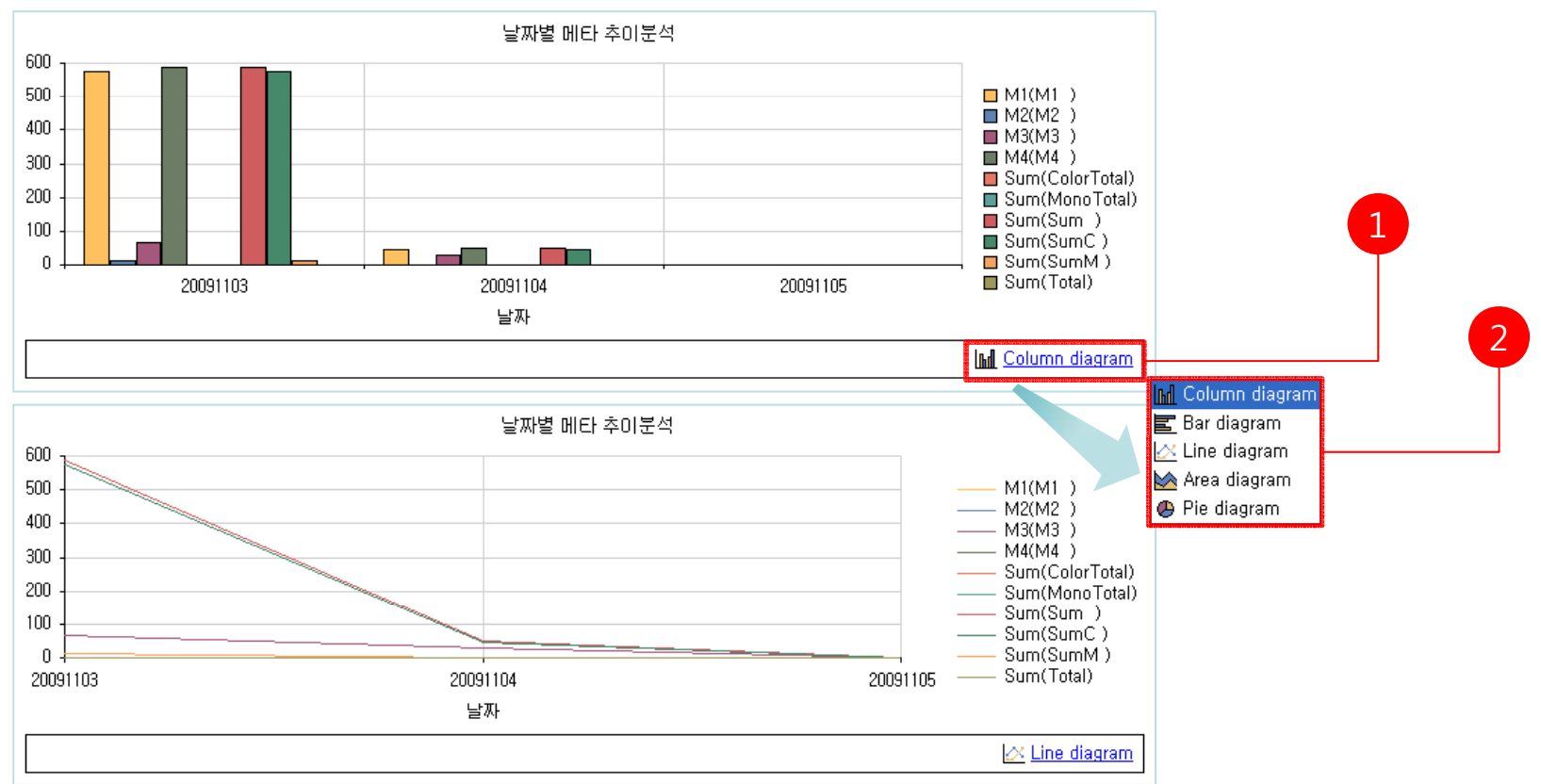

- 1. [Column diagram]을 선택하시면 Diagram 리스트가 출력된다.
- 2. [Diagram 리스트]에서 원하는 Diagram을 선택하면 그래프의 모양이 변경된다.

## 11-2. 요일별 메타 추이분석 (1)

- 요일별 메타 추이분석 조회

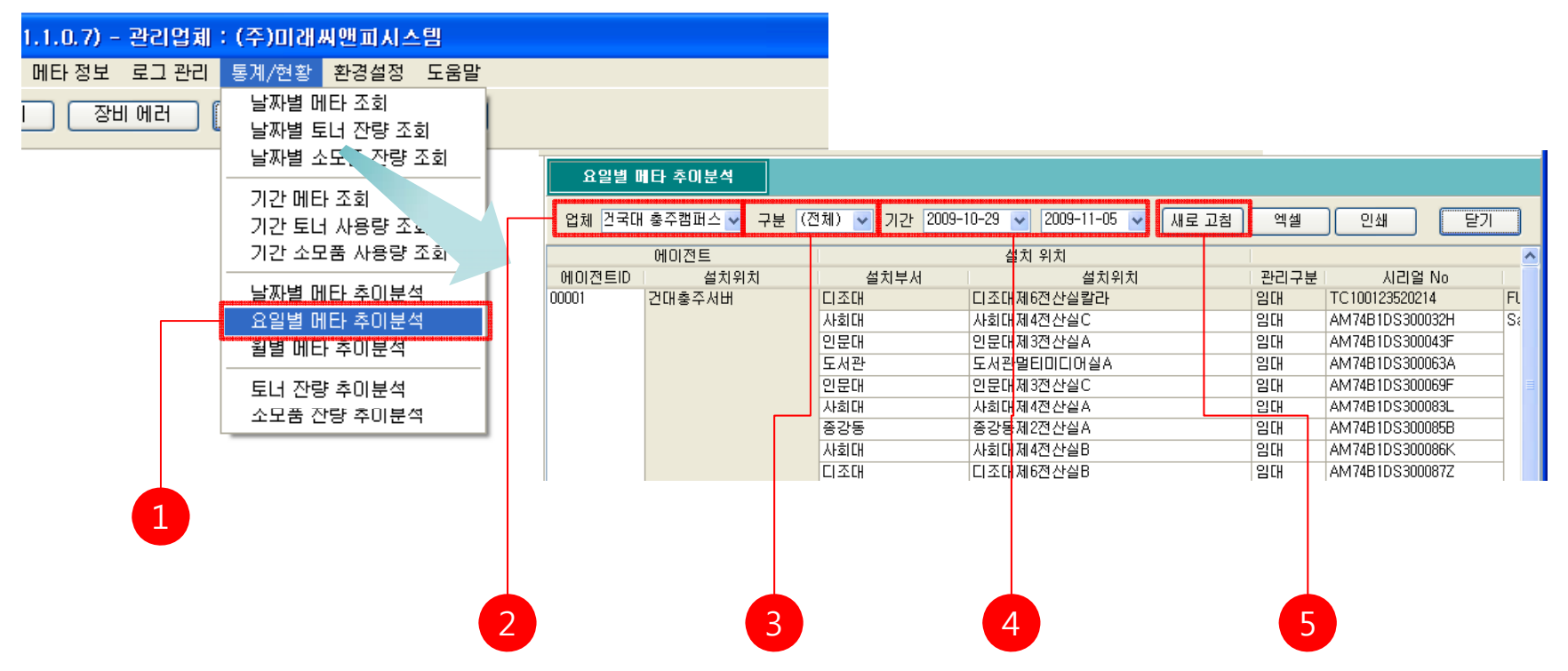

1. 메뉴 [메타 정보]-[요일별 메타 추이분석]를 클릭한다.

- 2. 요일별 메타 추이분석을 확인하려는 업체를 사용업체 목록에서 선택한다.
- 3. 장비의 구분을 장비구분 목록에서 선택한다.
- 4. 조회하려는 기간을 선택한다.

5. <요일별 메타 추이분석> 창에서 [새로고침]을 클릭하여 최신정보를 받아온다.

## 11-2. 요일별 메타 추이분석 (1)

- 요일별 메타 추이분석 그래프 변경

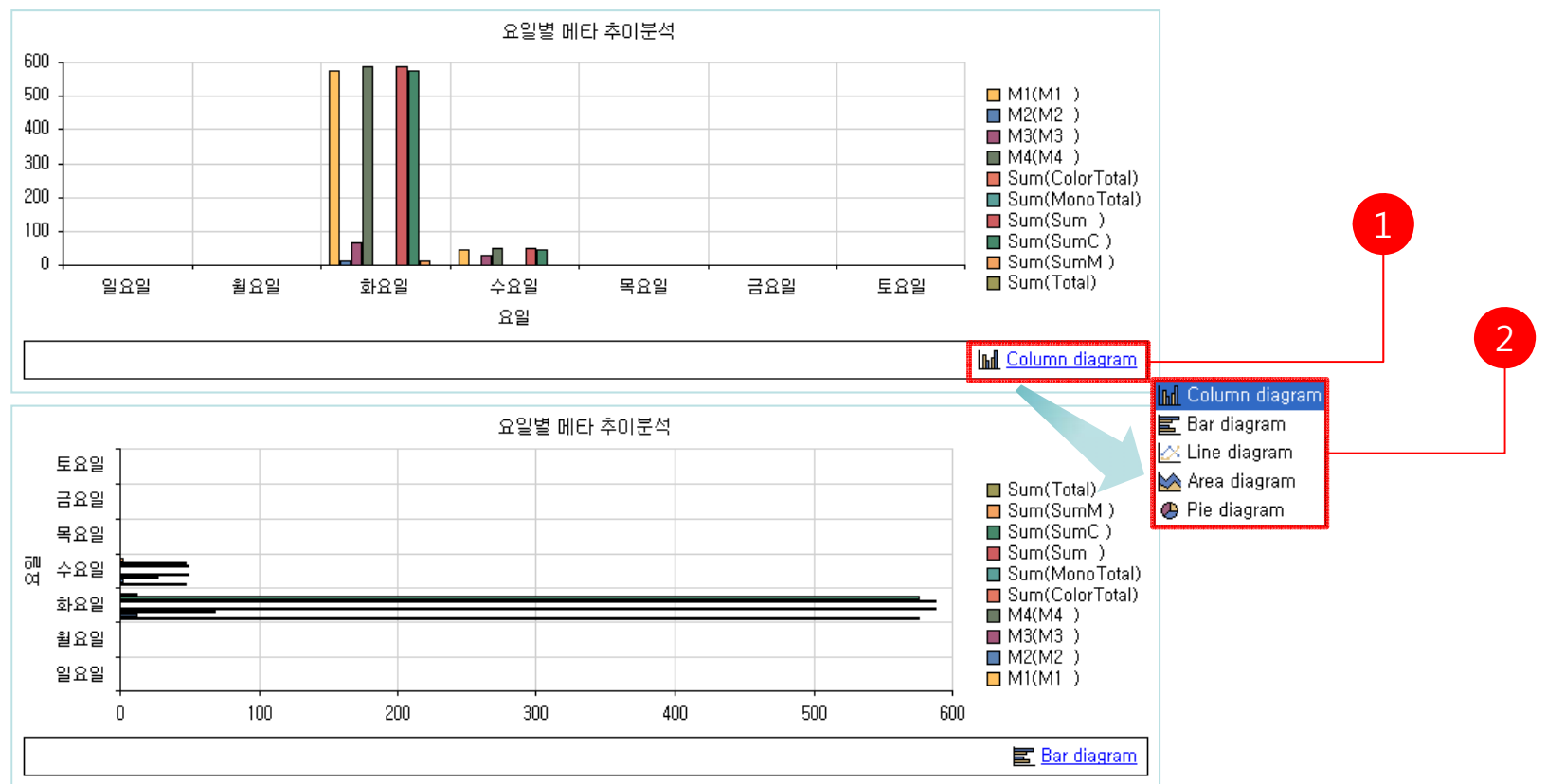

1. [Column diagram]을 선택하시면 Diagram 리스트가 출력된다.

2. [Diagram 리스트]에서 원하는 Diagram을 선택하면 그래프의 모양이 변경된다.

## 11-3. 월별 메타 추이분석 (1)

### - 월별 메타 추이분석 조회

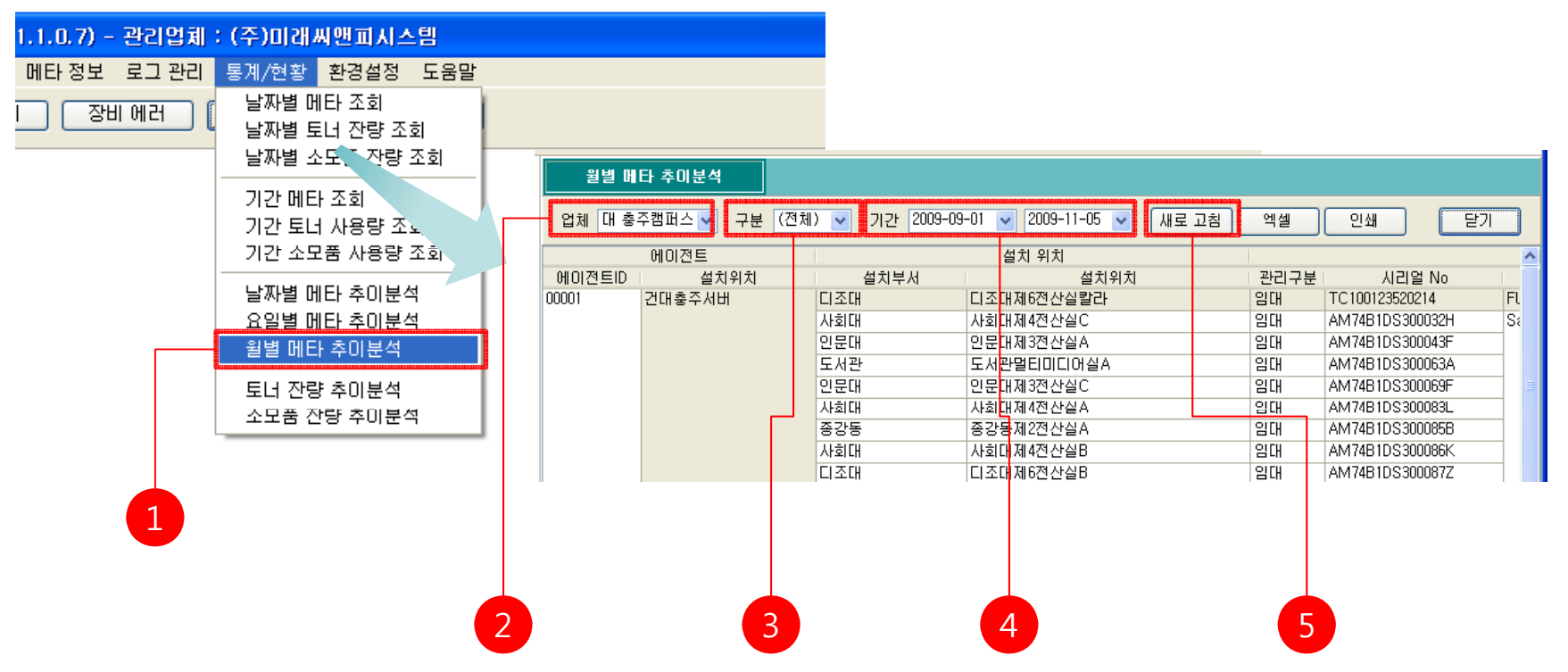

1. 메뉴 [메타 정보]-[월별 메타 추이분석]를 클릭한다.

- 2. 월별 메타 추이분석을 확인하려는 업체를 사용업체 목록에서 선택한다.
- 3. 장비의 구분을 장비구분 목록에서 선택한다.

4. 조회하려는 기간을 선택한다.

5. <월별 메타 추이분석> 창에서 [새로고침]을 클릭하여 최신정보를 받아온다.

# 11-3. 월별 메타 추이분석 (2)

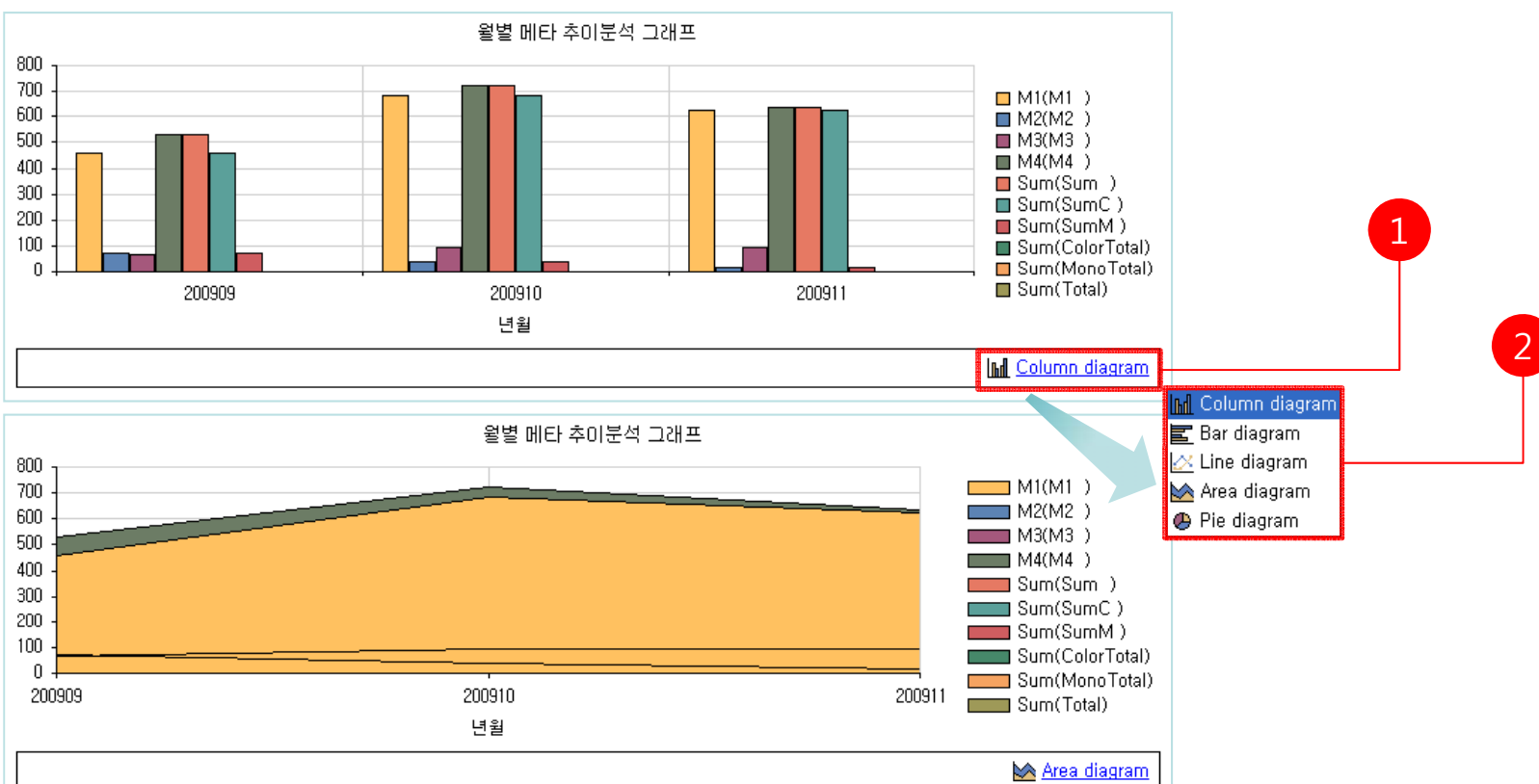

- 월별 메타 추이분석 조회

- 1. [Column diagram]을 선택하시면 Diagram 리스트가 출력된다.
- 2. [Diagram 리스트]에서 원하는 Diagram을 선택하면 그래프의 모양이 변경된다.

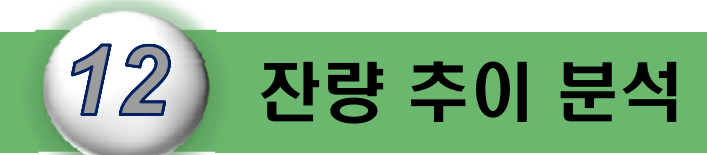

# I-DMS 솔루션의 잔량 추이 분석에서는 토너 잔량,소모품에 기간별 잔량을 분석하여 그래프로 통계를 내어주는 추이분석 기능에 대하여 설명한다.

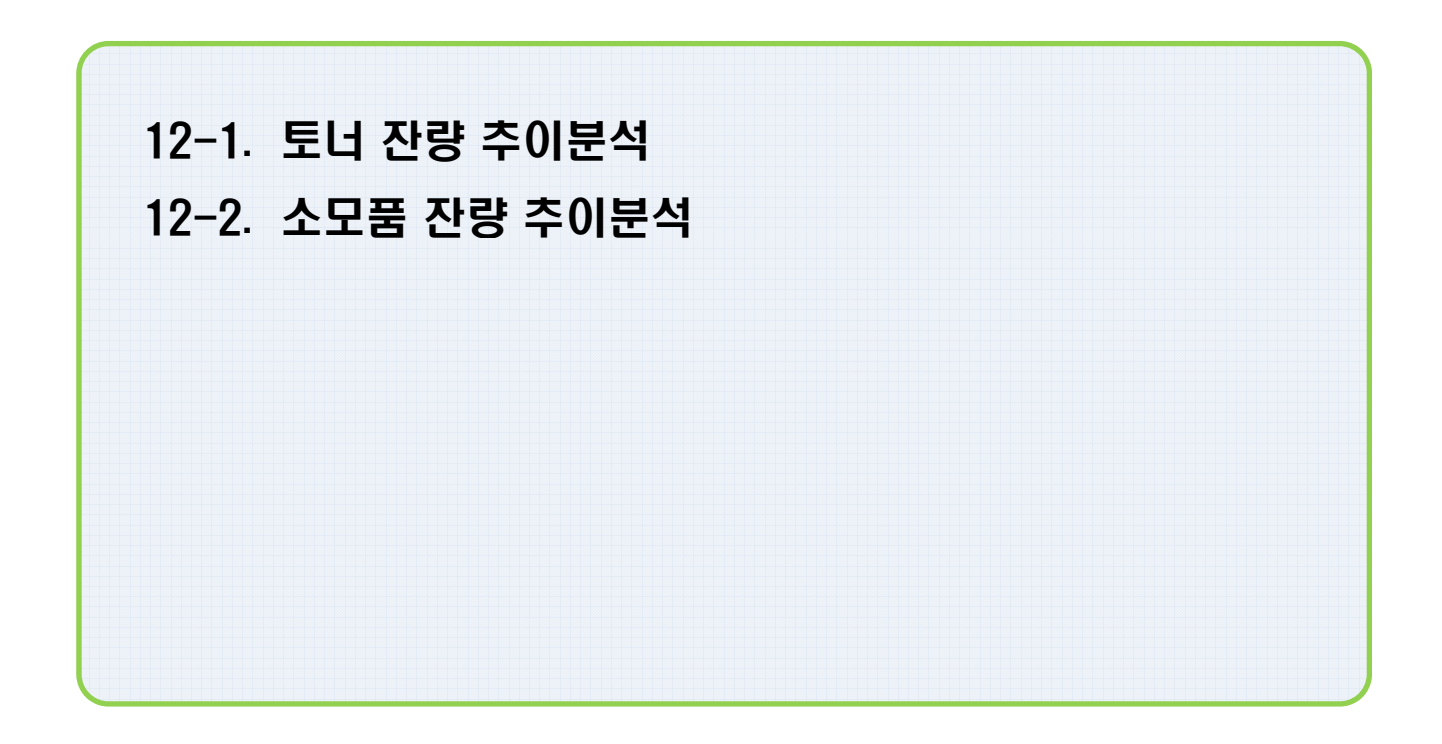

12. 잔량 추이 분석

## 12-1. 토너 잔량 추이분석 (1)

### - 토너 잔량 추이분석 조회

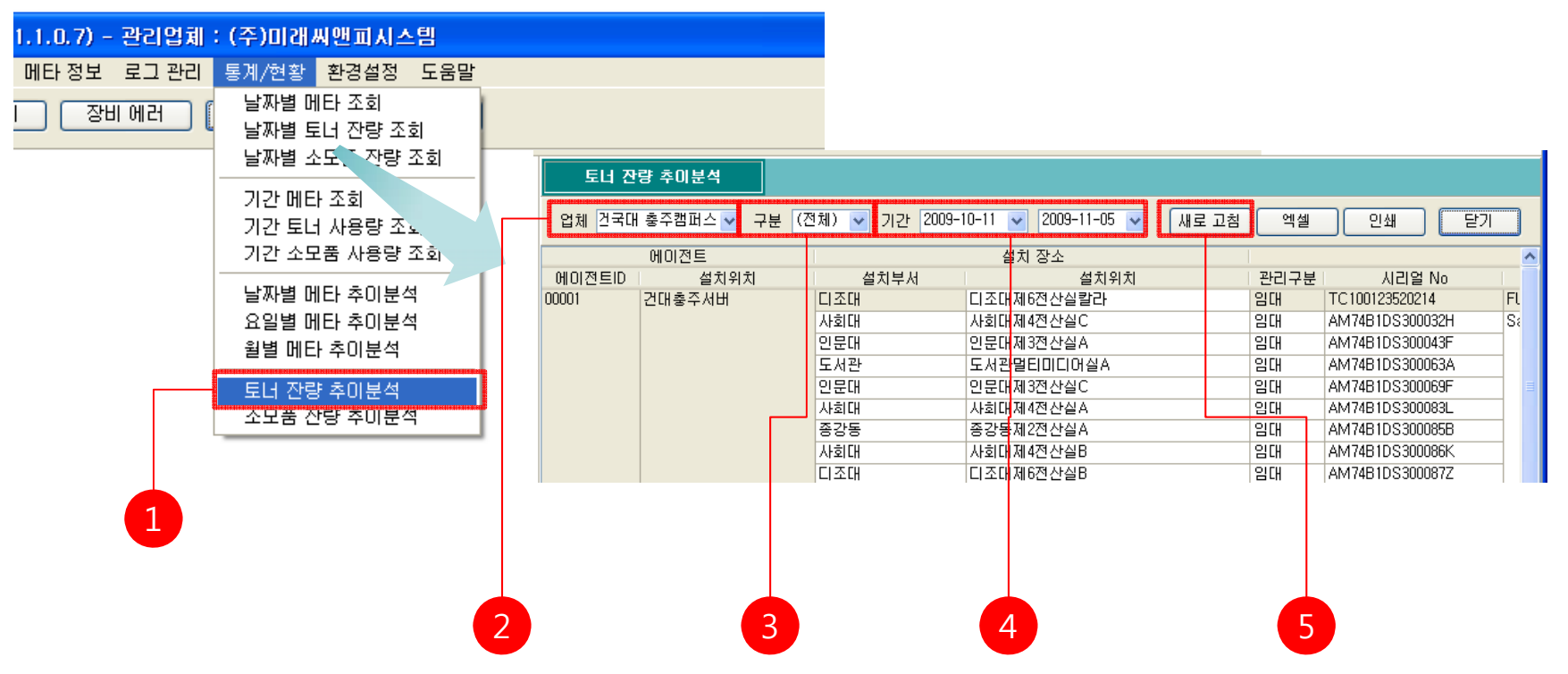

1. 메뉴 [메타 정보]-[토너 잔량 추이분석]를 클릭한다.

- 2. 토너 잔량 추이분석을 확인하려는 업체를 사용업체 목록에서 선택한다.
- 3. 장비의 구분을 장비구분 목록에서 선택한다.

4. 조회하려는 기간을 선택한다.

5. <토너 잔량 추이분석> 창에서 [새로고침]을 클릭하여 최신정보를 받아온다.

## 12-1. 토너 잔량 추이분석 (2)

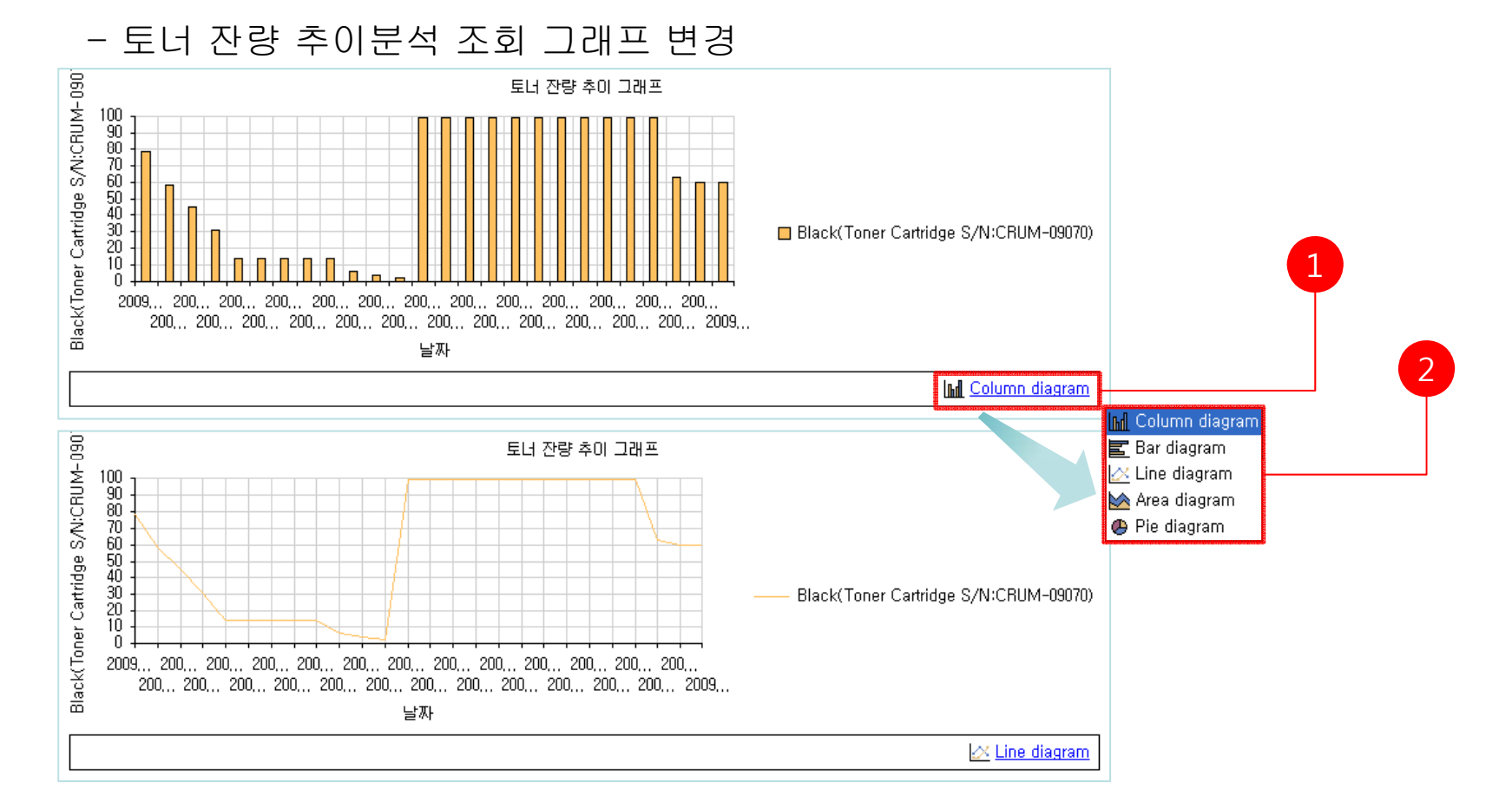

1. [Column diagram]을 선택하시면 Diagram 리스트가 출력된다.

2. [Diagram 리스트]에서 원하는 Diagram을 선택하면 그래프의 모양이 변경된다.

12. 잔량 추이 분석

## 12-2. 날짜별 소모품 잔량 추이분석 (1)

### - 날짜별 소모품 잔량 추이분석 조회

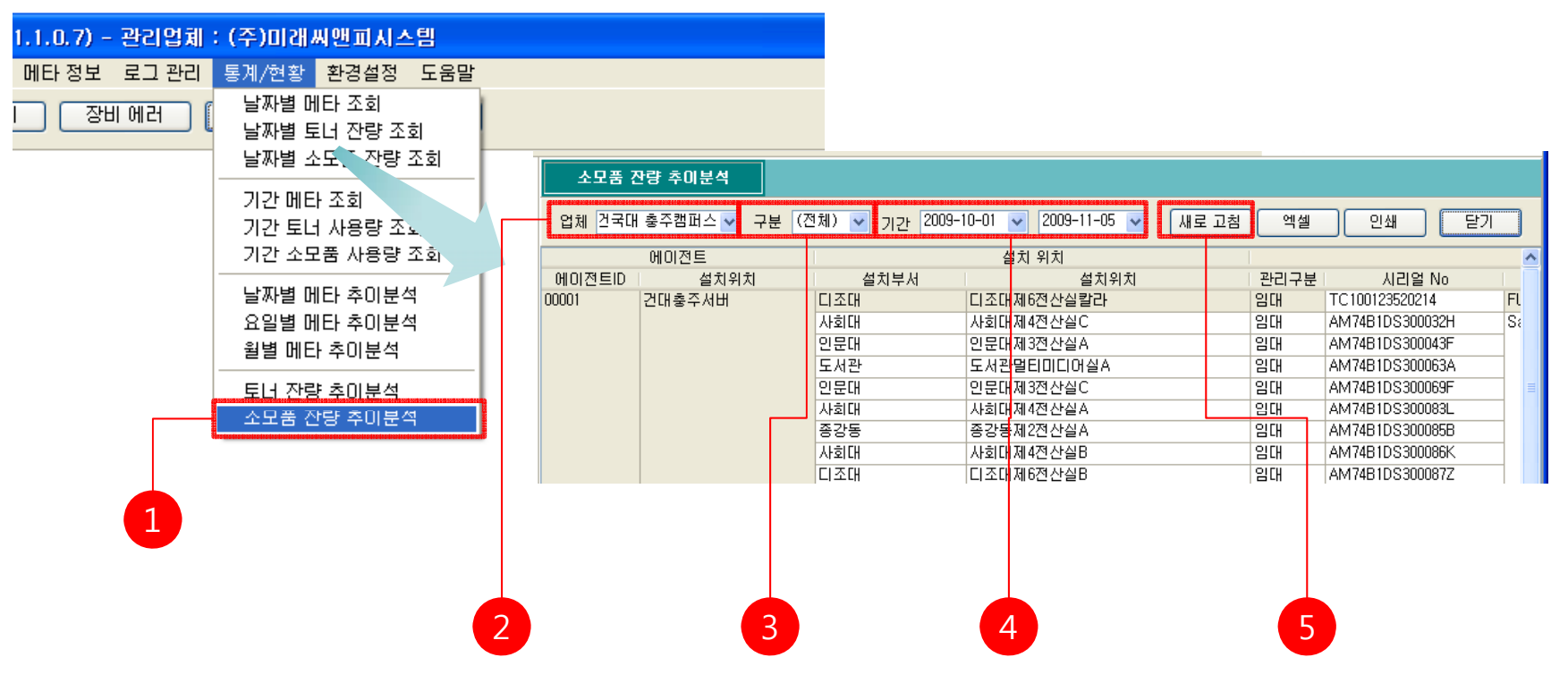

1. 메뉴 [메타 정보]-[소모품 잔량 추이분석]를 클릭한다.

- 2. 소모품 잔량 추이분석을 확인하려는 업체를 사용업체 목록에서 선택한다.
- 3. 장비의 구분을 장비구분 목록에서 선택한다.
- 4. 조회하려는 기간을 선택한다.

5. <소모품 잔량 추이 분석> 창에서 [새로고침]을 클릭하여 최신정보를 받아온다.

## 12-2. 날짜별 소모품 잔량 추이분석 (2)

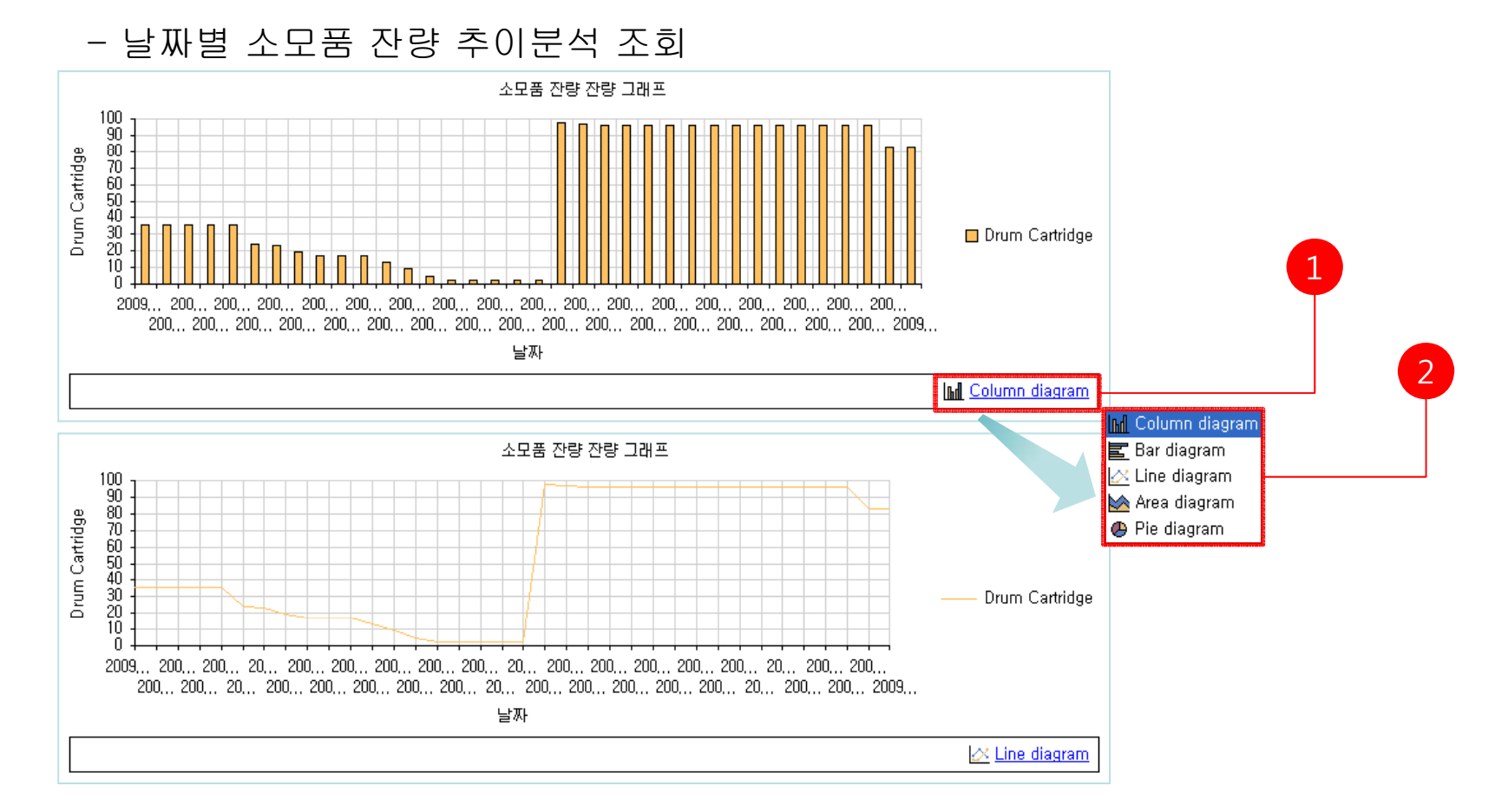

1. [Column diagram]을 선택하시면 Diagram 리스트가 출력된다.

2. [Diagram 리스트]에서 원하는 Diagram을 선택하면 그래프의 모양이 변경된다.

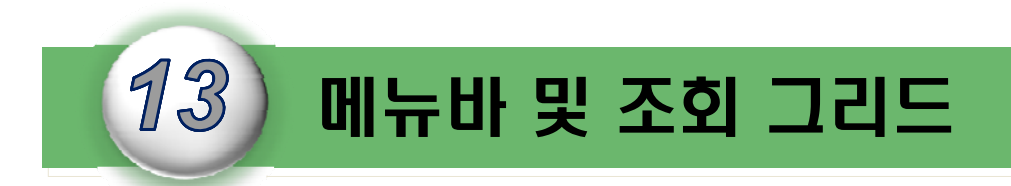

I-DMS 솔루션의 메뉴바 및 조회 그리드에 기능에 대하여 설명한다.

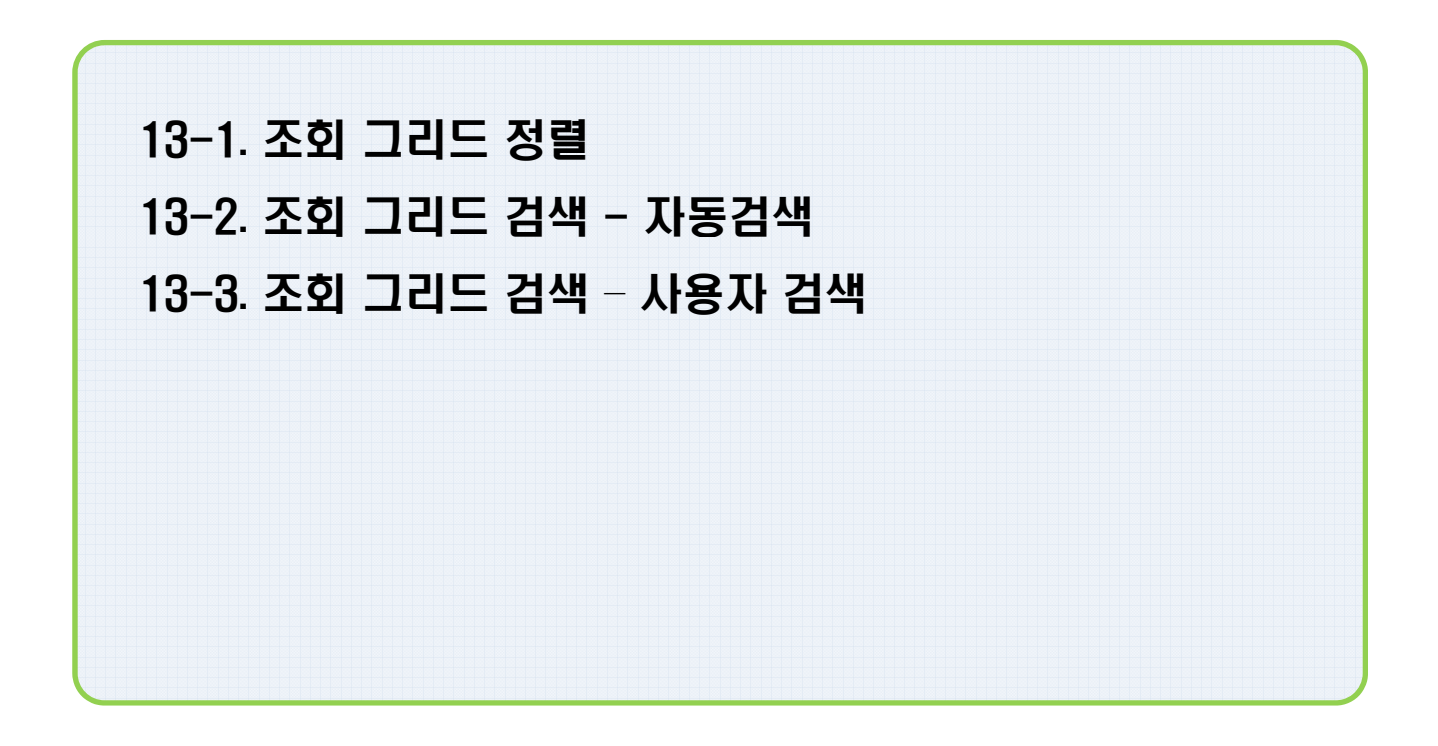

### 13. 메뉴바 및 조회 그리드

# 13-1. 조회 그리드 정렬

|        |                   |              |              | 3 AU X |                    |                          |       |          |
|--------|-------------------|--------------|--------------|--------|--------------------|--------------------------|-------|----------|
| 등록 상기  | 지 관리              | 사용업제 건국내 중수감 | 비스 🔺 상비구분 (신 | 2세7    | ▼ 새로 끄침            | 엑첼 [ 인쇄 ]                | 설치부서  |          |
| 자원 스제  | - 자카 제구           |              |              |        |                    |                          | 도서관   | 도        |
| 84 78  |                   |              |              |        |                    |                          |       | 도        |
| ମା     | 이전트               | a            | 치 장소         |        |                    | 장치 정보                    |       | F        |
| 에이전트ID | 설 <del>치위</del> 초 | ┣━━    설치부서  | 설치위치         | 관리구분   | 소주¶                | 모델명                      |       | <u>_</u> |
| 00001  | 건대충주서버            | 니소내          | 디조대제6전산실칼라   | 판매     | 203, 252, 174, 132 | FUJI XEROX DocuPrint C4: | 니소내   | L        |
|        |                   | 인문대          | 인문대제3전산실칼라   |        | 218, 151, 101, 144 | FUJI XEROX DocuPrint C3  |       | L        |
|        |                   | 사회대          | 사회대제4전산실C    | 판매     | 203, 252, 174, 123 | Samsung SCX-6x45 Serie   |       |          |
|        |                   | 인문대          | 인문대제3전산실A    |        | 218, 151, 101, 140 | Samsung SCX-6x45 Serie   |       |          |
|        |                   | 도서관          | 도서관멀티미디어실A   |        | 218, 151, 106, 147 | Samsung SCX-6x45 Serie   | 사회내   | 사        |
|        |                   | 인문대          | 인문대제3전산실C    |        | 218, 151, 101, 142 | Samsung SCX-6x45 Serie 👝 |       | 사        |
|        |                   | 사회대          | 사회대제4전산실A    |        | 203, 252, 174, 121 | Samsung SCX-6x45 Serie   |       |          |
|        |                   | 종강동          | 종강동제2전산실A    |        | 218, 151, 113, 140 | Samsung SCX-6x45 Serie   |       | ^r       |
|        |                   | 사회대          | 사회대제4전산실B    |        | 203, 252, 174, 122 | Samsung SCX-6x45 Serie   | 인문대   | 민        |
|        |                   | 디조대          | 티조대제6전산실B    |        | 203, 252, 174, 131 | Samsung SCX-6x45 Serie   |       | 0        |
|        |                   | 도서관          | 도서관멀티미디어실B   |        | 218, 151, 106, 148 | Samsung SCX-6x45 Serie   |       |          |
|        |                   | 자연대          | 자연대제5전산실A    |        | 203, 252, 185, 79  | Samsung SCX-6x45 Serie   |       | 민        |
|        |                   | 디조대          | 디조대제6전산실A    |        | 203, 252, 174, 133 | Samsung SCX-6x45 Serie   |       | 인        |
|        |                   | 도서관          | 도서관멀티국회      |        | 218, 151, 106, 146 | Samsung SCX-6x45 Serie   | тюнги |          |
|        |                   | 인문대          | 인문대제3전산실B    |        | 218, 151, 101, 141 | Samsung SCX-6x45 Serie   | Areun | ^r       |
|        |                   | 종강동          | 종강동제2전산실B    |        | 218, 151, 113, 141 | Samsung SCX-6x45 Serie   | 종강동   | 종        |
|        |                   |              |              |        |                    |                          |       | 종        |

#### 1. 정렬하고 싶은 필드의 헤더를 클릭하면 오름차순/내림차순으로 정렬된다.

### △ : 오름차순

### ▽ : 내림차순

## 13-2. 조회 그리드 검색 - 자동검색

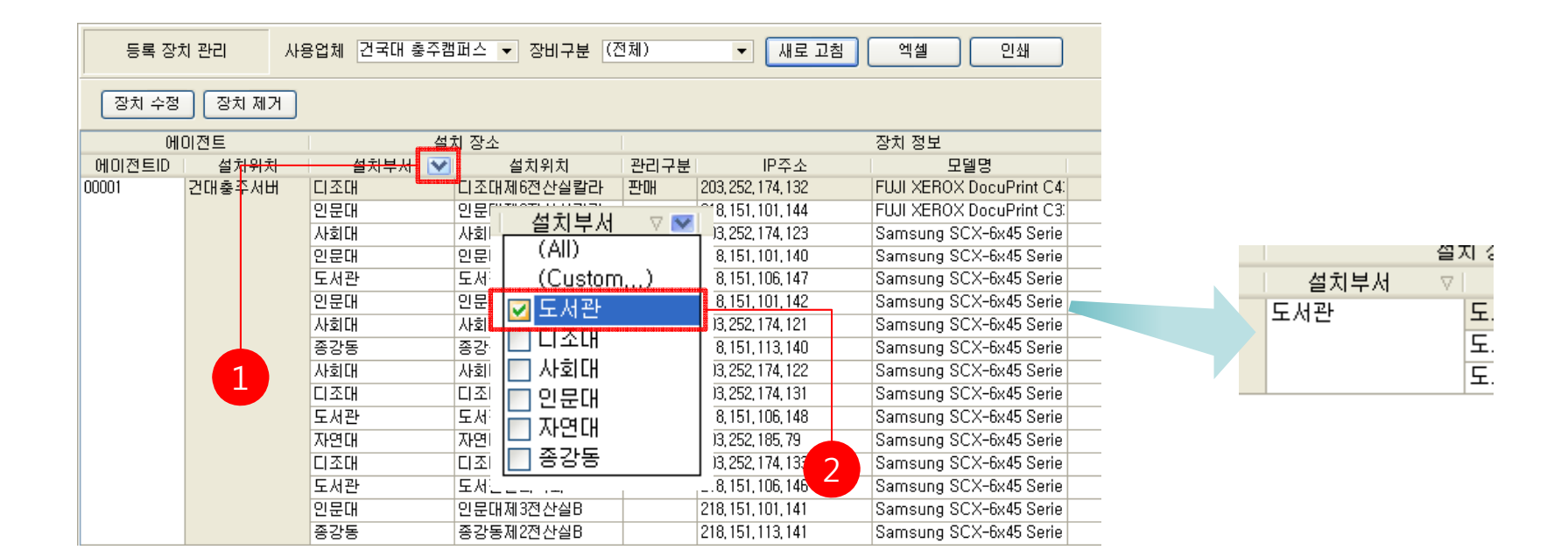

#### 1. 정렬하고 싶은 필드의 헤더의 오른쪽 화살표를 클릭한다.

2. 검색 목록 창에서 출력하려고 하는 항목을 선택하면 선택된 항목만 그리드에 출력된다.

### ※ 단일선택 및 복수선택이 가능함.

## 13-3. 조회 그리드 검색 - 사용자 검색 (1)

| 등록 장;   | 치 관리              | 사용업체 건국 | 대 충주캠퍼스 🔻 | 장비구분 (? | 5체)                                   | ▼ 새로 고침                        | 빌 엑셀   | 별 인쇄                |             |             |
|---------|-------------------|---------|-----------|---------|---------------------------------------|--------------------------------|--------|---------------------|-------------|-------------|
| 장치 수정   | 장치 제              | Я       |           |         |                                       |                                |        |                     | Г           | 3           |
| <u></u> | 이전트               |         | 설치 장소     |         |                                       |                                | 장치 정   | !보                  |             |             |
| 에이전트ID  | 설처 <del>위</del> : | 차 설치복   | -서 💟 설    | 치위치     | 관리구분                                  | IP주소                           |        | 미데며                 |             |             |
| 00001   | 건대충주서             | 버 디조대   | 티조대제      | 6전산실칼라  | 판매                                    | 203, 252, 174, 132             | FUJI X | Custom Filter       |             | ×           |
|         |                   | 인문대     | 인문        | 서귀브셔    |                                       | <sup>61</sup> 8, 151, 101, 144 | FUJI X |                     |             |             |
|         |                   | 사회대     | 사회        |         | γ 💌                                   | 13, 252, 174, 123              | Samsu  | Show rows where     |             |             |
|         |                   | 인문대     | 인문        | LAID    | a a a a a a a a a a a a a a a a a a a | 8, 151, 101, 140               | Samsu  | 설치부서                |             |             |
|         |                   | 도서관     | 도서        | (Custom | n) —                                  | 8,151,106,147                  | Samsu  | like                |             |             |
|         |                   | 인문대     | 인문        | 도서관     |                                       | <b>8</b> ,151,101,142          | Samsu  | IIIKO               |             |             |
|         |                   | 사회대     | 사회        |         |                                       | 13, 252, 174, 121              | Samsu  | 💿 AND               | OR          |             |
|         |                   | 종강동     | 종강        |         |                                       | 8,151,113,140                  | Samsu  |                     |             |             |
|         |                   | 사회대     | 사회        | 사회내     |                                       | 13, 252, 174, 122              | Samsu  |                     |             |             |
|         |                   | 디조대     | 디조!       | ] 인문대   |                                       | )3, 252, 174, 131              | Samsu  |                     |             |             |
|         |                   | 도서관     | 도서:   -   | тюги    |                                       | 8, 151, 106, 148               | Samsu  | Use _ to represen   | t anv singi |             |
|         |                   | 자연대     | 자연        | 기준비     |                                       | 13, 252, 185, 79               | Samsu  | . Use % to represer | nt any seri | es of chara |
|         |                   | 디조대     | 디죄 📘      | - 옹강동   |                                       | 3, 252, 174, 133               | Samsu  | Ing och onto ocho   |             |             |
|         |                   | 도서관     | 도서는는      |         | 1                                     | 8, 151, 106, 146               | Samsu  | ung SCX-6x45 Serie  |             |             |
|         |                   | 인문대     | 인문대제      | 3전산실B   |                                       | 218, 151, 101, 141             | Samsu  | ung SCX-6x45 Serie  |             |             |
|         |                   | 종강동     | 종강동제      | 2전산실B   |                                       | 218, 151, 113, 141             | Samsu  | ung SCX-6x45 Serie  | _           | 4           |

- 1. 정렬하고 싶은 필드의 헤더의 오른쪽 화살표를 클릭한다.
- 2. (Custom...)을 클릭하면 <Custom Filter> 창이 표시된다.
- 3. <Custom Filter> 창에서 사용자 검색 키워드를 입력한다.
- 4. 모두 입력하였으면 [OK] 버튼을 클릭한다.

※ '\_', '%' 키워드를 사용할 수 있으며 '\_'는 1자의 문자 매핑하여 검색하며,
'%'는 모든자의 문자열이 매핑되어 검색된다.
'%대'를 입력하여 검색하면 '대'자로 끝나는 모든 문자열을 검색한다.

# 13-3. 조회 그리드 검색 – 사용자 검색 (2)

| 🐉 I-DMS Manager (Ver 1. | 0.0.12) - 관려 | 의업체 : 미래씨          | [앤피        |                |      |                    |                          |           |
|-------------------------|--------------|--------------------|------------|----------------|------|--------------------|--------------------------|-----------|
| 파일 업체 관리 장비 관리 머        | 타정보 로그       | 관리 통계/현황           | 방 환경설정 도움  | 말              |      |                    |                          |           |
|                         |              |                    |            | 트게 /해 하        |      |                    |                          |           |
|                         |              | . 기준디 2            | <u></u>    | - 동계/연황        |      |                    |                          |           |
| 장비 관리                   | 등록 장치        | 네 관리 이사            | 용업체 건국대 충주 | 〝캠퍼스 ▼ 장비구분 (? | 전체)  | ▼ 새로 고침            | 엑셀 인쇄                    | 달기        |
| 등록 장비 관리                | 장치 수정        | 장치 제거              |            |                |      |                    |                          |           |
| 잔량 부족 장비 조회             | 0HC          | 미전트                | 1          | 설치 장소          |      |                    | 장치 정보                    |           |
|                         | 에이전트ID       | 설치위치               | 설치부서       | △ 설치위치         | 관리구분 | IP주소               | 모델명                      | 청구일       |
| 장비 메세지 조회               | 00001        | 건대충주서버             | 디조대        | 티조대제6전산실칼라     | 판매   | 203, 252, 174, 132 | FUJI XEROX DocuPrint C4: | 12일       |
|                         |              |                    |            | 디조대제6전산실B      |      | 203, 252, 174, 131 | Samsung SCX-6x45 Serie   |           |
|                         |              |                    |            | 디조대제6전산실A      |      | 203, 252, 174, 133 | Samsung SCX-6x45 Serie   |           |
|                         |              |                    | 사회대        | 사회대제4전산실C      | 판매   | 203, 252, 174, 123 | Samsung SCX-6x45 Serie   |           |
|                         |              |                    |            | 사회대제4전산실A      |      | 203, 252, 174, 121 | Samsung SCX-6x45 Serie   |           |
|                         |              |                    |            | 사회대제4전산실B      |      | 203, 252, 174, 122 | Samsung SCX-6x45 Serie   |           |
|                         |              |                    | 인문대        | 인문대제3전산실칼라     |      | 218, 151, 101, 144 | FUJI XEROX DocuPrint C3  |           |
|                         |              |                    |            | 인문대제3전산실A      |      | 218, 151, 101, 140 | Samsung SCX-6x45 Serie   |           |
|                         |              |                    |            | 인문대제3전산실C      |      | 218, 151, 101, 142 | Samsung SCX-6x45 Serie   |           |
|                         |              |                    |            | 인문대제3전산실B      |      | 218, 151, 101, 141 | Samsung SCX-6x45 Serie   |           |
|                         |              |                    | 자연대        | 자연대제5전산실A      |      | 203, 252, 185, 79  | Samsung SCX-6x45 Serie   |           |
|                         |              | 리 11 11 1년 2년 11 1 | m ]        | 1              |      |                    |                          | Customiza |
|                         | 🞽 🗹 (결지복     | ₽MFLIKE %LH)       | × .        |                |      |                    |                          | Customize |
| Connected 미래씨앤피(mii     | raecnp)      | 최중관(20             | 090001)    |                |      | J                  |                          | ×         |

## 1. 검색 결과 화면에서 좌측 하단 🛛 버튼을 클릭하면 검색 결과가 취소된다.

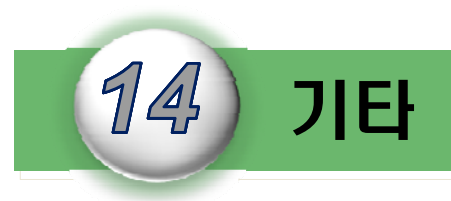

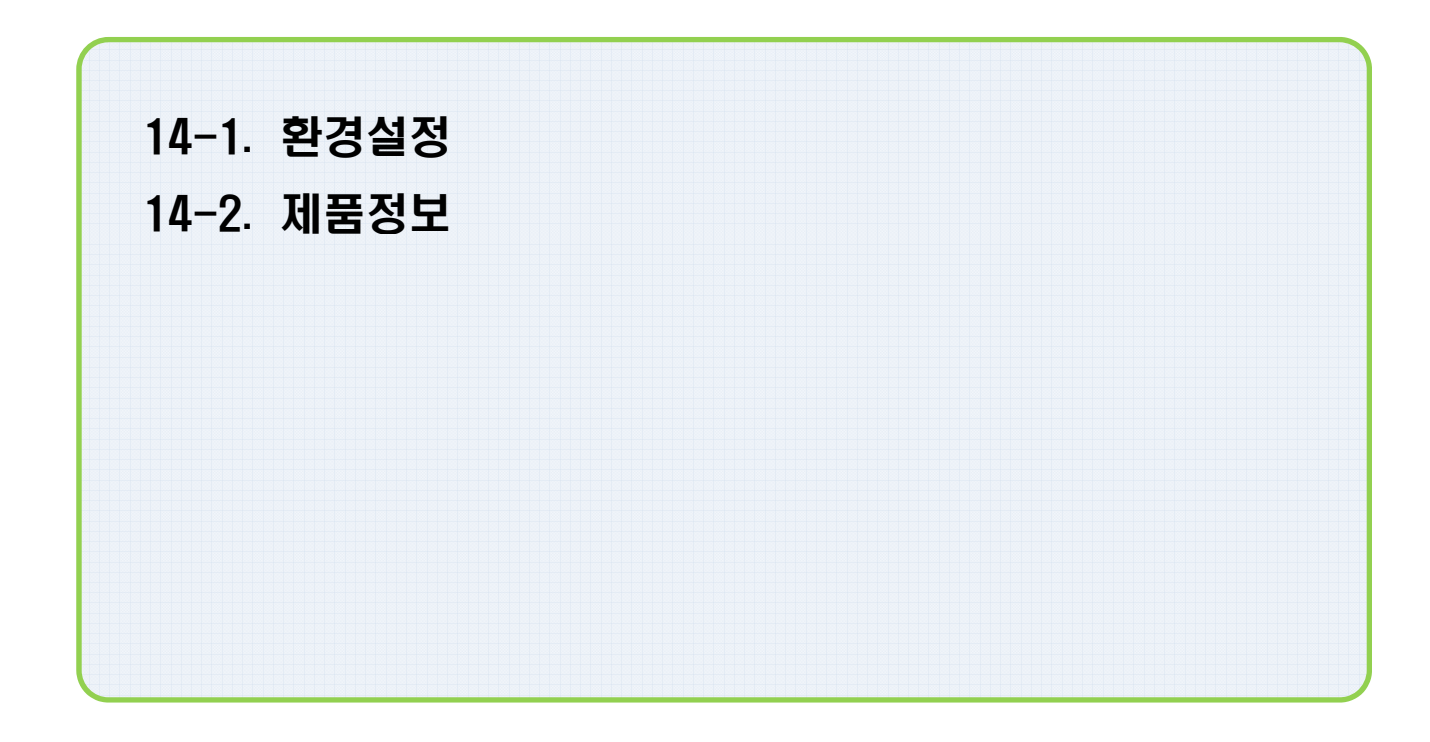
14. 기타

## 14-1. 환경설정

| 🍅 I-DMS Manager (Ver 1.0.0.15) - 관리업체 : 미래씨앤피 |         |
|-----------------------------------------------|---------|
| 파일 업체 관리 장비 관리 메타 정보 로그 관리 통계/현황 환경설정 도움말     |         |
| 상태 정보 장비 관리 메타 정보 카운터 정보 환경설정                 | 통계/현황   |
|                                               | 환경 설정 🛛 |
|                                               |         |
|                                               |         |
|                                               |         |
|                                               |         |
|                                               |         |
|                                               |         |
| 1                                             |         |
| -                                             |         |
|                                               |         |
|                                               | 말기      |

1. 주메뉴 [환경설정]-[환경설정]을 선택한다.

2. <환경설정> 창에서 설정을 변경한 후 [닫기] 버튼을 클릭하면 변경된 정보가 저장된다.

14. 기타

## 14-2. 제품정보

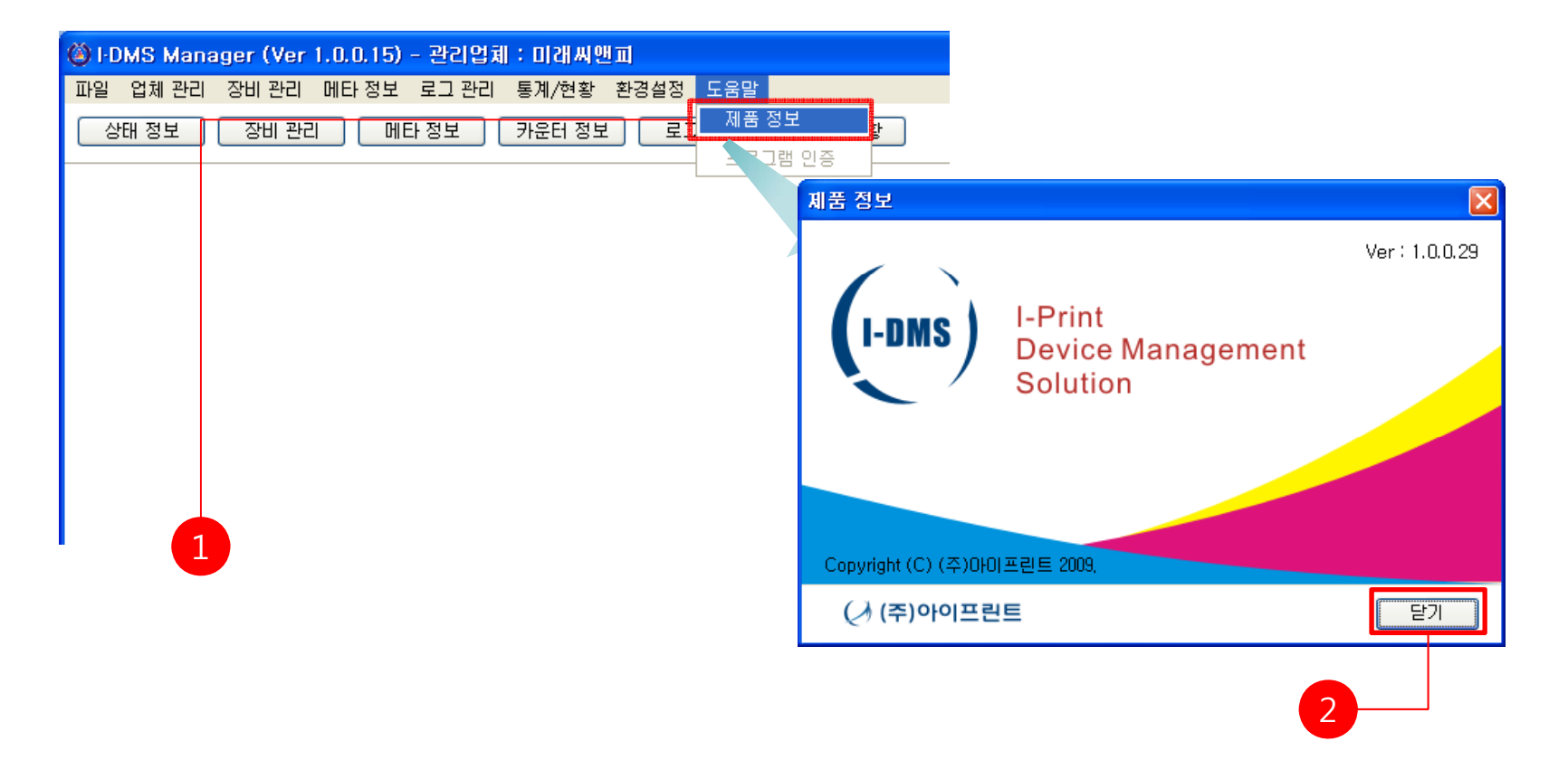

## 1. 주메뉴 [도움말]-[제품정보]를 선택한다.

2. <제품 정보> 창에서 제품의 정보를 확인한 후 [닫기] 버튼을 클릭한다.